# zOS Data Collection for **Capacity Management GSE UK** Sessions LA LB LC LD

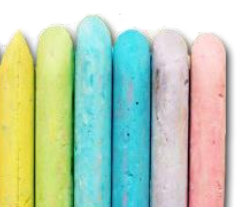

## EPV Performance University

The main goal of this initiative is to provide training to EPV customers to allow them to improve application performance and reduce costs by fully exploiting the power of the information provided by EPV products.

z/OS Data Collection

5 March 2018

Db2 Performance Analysis z/OS Performancr Analysis WLM Update 6 March 2018 7-8 March 2018 9 March 2018

#### Agenda

- 9:30 SMF records and more
- 11:00 coffee break
- 11:30 zParser data collection architecture
- 12:00 zParser basic processing
- 12:30 zParser advanced processing
- 13:00 lunch
- 14:30 Processing controls
- 15:00 Data recovery
- 15:30 coffee break
- 16:00 zParser for Big Data
- 16:30 end of day

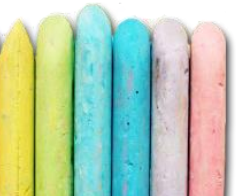

## SMF records

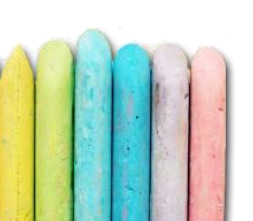

- System Management Facility (SMF) is a base component of z/OS
- It provides a set of macros used by subsystems and applications to pass records to the SMF address space for recording into SMF records
- Each record is identified by a one-character record type (hex value '00' to 'FF') between 0 and 255
- IBM has exclusive use of record types 0 through 127
- Third part software and user applications may use 128 to 255

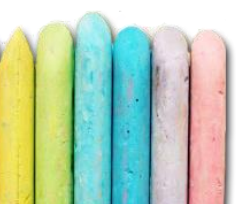

- Extended SMF records in z/OS 2.3
- SMF will now support 2048 unique record types
  - Types 0-127 and 1152-2047 are reserved for IBM
  - Types 128-1151 are available for use external to IBM
- SMFPRMxx: no change in the TYPE option default of TYPE(0:255)
- SMF dump utilities (IFASMFDP and IFASMFDL): new default of TYPE(0:2047)

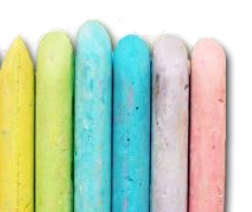

- EPV zParser supports:
  - All SMF "standard" records (0-127)
  - Many "user" SMF records (128-255)
  - IMS logs, DCOLLECT and BVIR records are also supported
  - CSV files
- Other "user" SMF records are supported on request; customers have to provide some data for testing; record layout information should be available
- Extended SMF records support in development

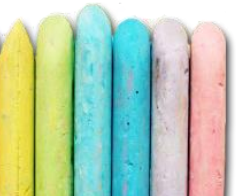

- Several of the record types also have subtypes to identify unique types of records (e.g. SMF 30)
- SMF records layout is complex and not human readable; it is described in the SMF manual but the specific layout of some important records (CICS, Db2, etc) is not provided; you get only reference such as:

CICS Transaction Server for z/OS writes record type 110 to record transaction data collected at event monitoring points. For more information about record type 110, see the customization documentation available at the following URL:

<u>http://www-01.ibm.com/software/htp/cics/library/</u> From MVS System Management Facilities (SMF)

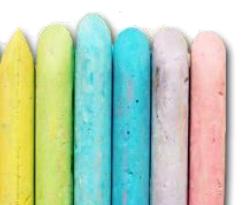

- Most important SMF records for Performance Analysis:
  - ✓ SMF 30 records for Address Spaces
  - ✓ RMF (CMF) records 70-78
  - ✓ SMF 113
  - ✓ SMF 110 for CICS, 100-102 for Db2, 120 for WebSphere, 115-116 for MQ
- Very good SMF reference available on Cheryl Watson's web site <u>http://watsonwalker.com/publications/</u>

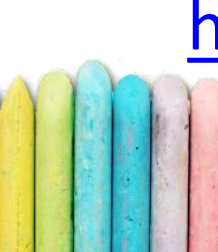

- Not all the relevant information for z/OS performance analysis are written to SMF; major exceptions are:
  - IMS transactions information which are written to the IMS log
  - ✓ Disk space information which can be collected by running IDCAMS with the DCOLLECT parameter
  - ✓ IBM VTS information which can be collected via the Bulk Volume Information Retrieval (BVIR) function

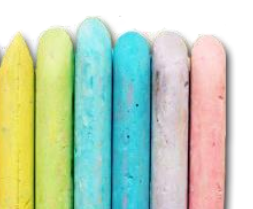

#### SMF records - Parameters

- All the SMF parameters are set in the SMFPRMxx member of SYS1.PARMLIB
- For a record type and subtype to be written it has to be allowed in the TYPE sub-parameter under the SYS or SUBSYS parameters

✓ SYS (... TYPE(0:255) ... )

✓ SYS (... TYPE(0:100, 101(0), 102,110,115:120) ... )

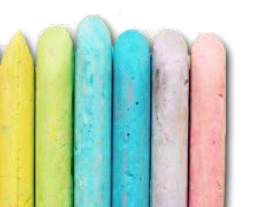

#### SMF records - Parameters

- Other SMFPRMxx parameters influencing the content and the format of SMF records:
  - ✓ INTVAL, SYNCVAL, INTERVAL (to be discussed later)
  - EMPTYEXCPSEC; to suppress empty EXCP sections in SMF 30; default is NOSUPPRESS
  - ✓ DDCONS; to consolidate duplicate EXCP sections in SMF 30 records (same DD and address); default is YES; you should change it to NO
  - ✓ SMF30COUNT; to write instructions counters in SMF 30; default is NOSMF30COUNT

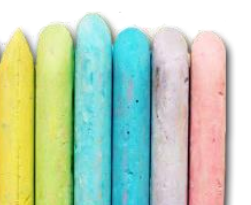

- NOCOMPRESS | COMPRESS[(PERMFIX(nnnnM))]
  - COMPRESS is an optional parameter. When specified with a zEDC Express feature available, SMF compresses SMF records before writing to the log stream; log stream only
  - PERMFIX is an optional parameter when COMPRESS is specified; it specifies the default amount of storage that SMF can keep permanently fixed for communicating with zEDC
  - **Default:** NOCOMPRESS, NOPERMFIX

- NORECSIGN
  - RECSIGN(HASH(SHA1|SHA256|SHA384|SHA512), SIGNATURE(RSA|ECDSA),TOKENNAME(tokenname))
    - Specifies whether SMF is to digitally sign the records that are being recorded for the log stream; log stream only
    - If RECSIGN is specified, the HASH, TOKENNAME, and SIGNATURE keywords must also be specified
    - Default: NORECSIGN

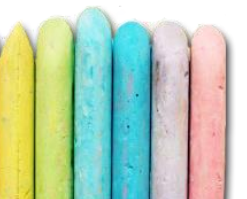

- The steps needed to set up and use digitally signed SMF records are:
  - Create the public/private key pair
  - Update the SMFPRMxx member of parmlib to specify that you want SMF to sign records
  - Use the IFASMFDL dump program to carry signature records to data sets (default: SIGSTRIP)
  - Use the IFASMFDP dump program to carry signature records to data sets and validate records (default: SIGSTRIP, NOVALIDATE)

See "SMF Digital Signatures in zOS 2.2"

- INMEM(rname,RESSIZMAX({nnnnM|nG}),{TYPE({aa,b b|aa,bb:zz|aa,bb:zz,...})|NOTYPE({aa,bb|aa,bb:zz|aa ,bb:zz,...})}
  - Defines an in-memory resource to record SMF records in memory for real-time processing; log stream only
  - A maximum of 32 in-memory resources is supported
  - Record types specified on an INMEM parameter are not written to the default logstream; if you want certain record types to be written also to a logstream, specify those record types on both an LSNAME parameter
- Default: none

#### • rname

- Name of the in-memory resource. The resource name must begin with IFASMF. and can be up to 26 characters long; the resource name must be unique across resource names on other INMEM statements and logstream names on LSNAME statements
- You must also define a SAF resource in the FACILITY class to protect the in-memory resource; the SAF resource profile name must start with the IFA. high-level qualifier, followed by the same name that you specify for rname

#### Default: none

#### RESSIZMAX({nnnnM|nG})

- Specifies the size of the buffer available for this in-memory resource, in megabytes or gigabytes.
- The in-memory resource acts as a wrap-around buffer.
  When the buffer is full, older records are discarded as newer records are written.

#### Default: 2 GB

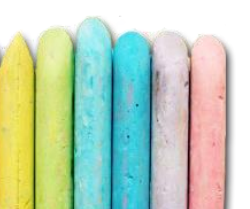

- SMF type 30 is one of the most important SMF records. It provides extensive information about any kind of address space (JOBS, STC, TSO) activity and resource usage
- By default the following SMF 30 record subtypes are produced:
  - ✓ subtype 1 written at address space initiation
  - ✓ subtype 4 written at step termination
  - ✓ subtype 5 written at address space termination

• Milestones of a two steps address space execution running from 6:11 up to 10:11

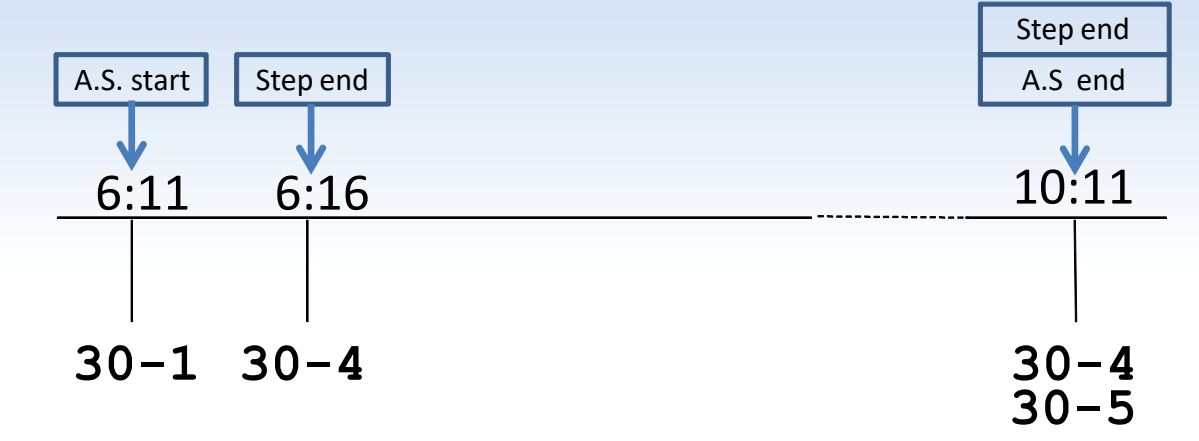

- A total of 4 SMF 30 records are created:
  - ✓ 1 subtype 1 at address space start
  - ✓ 2 subtype 4 at each step end
  - ✓ 1 subtype 5 at address space end

- The first SMF 30 subtype 4 record provides information about address space activity in the first step (5 minutes elapsed)
- The second SMF 30 subtype 4 record provides the same information about the second step (remaining 3 hours and 55 minutes)
- Now let's suppose this second step used 2.000 CPU seconds and you have different accounting policies for CPU used before and after 8:00, how can you manage that ?

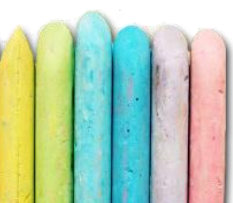

- To address this kind of issue, SMF interval accounting has been introduced; SMF interval accounting produces the following additional 30 records:
  - subtype 2; it is written at a user defined interval; it collects information about address space activity during the previous interval
  - subtype 3; it is written when steps end; it collects information about address space activity from the end of the previous interval up to the step end
  - subtype 6; it is written at a user defined interval; it collects information about some "early" system address spaces, such as CONSOLE or GRS, started before SMF; note that all these measurements are accumulated

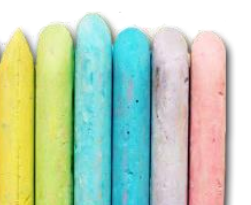

• Milestones of a two steps address space execution running from 6:11 up to 10:11 (interval accounting)

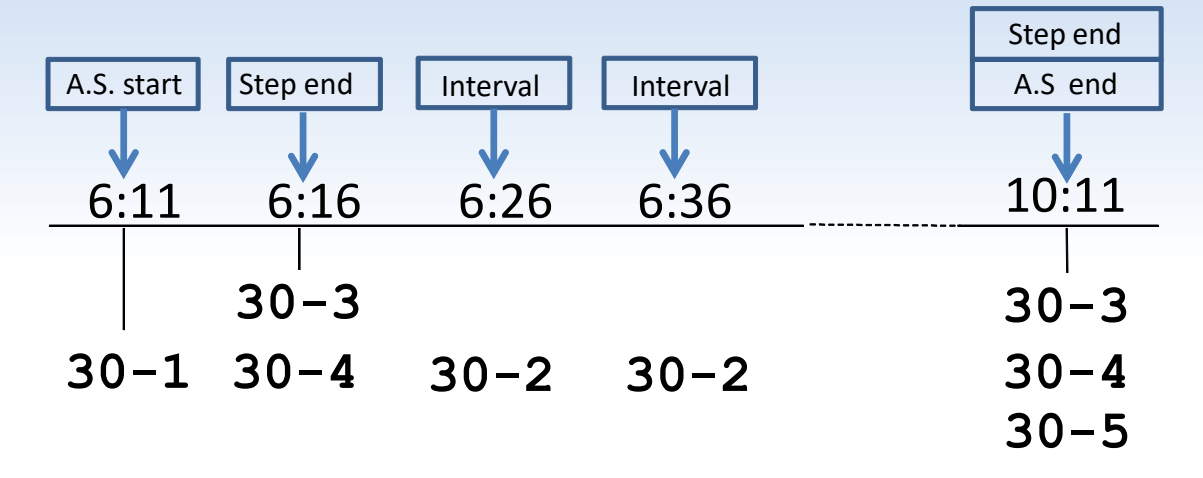

- A subtype 2 interval record (every 10 minutes in this example) is produced providing much more granular information
- ✓ Two subtype 3 records are also produced

- By default SMF 30 interval accounting is not activated (subtype 2 and 3 records are not produced)
- To activate SMF interval accounting the following parameters have to be set in the SMFPRMxx member of the SYS1.PARMLIB library:
  - ✓ INTVAL(mm) where mm is the interval duration; suggested values are 10 or 15 minutes;
  - ✓ SYNCVAL(nn) where nn is the minute in the hour that starts the interval; suggested value is 00

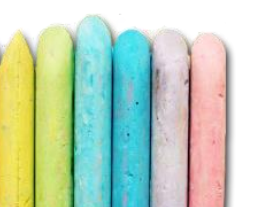

- It's very important that you also set a global recording interval; this way all the address spaces will write SMF 30 subtype 2 at the same time at the end of the interval
- To use a global recording interval the following additional parameter have to be set in the SMFPRMxx member of the SYS1.PARMLIB library under the SYS and SUBSYS sections:

#### INTERVAL(SMF,SYNC)

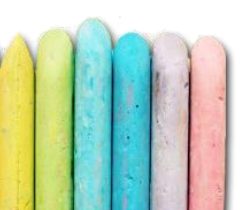

| TOP 10 JOBS - MIPS used |     |   |   |     |     |     |     |     |     |     |     |     |     |     |     |     |     |     |     |     |     |     |     |     |
|-------------------------|-----|---|---|-----|-----|-----|-----|-----|-----|-----|-----|-----|-----|-----|-----|-----|-----|-----|-----|-----|-----|-----|-----|-----|
| JOB NAME                | 0   | 1 | 2 | 3   | 4   | 5   | 6   | 7   | 8   | 9   | 10  | 11  | 12  | 13  | 14  | 15  | 16  | 17  | 18  | 19  | 20  | 21  | 22  | 23  |
| job1                    |     |   |   |     |     |     |     |     |     | 169 | 524 | 377 | 283 | 221 | 520 | 404 | 329 |     |     |     |     |     |     |     |
| job2                    |     |   |   | 150 | 588 | 114 |     |     |     |     |     | 34  | 468 | 483 | 501 | 432 |     |     |     |     |     |     |     |     |
| job3                    |     |   |   |     |     | 343 | 259 |     |     |     |     |     | 422 |     |     |     |     |     |     |     |     |     |     |     |
| job4                    |     |   |   |     |     |     |     |     |     |     |     |     |     |     |     |     |     |     |     | 295 |     |     |     |     |
| job5                    |     |   |   |     | 282 | 31  |     | 405 | 427 |     |     |     |     |     |     |     |     |     |     |     |     |     |     |     |
| job6                    |     |   |   |     |     |     |     |     |     | 355 | 207 |     |     |     |     |     |     |     |     |     |     |     |     |     |
| job7                    |     |   |   |     |     |     |     |     |     |     |     |     |     |     |     |     |     |     |     |     | 265 |     |     |     |
| job8                    |     |   |   |     |     |     |     | 253 |     |     |     |     |     |     |     |     |     |     |     |     |     |     |     |     |
| job9                    |     |   |   |     |     |     |     |     | 222 | 250 | 318 | 172 | 306 | 136 | 293 | 205 | 148 | 332 | 272 |     |     |     |     |     |
| job10                   | 132 |   |   |     |     |     |     |     |     |     |     |     |     |     |     |     |     |     |     | 5   | 323 | 318 | 228 | 353 |

Using the global recording interval will make SMF
 30 very useful for performance analysis

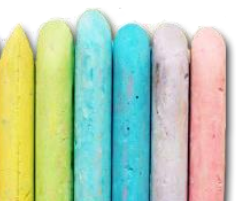

- By exploiting some of the metrics available in SMF 30 interval records such as the task type, the program name, the Address Space name you can aggregate Address Spaces in workloads
- EPV does that automatically but you can customize that
- This aggregation can be very useful for performance analysis

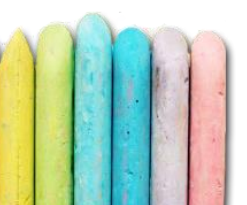

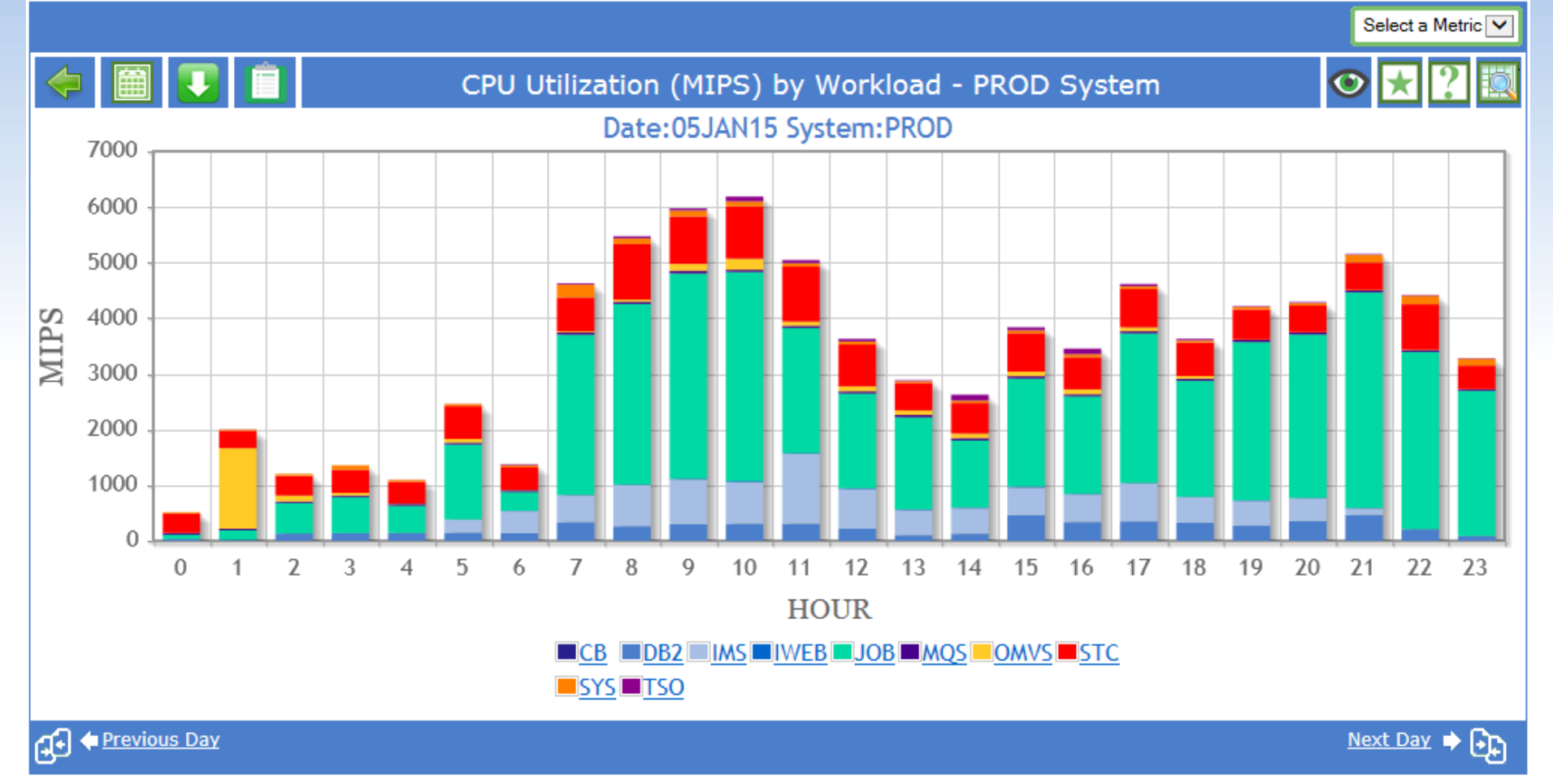

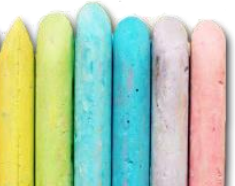

#### • Exercise 1

A two step batch job runs in a system with the following SMF settings: INTVAL(10), SYNCVAL(00), INTERVAL(SMF, SYNC)

First step starts at 8:01 and ends at 8:02, second step starts at 8:02 and ends at 9:05. How many SMF 30 records will be written for:

- ✓ Subtype 1
- ✓ Subtype 2
- ✓ Subtype 3
- ✓ Subtype 4
- ✓ Subtype 5
- ✓ Subtype 6

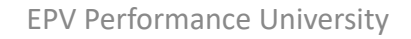

#### • Exercise 1

A two step batch job runs in a system with the following SMF settings: INTVAL(10), SYNCVAL(00), INTERVAL(SMF, SYNC)

First step starts at 8:01 and ends at 8:02, second step starts at 8:02 and ends at 9:05. How many SMF 30 records will be written for:

- ✓ Subtype 1 → 1
- ✓ Subtype 2 → 6
- ✓ Subtype 3 → 2
- ✓ Subtype 4 → 2
- ✓ Subtype 5 → 1
- 🗸 Subtype 6 🗲 0

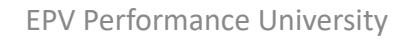

### SMF records - RMF

- RMF records historically produced by RMF MON I in SMF 70:78
- Many new record subtypes added by RMF MON III in SMF 72 and especially in SMF 74
- It's also very important to synchronise SMF and RMF data by setting the SYNC(SMF) parameter in the ERBRMFxx member, used by RMF Monitor I and III, in your SYS1.PARMLIB library
- SMF 79 can also be used to store RMF MON II information; you have to start a Monitor II background session with the RECORD option

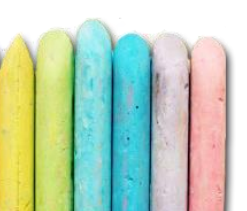

### SMF records - RMF

| Туре | SubType | Description                     | Default      | Used by EPV | Notes       |
|------|---------|---------------------------------|--------------|-------------|-------------|
| 70   | 1       | CPU, PR/SM and ICF Activity     | CPU          | YES         |             |
|      | 2       | Cryptographic Hardware Activity | CRYPTO       | YES         |             |
| 71   | 1       | Paging Activity                 | PAGING       | YES         |             |
| 72   | 3       | Workload Activity               | WKLD         | YES         |             |
|      | 4       | Storage Data                    |              | NO          | RMF MON III |
|      | 5       | Serialization Delay             |              | NO          | RMF MON III |
| 73   | 1       | Channel Path Activity           | CHAN         | YES         |             |
| 74   | 1       | Device Activity                 | DEVICE(DASD) | YES         |             |
|      | 2       | XCF Activity                    |              | YES         | RMF MON III |
|      | 3       | OMVS Kernel Activity            |              | YES         | RMF MON III |
|      | 4       | Coupling Facility Activity      |              | YES         | RMF MON III |
|      | 5       | Cache Subsystem Device Activity | CACHE        | YES         |             |

 Serialization delay views will be included in future EPV for z/OS versions

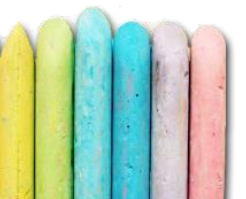

#### SMF records - RMF

| Туре | SubType | Description                         | Default   | Used by EPV | Notes       |
|------|---------|-------------------------------------|-----------|-------------|-------------|
| 74   | 6       | HFS Statistics                      |           | NO          | RMF MON III |
|      | 7       | FICON Director Statistics           | NOFCD     | YES         |             |
|      | 8       | Enterprise Disk System Statistics   | NOESS     | YES         |             |
|      | 9       | PCI Express Based Function Activity |           | VES         | RMF MON III |
|      | 10      | Storage Class Memory Statistics     |           |             | RMF MON III |
| 75   | 1       | Page Data Set Activity              | PAGESP    | YES         |             |
| 76   | 1       | Trace Activity                      | NOTRACE   | NO          |             |
| 77   | 1       | Enqueue activity                    | NOENQ     | NO          |             |
| 78   | 2       | Virtual Storage Activity            | VSTOR(S)  | YES         |             |
|      | 3       | I/O Queuing & HyperPAV Activity     | IOQ(DASD) | YES         |             |

 PCI Express and Storage Class Memory views have been included in EPV for z/OS V14

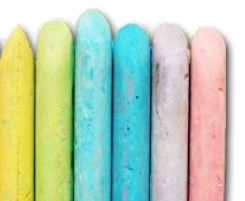

- The CPU Measurement Facility has been introduced with z10 machines.
- Together with the z/OS Hardware Instrumentation Services (HIS) it provides the ability to gain measurements (counters and samples) on the processor cache architecture components
- Output is provided in SMF 113
- SMFINTVAL=SYNC to synchronize with other SMF interval records is provided

- To collect these measurements you need to perform the following steps:
  - ✓ authorize the sampling facilities and counter set through the support element (SE) console;
  - ✓ define a user ID for the HIS started task;
  - ✓ create the HOME directory of the user ID;
  - ✓ enable SMF record type 113 in SMFPRMxx;
  - ✓ start the HIS by executing the S HIS command;
  - ✓ activate data collection by issuing the following command:
    F HIS, B, TT='text', PATH='/var/his', CTRONLY, CTR=ALL, SI=SYNC

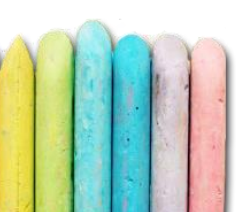

- The main goal of HIS counters is to provide measurements on processor cache effectiveness to calculate L1 Miss and RNI and choose the right benchmark for your workload
- Starting the HIS address space you can collect accumulated measurements and record them in SMF 113 subtype 2
- Since z/OS 2.1 SMF 113 subtype 1 is also written providing de-accumulated measurements

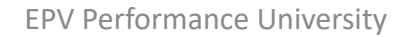
#### z14 processor cache architecture

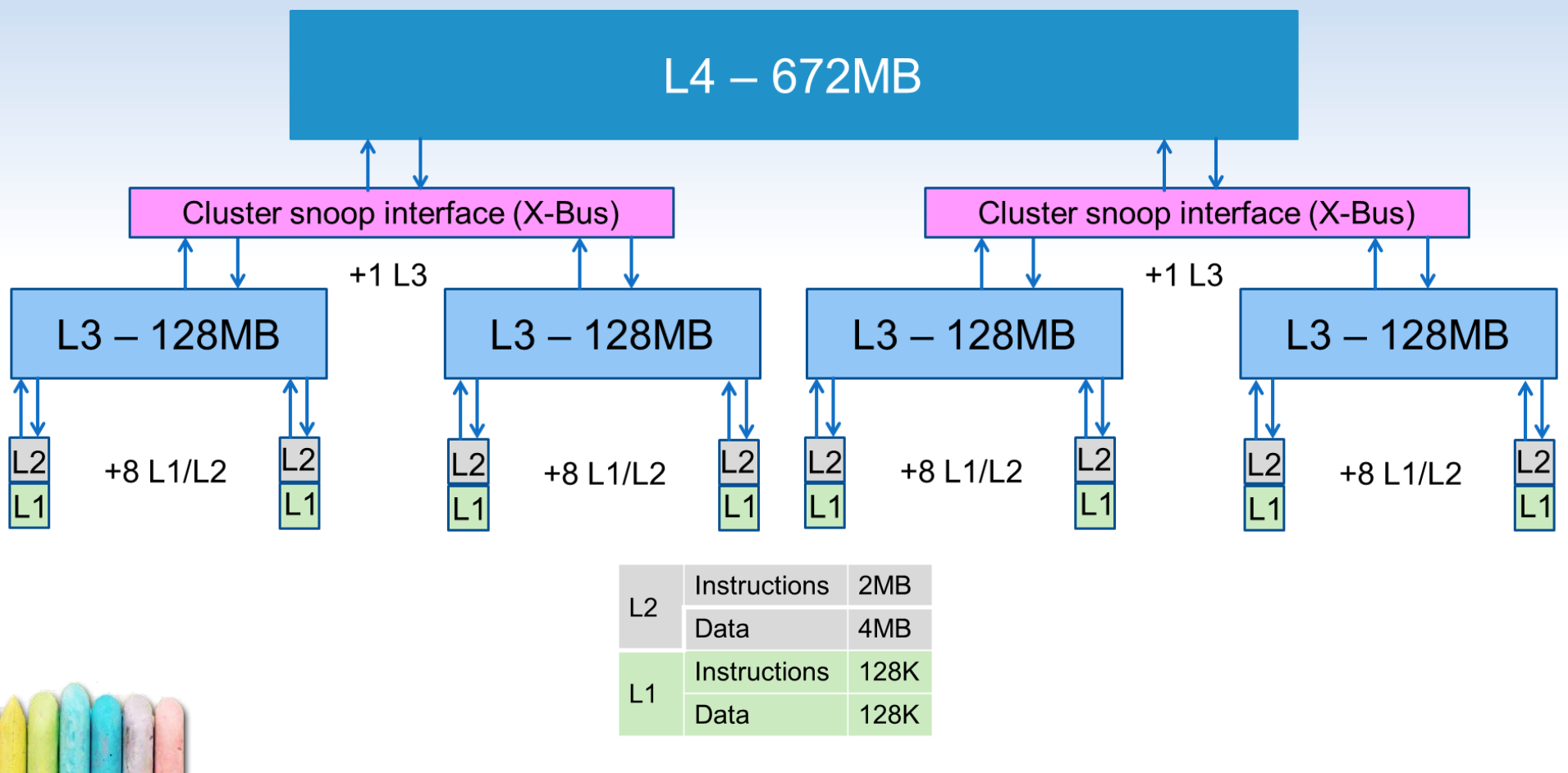

- Most important groups of counters are:
  - ✓ basic counters; which should be used to calculate the percentage of L1 misses; same counters for every machine
  - extended counters; which should be used to calculate the percentage of L1 misses sourced by each cache level and, starting from them, the RNI value; specific counters for each machine

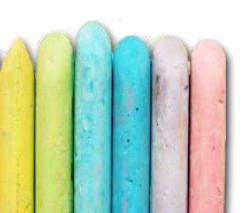

- BASIC COUNTERS:
  - ✓ BO, CYCLE COUNT
  - ✓ B1, INSTRUCTION COUNT
  - ✓ B2, L1 I-CACHE DIRECTORY-WRITE COUNT
  - ✓ B3, L1 I-CACHE PENALTY CYCLE COUNT
  - ✓ B4, L1 D-CACHE DIRECTORY-WRITE COUNT
  - ✓ B5, L1 D-CACHE PENALTY CYCLE COUNT

#### %L1 Miss = ((B2 + B4) / B1) \* 100

• z14 EXTENDED COUNTERS (1/2)

The number of L1 misses sourced by each cache levels can be calculated as follows:

- ✓ L2d, data sourced from L2 = E133;
- ✓ L2i, instructions sourced from L2 = E136;
- ✓ L3d, data sourced from L3 = E144 + E146 + E158;
- ✓ L3i, instructions sourced from L3 = E162 + E164;
- ✓ L4Ld, data sourced from L4 Local = E147 + E149 + E156 + E150 + E152;
- ✓ L4Li, instructions sourced from L4 Local = E165 + E167 + E174 + E168 + E170;

• z14 EXTENDED COUNTERS (2/2)

The number of L1 misses sourced by each cache levels can be calculated as follows:

- ✓ L4Rd, data sourced from L4 Remote = E153 + E155 + E157;
- L4Ri, instructions sourced from L4 Remote = E171+ E173 + E175;
- ✓ MEMLd, data sourced from Local Memory = E145 + E148 + E151;
- ✓ MEMRd, data sourced from Remote Memory = E154;
- ✓ MEMLi, instructions sourced from Local Memory = E163 + E166 + E169;
- MEMRi, instructions sourced from Remote Memory = E172.

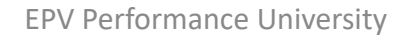

 Starting from these measurements the percentage of z14 L1 misses sourced by each cache level can be calculated by using the following formulas:

✓ %L2 = (L2d + L2i) / (B2 + B4) \* 100

- ✓ %L3 = (L3d + L3i) / (B2 + B4) \* 100
- ✓ %L4L = (L4Ld + L4Li) / (B2 + B4) \* 100
- ✓ %L4R = (L4Rd + L4Li) / (B2 + B4) \* 100
- ✓ %MEM = (MEMLd + MEMLi + MEMRd + MEMRd) / (B2 + B4) \* 100

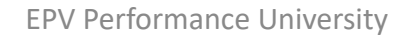

• RNI (Relative Nest Intensity) is an index measuring how much a workload stresses the nest (shared processor caches and memory)

 $z14 \text{ RNI} = 2,4 \times (0,4 \times \% L3 + 1,5 \times \% L4L + 3,2 \times \% L4R + 7,0 \times \% MEM) / 100$ 

- The coefficients (in bold) are used to weight cache and memory accesses (IBM may change them)
- Also this formula is machine dependent

#### **Benchmarks**

- LOW RNI (Relative Nest Intensity): it represents workloads lightly using the memory nest (shared processor caches and memory) hierarchy. It is similar to past high scaling primitives
- AVERAGE RNI (Relative Nest Intensity): it represents workloads with an average use of the memory nest. It is similar to the past LoIO-mix workload and is expected to represent the majority of production workloads
- HIGH RNI (Relative Nest Intensity): this category represents workloads heavily using the memory nest. It is similar to the past DI-mix workload

| %L1 Miss | RNI          | Benchmark |
|----------|--------------|-----------|
| < 3%     | >= 0,75      | AVG       |
| < 3%     | < 0,75       | Low       |
| 3% to 6% | > 1,00       | High      |
| 3% to 6% | 0,60 to 1,00 | AVG       |
| 3% to 6% | < 0,60       | Low       |
| > 6 %    | >= 0,75      | High      |
| > 6 %    | < 0,75       | AVG       |

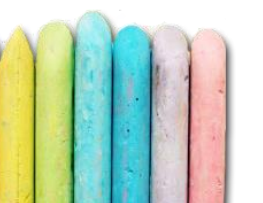

• Why is important choosing the right benchmark?

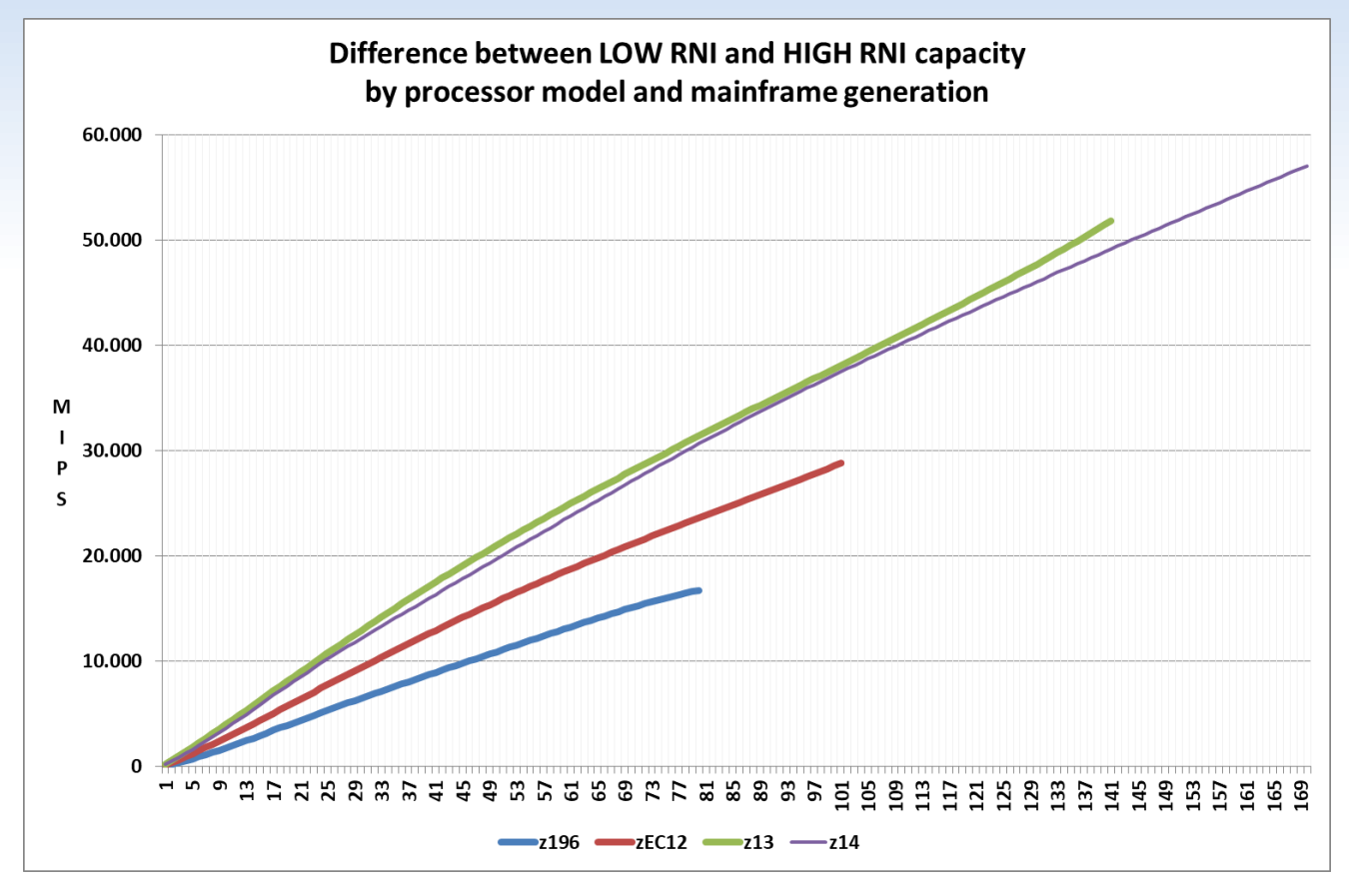

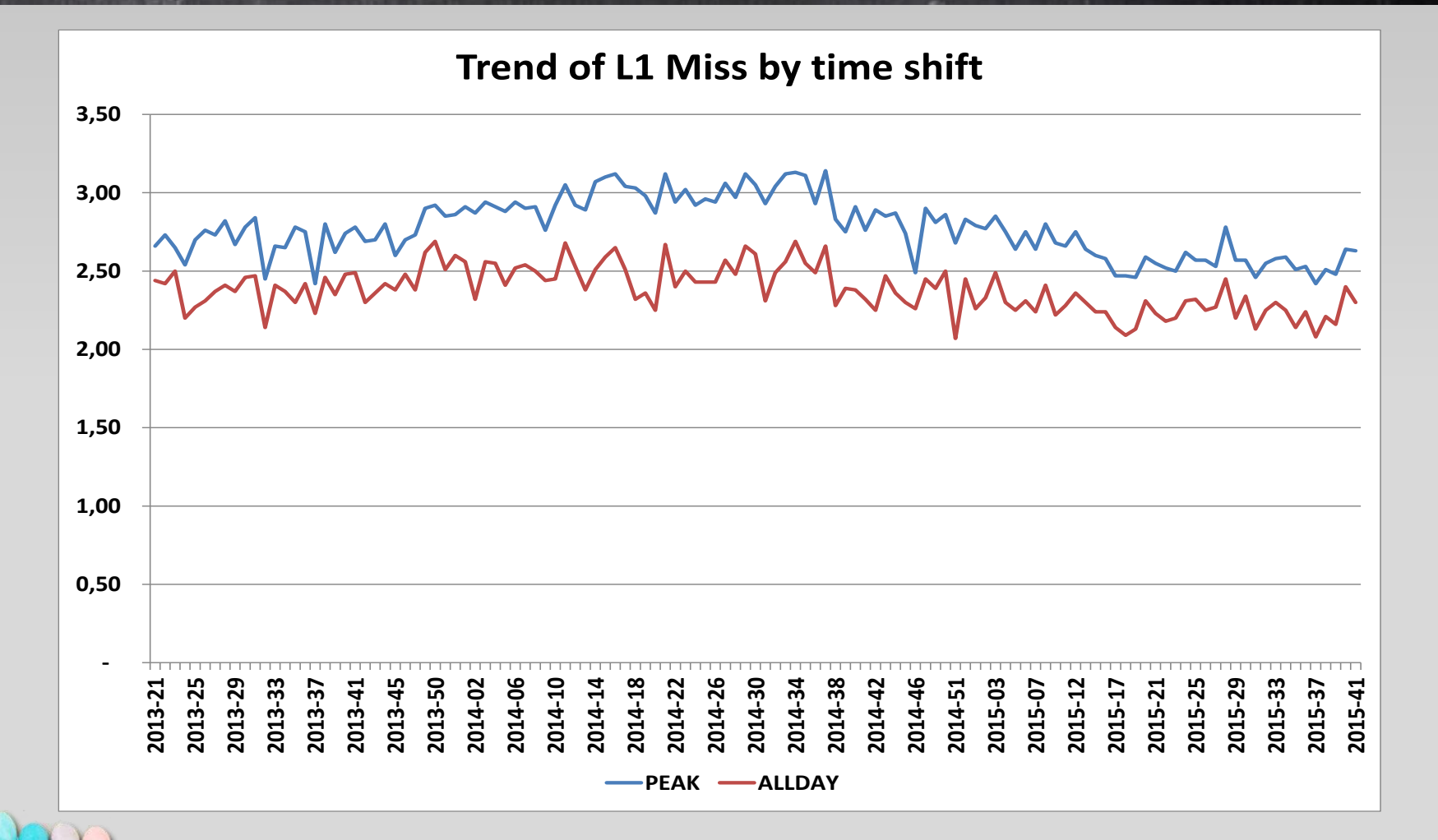

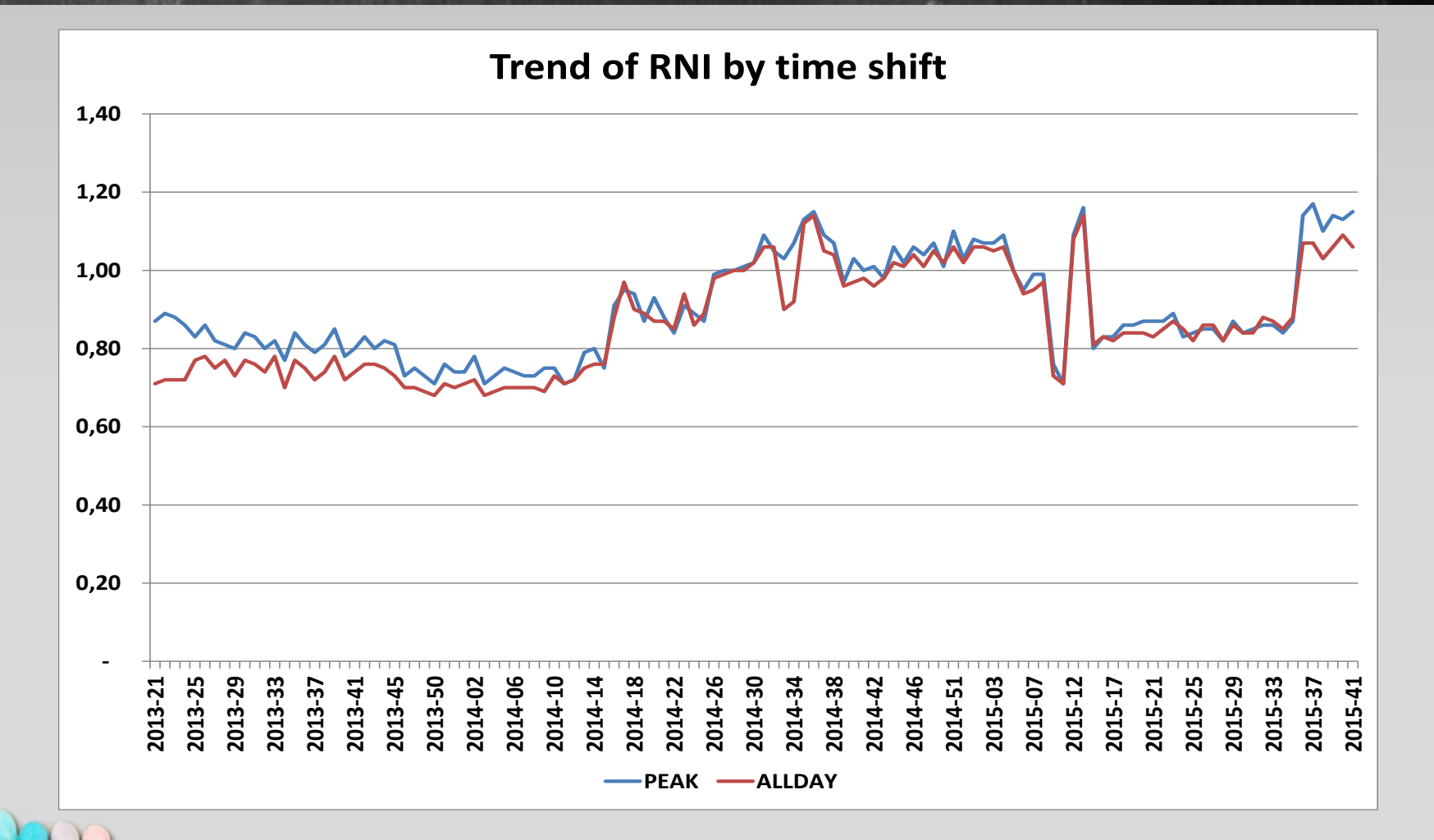

- SMF 113 record layout has to be obtained by integrating the information provided in the following manuals
  - ✓ SMF
  - ✓ The Load-Program-Parameter and the CPU-Measurement Facilities – SA23-2260-05
  - ✓ The CPU-Measurement Facility Extended Counters Definition for z10, z196/z114, zEC12/zBC12, z13/z13s and z14-SA23-2261-04

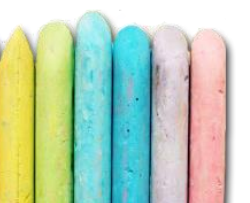

- The Db2 Instrumentation Facility Component (IFC) provides a powerful trace facility that you can use to record Db2 data and events
- These metrics are extremely useful to control and tune Db2 subsystems and application performance
- Unfortunately the volume of trace data can be quite large and the overhead to produce them can impact system performance
- Managing and processing this data can also require a lot of additional system resources

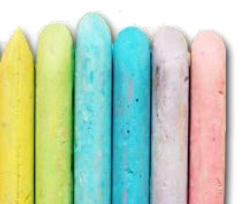

- Each trace is broken down into classes. The type and amount of information produced depends on the activated classes
- Generally the activation of a class causes the production of one or more Instrumentation Facility Component Identifier (IFCID) record
- The description of the START TRACE command (in Db2 Command Reference) indicates which IFCIDs are activated for the different types of trace and the classes within those trace types

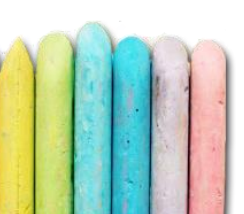

- Statistics and Accounting traces can produce many IFCIDs but their mapping to SMF records is pretty simple:
  - ✓ most of the statistics trace IFCIDs are collected in SMF type 100
  - ✓ accounting trace IFCIDs are collected in SMF type 101
  - $\checkmark$  all the other IFCIDs are collected in SMF type 102

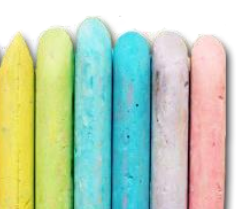

• Statistics IFCIDs used by EPV for Db2

| IFCID | TRACE      | CLASS | SMF TYPE | SMF SUBTYPE | DESCRIPTION                    |
|-------|------------|-------|----------|-------------|--------------------------------|
| 001   | STATISTICS | 1     | 100      | 0           | SYSTEM SERVICES STATISTICS     |
| 002   | STATISTICS | 1     | 100      | 1           | DATABASE STATISTICS            |
| 202   | STATISTICS | 1     | 100      | 2           | BUFFER POOL PARAMETERS         |
| 230   | STATISTICS | 5     | 100      | 3           | DATA SHARING GLOBAL STATISTICS |
| 225   | STATISTICS | 1     | 100      | 4           | STORAGE STATISTICS             |
| 172   |            |       |          |             | DEADLOCK STATISTICS            |
| 196   | STATISTICS | 3     | 102      |             | TIMEOUT STATISTICS             |
| 105   |            |       |          |             | DB TS MAPPING                  |
| 199   | STATISTICS | 7     | 102      |             | DATA SET I/O STATISTICS        |

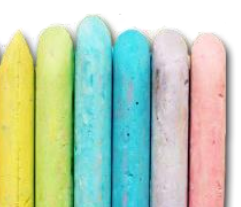

- Accounting IFCIDs used by EPV for Db2
- IFCID 003 is used by EPV for z/OS to report DDF throughput only

| IFCID | TRACE      | CLASS | SMF TYPE | SMF SUBTYPE | DESCRIPTION                |
|-------|------------|-------|----------|-------------|----------------------------|
| 003   | ACCOUNTING | 1     | 101      | 0           | PLAN ACCOUNTING            |
| 003   | ACCOUNTING | 2     | 101      | 0           | PLAN IN DB2 TIME           |
| 003   | ACCOUNTING | 3     | 101      | 0           | PLAN WAIT TIME             |
| 239   | ACCOUNTING | 7     | 101      | 1           | PACKAGE ACCOUNTING         |
| 239   | ACCOUNTING | 8     | 101      | 1           | PACKAGE WAIT TIME          |
| 239   | ACCOUNTING | 10    | 101      | 1           | PACKAGE ACCOUNTING DETAILS |

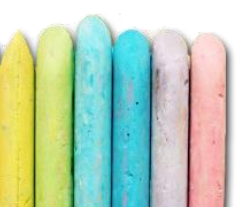

- Specific SMF records, allowing you to measure MQ infrastructure and workload, in detail, are available:
   ✓ SMF 115 providing statistics information
   ✓ SMF 116 providing accounting information
- SMF data collection is not active by default
- You have to request it by setting to YES the SMFSTAT and SMFACCT parameters provided in the CSQ6SYSP macro

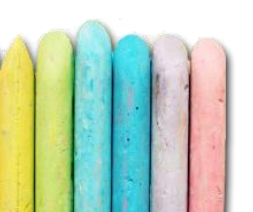

- Setting SMFSTAT to YES will cause the activation of the Class 1 statistics trace and the production of two SMF 115 records:
  - ✓ one subtype 1 record, including log manager and storage manager statistics
  - ✓ one subtype 2 record, including message manager, data manager, buffer manager, lock manage, Db2 manager and CF manager statistics
- Setting STATIME to zero will align statistics record production to the SMF global accounting interval

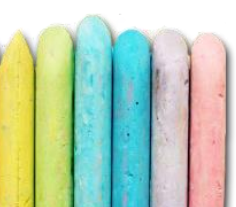

- With MQ 7.1 statistics trace class 3 provides information about MQ memory used by MSTR address space in SMF 115 subtype 7 ; already available in EPV for MQ V13
- With MQ 8 and 9 new statistics provided in SMF 115:
  - extended buffer pools in subtype 215; they are available in EPV for MQ V13
  - log task activity in subtype 1; available in EPV for MQ V14
  - channel initiators in subtype 231; available in EPV for MQ V14
  - page sets in subtype 201; available in EPV for MQ V14

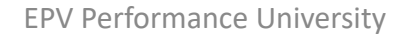

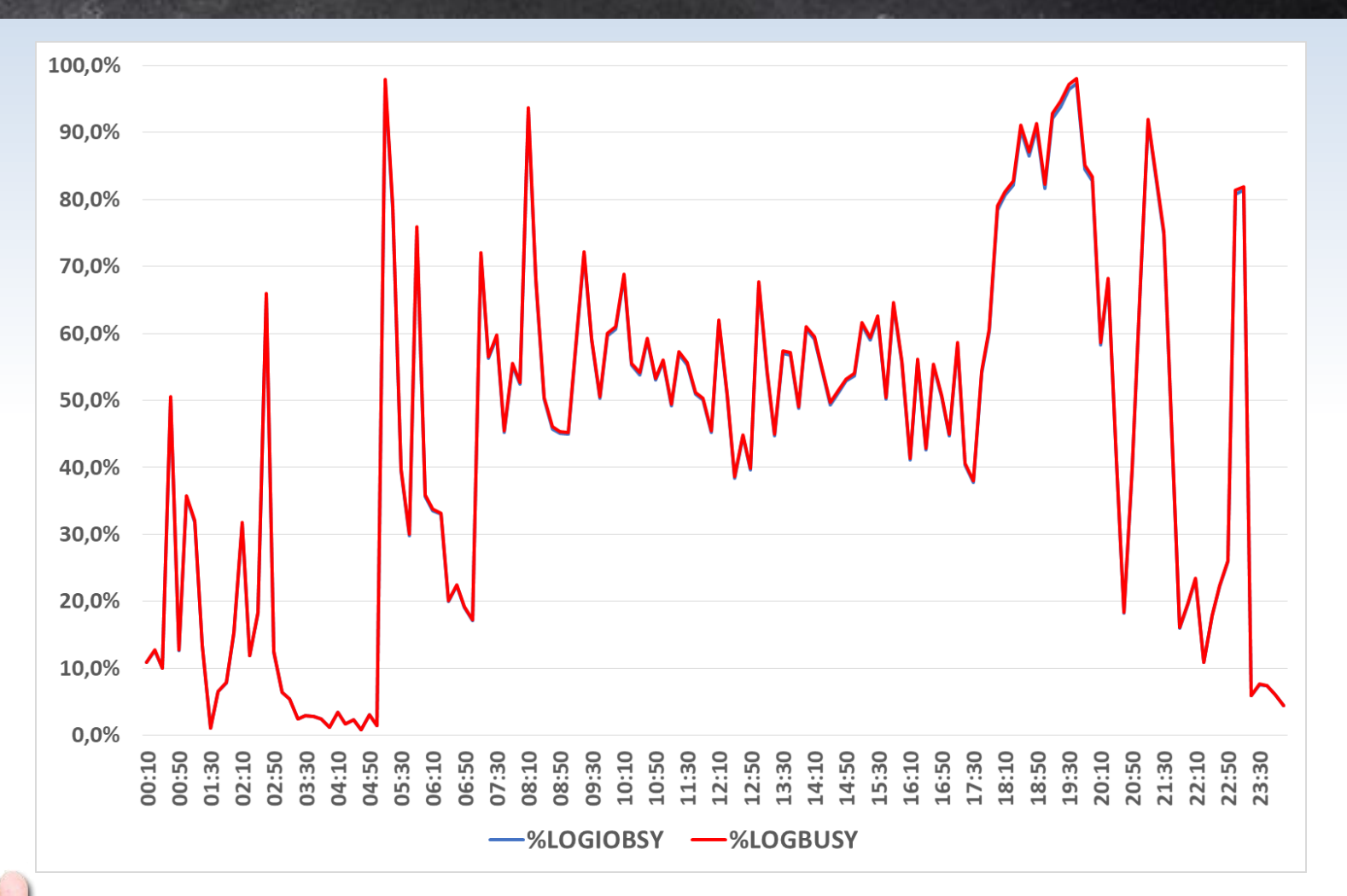

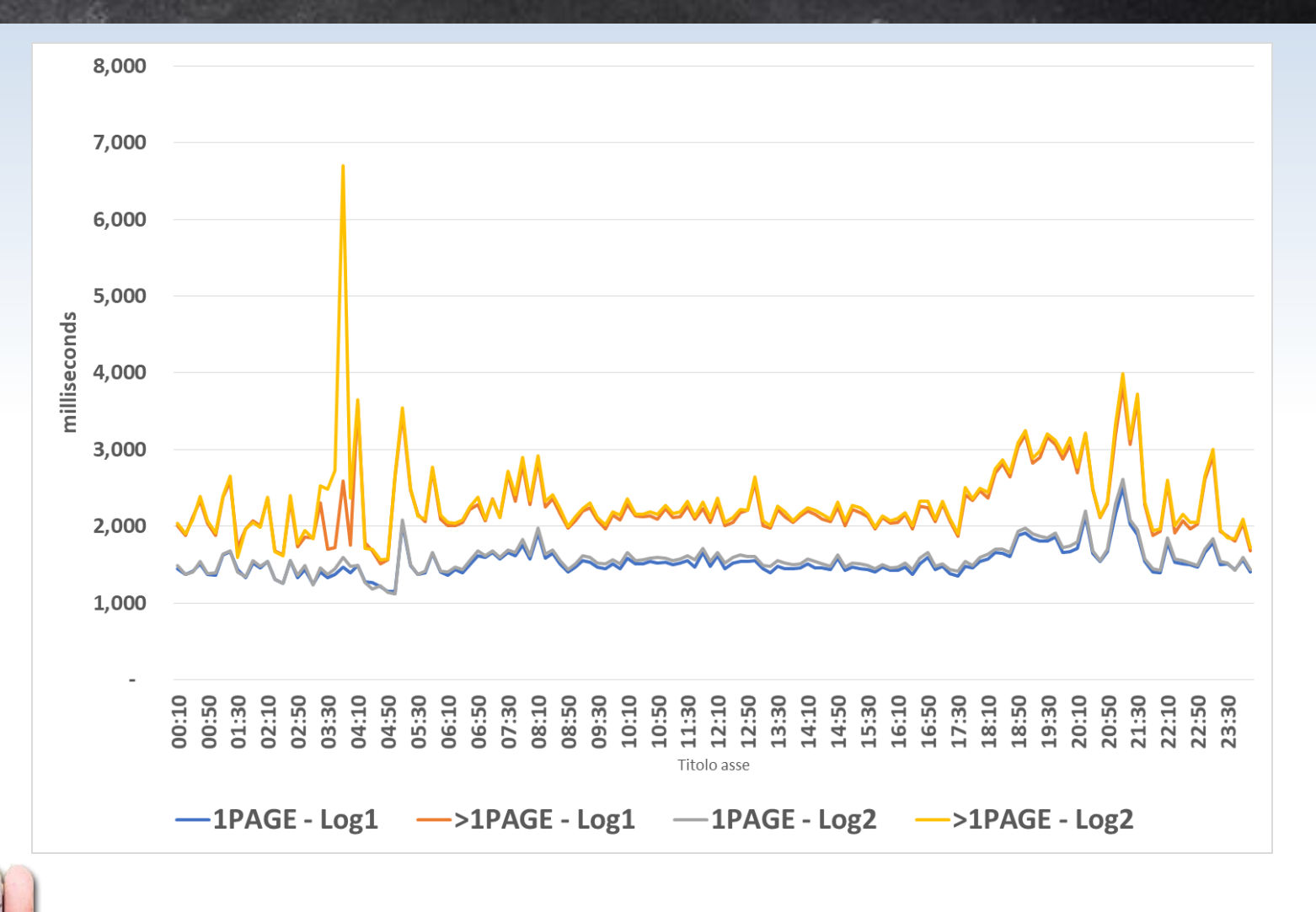

• Lot of information from inside the channel initiator AS

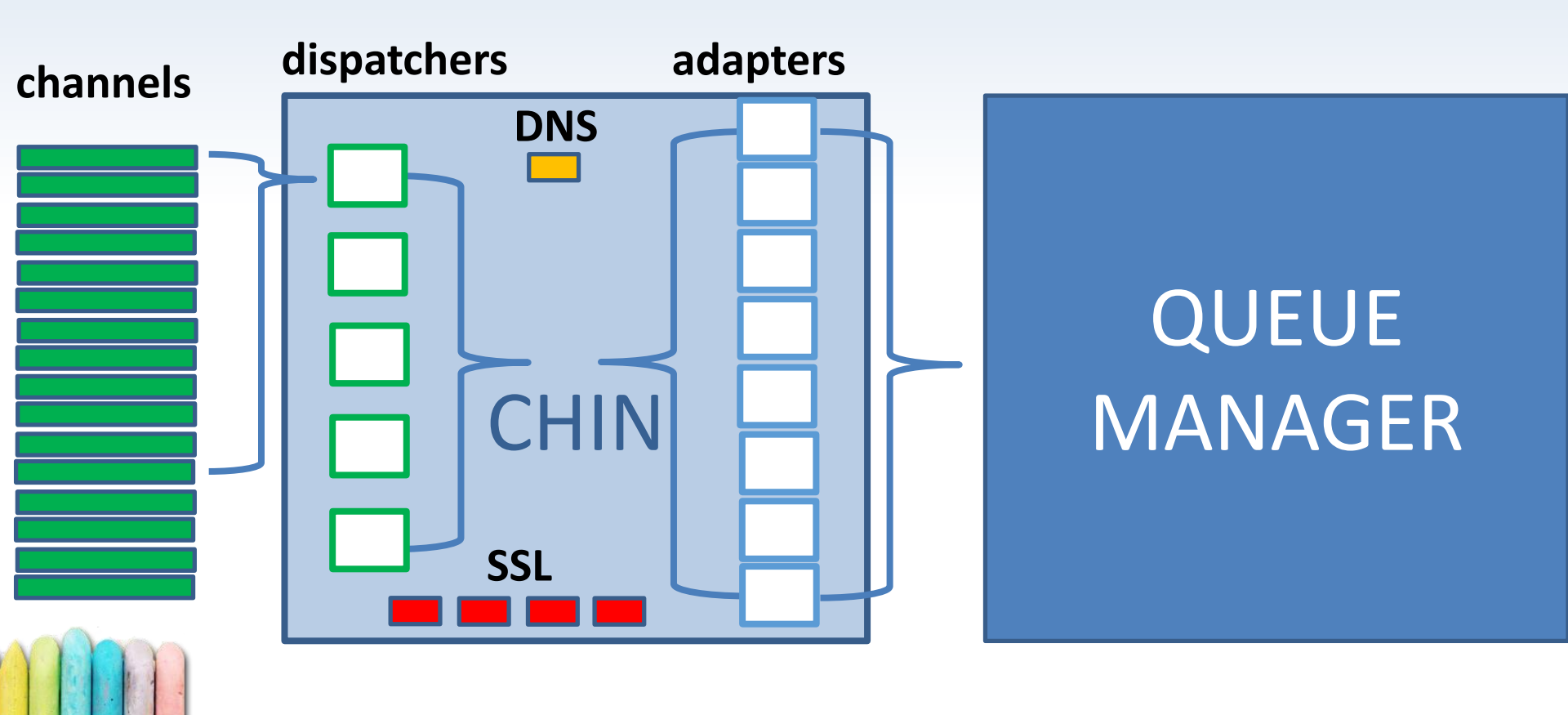

- Setting SMFACCT to YES will activate the class 1 accounting trace causing the production of one SMF 116 subtype 0 record at every thread termination; used in EPV for z/OS
- More detailed information about threads and queues can be collected by activating the class 3 accounting trace causing the production of one subtype 1 and one or more subtype 2 records at thread termination and, for long running threads, at the time interval specified in STATIME; used in EPV for MQ

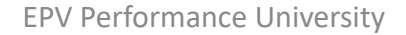

| QC1C TOP QUEUE GET CPUQC1C TOP QUEUE PUT CPUQC1C TOP QUEUE PUT1 CPUQC1C TOP QUEUE PUT/PUT1QC1C TOP QUEUE GET ELAPSEDQC1C TOP QUEUE PUT ELAPSEDTHROUGHPUTQC1C TOP QUEUE GET ELAPSEDQC1C TOP QUEUE PUT ELAPSED |                                                                                 |                                                                                                    |                                      |                       |                       |                          |                                      |                                              | $\left( \right)$                             |                                              |                                              |                                      |                                      |
|----------------------------------------------------------------------------------------------------|---------------------------------------------------------------------------------|----------------------------------------------------------------------------------------------------|--------------------------------------|-----------------------|-----------------------|--------------------------|--------------------------------------|----------------------------------------------|----------------------------------------------|----------------------------------------------|----------------------------------------------|--------------------------------------|--------------------------------------|
| <b>↑</b> (±                                                                                                    | ◆ QC1C TOP QUEUE GET CPU → D SWITCH                                             |                                                                                                    |                                      |                       |                       |                          |                                      |                                              |                                              |                                              |                                              |                                      |                                      |
|                                                                                                    | 🕕 📄 📧 😒 ★ ? 🛱 🕢 🛛 TOP 50 QUEUE GET CPU SEC BY HOUR RESC - QC1C Mon, 28 Mar 2016 |                                                                                                    |                                      |                       |                       |                          |                                      |                                              |                                              |                                              |                                              |                                      |                                      |
| MQID                                                                                                    | SYSTEM                                                                          | QUEUE                                                                                                    | INDEX                                | PS                    | BP                    | MAX DEPTH                | 0                                    | 1                                            | 2                                            | 3                                            | 4                                            | 5                                    | 6                                    |
| QC1C                                                                                                    | RESC                                                                            | IMEX.INPIMX2BZT.PRS                                                                                        | NONE                                 | S                     | s                     | 8                        | 0,69                                 | 0,93                                         | 0,91                                         | 0,92                                         | 0,97                                         | 0,95                                 | 0,97                                 |
| QC1C                                                                                                    | RESC                                                                            | IMEX.BZTADM.REQ                                                                                            | NONE                                 | S                     | s                     | 0                        | 0.54                                 | 0.70                                         | 0.70                                         | 0.70                                         | 0.72                                         | 0.71                                 | 0,72                                 |
|                                                                                                    |                                                                                 |                                                                                                    |                                      |                       |                       | v                        | 0,54                                 | 0,72                                         | 0,70                                         | 0,70                                         | 0,72                                         |                                      | <u> </u>                             |
| QC1C                                                                                                    | RESC                                                                            | IMEX.INPBZTBTC                                                                                             | NONE                                 | s                     | s                     | 0                        | 0,54                                 | 0,72                                         | 0,70                                         | 0,70                                         | 0,72                                         | 0,66                                 | 0,68                                 |
| QC1C<br>QC1C                                                                                                    | RESC<br>RESC                                                                    | IMEX.INPBZTBTC BCEE.ALRSEDBZT                                                                              | NONE                                 | s<br>s                | s                     | 0                        | 0,51                                 | 0,66                                         | 0,66                                         | 0,70                                         | 0,67                                         | 0,66                                 | 0,68                                 |
| QC1C<br>QC1C<br>QC1C                                                                                                    | RESC<br>RESC<br>RESC                                                            | IMEX.INPBZTBTC BCEE.ALRSEDBZT IBOS.CRSCHGIMP                                                               | NONE<br>NONE<br>NONE                 | s<br>s                | s<br>s<br>s           | 0<br>0<br>90             | 0,51<br>0,49<br>0,45                 | 0,72<br>0,66<br>0,64<br>0,60                 | 0,70<br>0,66<br>0,64<br>0,59                 | 0,70<br>0,67<br>0,65<br>0,58                 | 0,72<br>0,67<br>0,66<br>0,59                 | 0,66<br>0,64<br>0,58                 | 0,68<br>0,65<br>0,59                 |
| QC1C<br>QC1C<br>QC1C<br>QC1C                                                                                                    | RESC<br>RESC<br>RESC<br>RESC                                                    | IMEX.INPBZTBTC BCEE.ALRSEDBZT IBOS.CRSCHGIMP IBOS.LEVSUSIMP                                                | NONE<br>NONE<br>NONE<br>NONE         | s<br>s<br>s<br>s      | s<br>s<br>s           | 0<br>90<br>0             | 0,51<br>0,49<br>0,45<br>0,42         | 0,72<br>0,66<br>0,64<br>0,60<br>0,56         | 0,66<br>0,64<br>0,59<br>0,56                 | 0,67<br>0,65<br>0,58<br>0,55                 | 0,72<br>0,67<br>0,66<br>0,59<br>0,54         | 0,66<br>0,64<br>0,58<br>0,54         | 0,68<br>0,65<br>0,59<br>0,55         |
| QC1C<br>QC1C<br>QC1C<br>QC1C<br>QC1C                                                                                                    | RESC<br>RESC<br>RESC<br>RESC                                                    | IMEX.INPBZTBTC         BCEE.ALRSEDBZT         IBOS.CRSCHGIMP         IBOS.LEVSUSIMP         IBOS.RSTBANIMP | NONE<br>NONE<br>NONE<br>NONE<br>NONE | s<br>s<br>s<br>s<br>s | s<br>s<br>s<br>s<br>s | 0<br>90<br>0<br>1<br>750 | 0,51<br>0,49<br>0,45<br>0,42<br>0,39 | 0,72<br>0,66<br>0,64<br>0,60<br>0,56<br>0,53 | 0,70<br>0,66<br>0,64<br>0,59<br>0,56<br>0,53 | 0,70<br>0,67<br>0,65<br>0,58<br>0,55<br>0,52 | 0,72<br>0,67<br>0,66<br>0,59<br>0,54<br>0,50 | 0,66<br>0,64<br>0,58<br>0,54<br>0,49 | 0,68<br>0,65<br>0,59<br>0,55<br>0,53 |

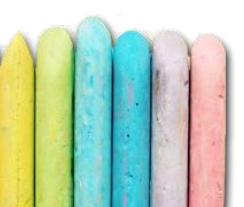

- With MQ 8 accounting information about channel initiator will be available in SMF 116 subtype 10; they will be available in EPV for MQ V14
- EPV for MQ V14 MA is expected by the end of March

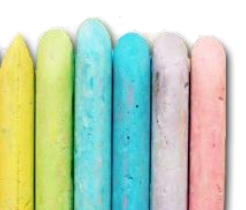

- WAS performance information provided in SMF 120
- EJB and WEB application measurements aggregated by object and interval in SMF 120 subtype 6 and 8
- Low overhead and few records
- They are used in EPV for z/OS Throughput views

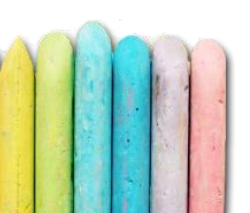

- Record type 120 provides the following subtypes:
  - ✓ Subtype 1: Server activity record,
  - ✓ Subtype 3: Server interval record
  - ✓ Subtype 5: J2EE container activity record
  - ✓ Subtype 6: J2EE container interval record
  - ✓ Subtype 7: WebContainer activity record
  - ✓ Subtype 8: WebContainer interval record
  - ✓ Subtype 9: Request Activity record
  - ✓ Subtype 10: Outbound Request record
  - ✓ Subtype 11: Liberty activity

- Go to the Environment entries page of the administrative console
- click Servers > Server Types > WebSphere application servers > server\_name > Java and Process Management > Process definition > Environment entries
- To enable SMF type 120 records, click New, and specify one or more of the following properties

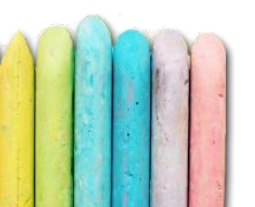

- To produce SMF 120 from subtype 1 to 8 set:
  - name = server\_SMF\_interval\_length, value=n, where n is the interval, in seconds; set this value to 0 to use the default SMF recording interval
  - name = server\_SMF\_server\_activity\_enabled = 1 (subtype 1)
  - v name = server\_SMF\_server\_interval\_enabled = 1 (subtype 3)
  - name = server\_SMF\_container\_activity\_enabled = 1 (subtype 5
     and 7)
  - name = server\_SMF\_container\_interval\_enabled = 1 (subtype 6
     and 8)

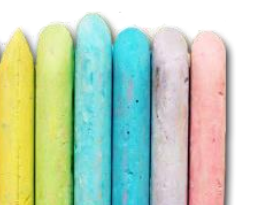

#### WEBSPHERE records – SMF 120

- To produce SMF 120 subtype 9 set:
  - name = server\_SMF\_request\_activity\_enabled = 1
  - v name = server\_SMF\_request\_activity\_CPU\_detail = 1
  - name = server\_SMF\_request\_activity\_timestamps = 1
  - name = server\_SMF\_request\_activity\_security = 1
  - name = server\_SMF\_request\_activity\_async = 1
- To produce SMF 120 subtype 10 set:
  - name = server\_SMF\_outbound\_enabled = 1
- To produce SMF 120 subtype 11 see: WebSphere Liberty: Understanding the SMF 120 Subtype 11 Record

- SMF 120 subtype 6 and 8 used in EPV for z/OS
- Main issue: CPU time includes zIIP/zAAP time, no asynch beans information
- Possible solution is SMF 120 subtype 9
- We investigated the possibility to use it instead of subtype 6 and 8

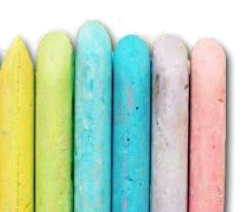

 WebSphere creates one subtype 9 record for every request that the server processes — for both external requests (application requests) and internal requests, such as when the controller "talks to" the servant regions.

from 'Understanding SMF Record Type 120, Subtypes 9 and 10' - WP101342

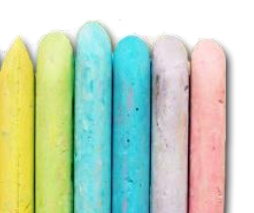

## WEBSPHERE records – SMF 120

- Activating SMF 120 subtype 9 will greatly increase the number of SMF records produced compared to using subtype 6 and 8
- In our test with a 2 minutes SMF interval we got about 500 subtype 6 and 8
- The number of subtype 9 records exceeded 100.000

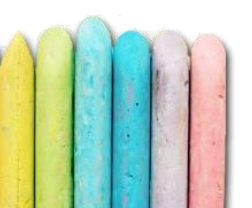

- Activating SMF 120 subtype 9 may impact WAS performance
- We turned it on during a performance test and WebSphere was so slow that we should turn it off after few minutes
- In that test we used all the collection options
- We plan to check it better but the feeling is that subtype 9 should not be used in production or when performing extensive tests

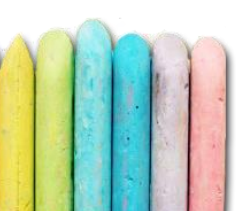
#### SMF records – WebSphere

- If you don't activate the CPU Usage Breakdown option you don't get info at the object level (servlet, EJB method, etc)
- If you activate the CPU Usage Breakdown option you get info only for the first 30 objects involved (e.g. if a servlet calls 35 different EJBs, information about only the first 29 EJBs, plus 1 servlet is provided)
- Split of CPU and zAAP/zIIP time is not provided in the CPU Usage Breakdown section

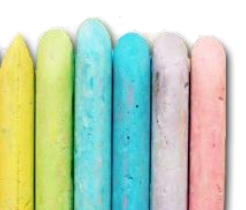

# SMF records – WebSphere

- We tried to match EJB measurements in subtype 6 and 9
- We only focused on number of method executions and CPU time
- We found many numbers not matching
- We've investigated it again when we started EPV for z/OS V14 development but we found the same issues

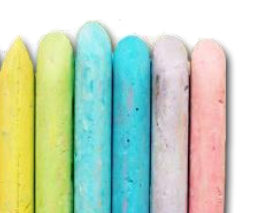

#### SMF 120-9 SMF 120-6 AMCName (Application::Module::Class) **Total CPU** Total CPU # # IDM::1stWfmEjbBuilder.jar::ProcErrorHandlerBean 3532 0,08 7.064 0,33 IDM::1stWfmEjbBuilder.jar::ServiceCall 571 0,06 1.142 5,56 IDM::depEjbBuilder.jar::DEPDataHandler 666 1,05 666 1,09 0 04 666 666 IDM. donEibBuildor inr. DEBEnultHandlor

|                                                                    | 000    | 0,09   | 000    | 0,04   |
|--------------------------------------------------------------------|--------|--------|--------|--------|
| IDM::depEjbBuilder.jar::SWIIncomingFileSNF01MDB                    | 26     | 12,78  | 26     | 12,46  |
| IDM::depEjbBuilder.jar::SWIIncomingMessageTechnicalAckSNF01MDB     | 315    | 27,97  | 315    | 27,56  |
| IDM::depEjbBuilder.jar::SWIIncomingMessageTechnicalAckSNF02MDB     | 325    | 29,46  | 325    | 29,03  |
| IDM::MMCommonServicesEjbBuilder.jar::J1.INFOCENTER.QUEUE           | 3467   | 116,43 | 3.467  | 115,20 |
| IDM::MMDriversFromApplEjbBuilder.jar::J1.MESSAGE03.FROM.BOA.QUEUE  | 79     | 12,48  | 79     | 12,43  |
| IDM::runtimeYavaEjb.jar::CounterBean                               | 15     | 0,03   | 15     | 0,03   |
| IDM_WEB::webgenServiceEntryPoint-ejb-1.0.0.jar::ServiceEntryPoint  | 585    | 12,26  | 1.328  | 22,43  |
| IDM_WEB::webgenServiceEntryPoint-ejb-1.0.0.jar::SessionDerivedData | 762    | 0,15   | 4.512  | 0,42   |
|                                                                    | 11.009 | 212.85 | 19.605 | 226.59 |

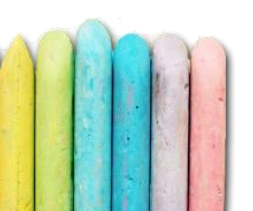

- CICS can produce the following SMF records:
  - ✓ SMF 110 subtype 1; monitoring records (used by EPV for z/OS)
  - ✓ SMF 110 subtype 2; statistics records
  - ✓ SMF 110 subtype 3; shared temporary storage queue server statistics
  - ✓ SMF 110 subtype 4; coupling facility data table server statistics
  - ✓ SMF 110 subtype 5; named counter sequence number server statistics
  - ✓ SMF 111 subtype 1 for CICS Transaction Gateway statistics

- CICS can collect four types, or classes, of monitoring data:
  - Performance class data; detailed transaction-level information, such as the processor and elapsed time details for a transaction; at least one performance monitoring record for each transaction (used by EPV for z/OS)
  - Exception class monitoring data; information on CICS resource shortages suffered by a transaction, such as queuing for file strings, or waiting for temporary storage; one exception record for each exception condition occurred

- Transaction resource class data; additional transactionlevel information about individual resources accessed by a transaction
- Identity class data; enhanced audit information by capturing identity propagation data from a client system across a network for eligible transactions

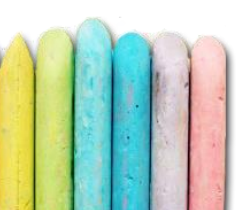

- You can enable performance class monitoring by coding MNPER=ON (together with MN=ON) as a system initialization parameter
- Alternatively, you can use the monitoring facility transaction CEMN, or the EXEC CICS SET MONITOR command, to enable performance class monitoring dynamically

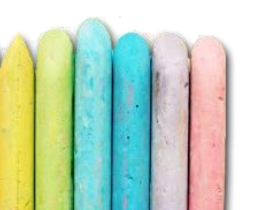

- Most of CICS users customize the MCT
- So the record layout of SMF 110 is extremely variable
- To allow to use SMF 110 information each CICS region at start up write what is called "dictionary record"
- A dictionary record holds definitional information about each data field in a performance class data record

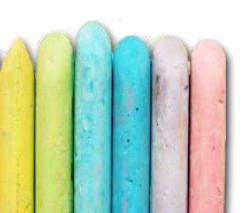

- A new dictionary record, which always precedes the monitoring performance class data it relates to, is written whenever the user:
  - ✓ Starts CICS with the performance class active, and CICS monitoring on
  - Changes the status of the monitoring performance class from inactive to active, with CICS monitoring on; if monitoring is off and the monitoring performance class is switched from inactive to active, a dictionary record is scheduled to be written the next time monitoring is activated

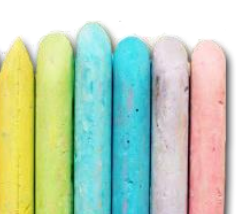

- If SMF switches data sets during the period when CICS monitoring is writing performance class data, CICS does not write a new dictionary record
- So it could not be possible to analyse SMF 110 records collected in that data set
- To overcome this issue you can use the CICS-supplied monitoring dictionary utility program, DFHMNDUP, and write dictionary records to a sequential data set
- Then you can read it before the SMF data set

//STEP1 EXEC PGM=DFHMNDUP //STEPLIB DD DSN=CICS.XXX.SDFHLOAD,DISP=SHR DD DSN=CICS.XXX.CAT.LOADLIB,DISP=SHR //SYSUT4 DD DSN=YOUR.OUTPUT.DICT,UNIT=SYSDA, SPACE=(CYL,(1,1)),DISP=(,CATLG) // //SYSPRINT DD SYSOUT=\* //SYSIN DD\* MCT=*MCT* suffix SYSID=sysid GAPPLID=generic applid SAPPLID=*specific applid* 

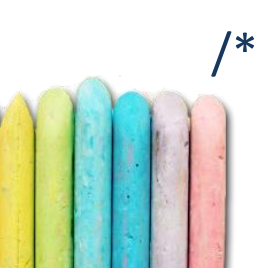

- CICS transaction CPU time always included time spent on zIIP/zAAP
- zIIP/zAAP time NORMALIZED to the CPU speed
- Starting from CICS TS 5.1 new metrics are available to separate CPU and zAAP/zIIP time
- Detailed information about CICS transaction is provided in SMF 110 subtype 1

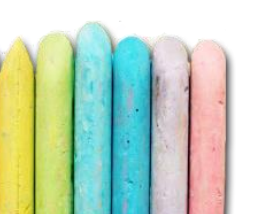

- USRCPUT: total TCB time
- RLSCPUT:

SRB CPU time spent processing RLS file requests

- CPUTONCP: total CPU TCB time
- OFFLCPUT: CPU TCB time eligible for offload to zIIP/zAAP
- Normalized (CPU speed) zIIP/zAAP TCB time

USRCPUT – CPUTONCP

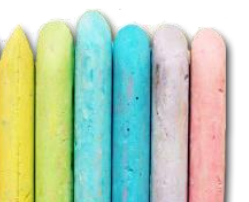

- USRCPUT can exceed elapsed time when using kneecapped processors
- To avoid that and correctly decompose CICS transactions elapsed time you have to de-normalized zIIP/zAAP TCB time:

(USRCPUT – CPUTONCP) \* 256 / R723NFFS

• R723NFFS is the normalization factor for zIIP available in SMF 72

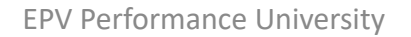

• Exercise 2

CICS transaction running on a knee capped processor; zIIP speed 2 times CPU (R723NFFS=512)

- Elapsed time is 1 sec
- USRCPUT=1,4 sec
- CPUTONCP=0,2 sec
- Calculate:
  - de-normalized zIIP time
  - not CPU not zIIP time

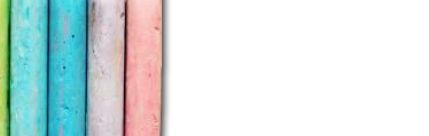

• Exercise 2

CICS transaction running on a knee capped processor; zIIP speed 2 times CPU (R723NFFS=512)

- Elapsed time is 1 sec
- USRCPUT=1,4 sec
- CPUTONCP=0,2 sec

Calculate:

– de-normalized zIIP time = (1, 4 sec – 0,2 sec) \* 256 / 512 = 0,6 sec

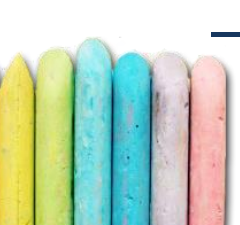

- not CPU not zIIP time =  $1 \sec - 0.2 \sec - 0.6 \sec = 0.2 \sec$ 

# IMS log records

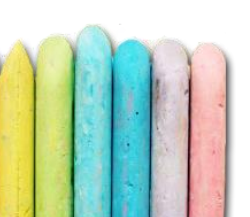

# IMS log records - Overview

- IMS doesn't write any SMF record
- All the relevant events are mapped to a specific log record number and written to the IMS log
- For many years BMC Mainview for IMS produced "Transaction log record", identified by the log record number x'FA' – BMC FA in the following
- Since IMS V10, IBM finally decided to provide an IMS log record specifically designed to collect performance information: the x'56FA' log record (56FA in the following)

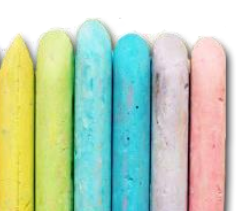

# IMS log records – BMC FA records

- A specific Mainview for IMS component is responsible for data collection and BMC FA recording: the Event Collector; you can customise it by setting data collection parameters
- Discussion of these parameters is beyond the scope of this presentation so we will only focus on two of them :
- BMP = (YES | NO | NOCPU);
- CPU = (DEP | DEPPGM | DEPDb2 | ALL | NONE)

# IMS log records – BMC FA records

- If you want to collect BMP (and JBP) transaction and program activity data and the corresponding CPU consumption you have to specify BMP=YES
- If you want to know how much of the transaction CPU has been used in Db2 then you have to choose CPU=DEP, DEPDb2 or ALL

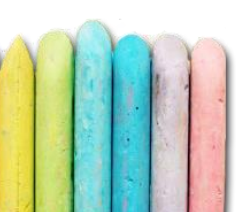

# IMS log records – IBM 56FA records

- You can enable or disable 56FA logging globally during system definition by specifying a new parameter, TRANSTAT (Y/N, where N is the default), in the Diagnostics Statistics section of the new DFSDFxxx PROCLIB member
- You can enable or disable 56FA logging on a program basis for non-message driven applications, and on a tran-by-tran basis for message-driven applications by using IMS UPDATE and CREATE commands

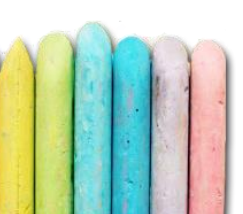

# IMS log records – Selection

• Whatever input you choose to select only the needed records from the IMS log you can use the DFSERA1O utility

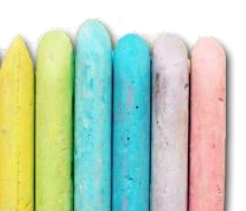

# IMS log records – Selection

```
//SELIMS EXEC PGM=DFSERA10
//STEPLIB DD DSN=RESLIB, DISP=SHR
//SYSPRINT DD SYSOUT=*
//SYSUT1 DD DSN=SLDS,
     DISP=(OLD, PASS), UNIT=TAPE
//SYSUT4 DD DSN=OUTPUT_FILE,DISP=(,CATLG,DELETE),
// UNIT=SYSDA,
// SPACE=(CYL,(100,100),RLSE),
//
     DCB=(RECFM=VB,LRECL=30970,BLKSIZE=30974)
//SYSIN DD*
CONTROL CNTL STOPAFT=FOF
OPTION COPY OFFSET=5,FLDLEN=2,VALUE=56FA,COND=E
OPTION COPY OFFSET=5,FLDLEN=1,VALUE=FA,COND=E
FND
```

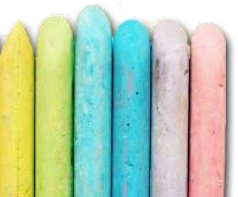

# IMS log records - Layout

- BMC FA record layout is described in the Appendix A of "Mainview for IMS Offline – Customization and Utilities Guide"
- BMC FA record DSECTs are also provided in the IMETRN and IMETRNX members of the BBSAMP library
- All the IBM log records layout, including 56FA, can be obtained by assembling the ILOGREC macro (see JCL example in the next slide)

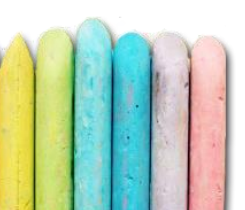

# IMS log records - Layout

```
//DSECT PROC
//HASM EXEC
PGM=IEV90, PARM='NODECK, NOXREF, LIST, NORLD, NOOBJECT'
//SYSLIB DD DISP=SHR,DSN=IMS_prefix.SDFSMAC
//SYSUT1 DD UNIT=SYSDA,SPACE=(CYL,(2,1))
//SYSUT2 DD UNIT=SYSDA,SPACE=(CYL,(2,1))
//SYSUT3 DD UNIT=SYSDA,SPACE=(CYL,(2,1))
//SYSPRINT DD SYSOUT=*
PEND
//D1 EXEC DSECT
//SYSIN DD *
 ILOGREC RECID=56
     FND
```

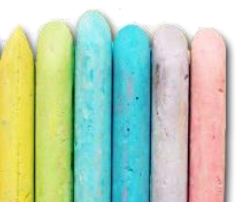

#### IMS log records - Layout

13046 + \*DATA FOR 56FA RECORD - TRAN LEVEL STATS  $13048 \pm$ DATA PART @U10FTB1 02-DFSET ORG TPCPDATA H'0' LENGTH OF PREFIX @U10FTB1 02-DFSET 13049+TPPFXLEN DC IMS VERSION (E.G., V10 = X'10') @U10FTB1 02-DFSET 13050+TPIMSVER DC X'0' 13051+TPIMSREL DC X'0' IMS RELEASE (E.G., R1 = X'10') @U10FTB1 02-DFSET 13052+TPRECVER\_DC H'0' RECORD VERSION @U10FTB1 02-DFSET 13053+TPRECV1 EQU X'0001' - VERSION 1 @U10FTB1 02-DFSET 13054+TPRECVCR EOU TPRECV1 - CURRENT VERSION OF RECORD @U10FTB1 02-DFSET 13055+TPJOBN DC CL8' ' JOB NAME @U10FTB1 02-DFSET STEP NAME @U10FTB1 02-DFSET 13056+TPSTEPN DC CL8'' 13057+TPLTERM DC CL8'' INPUT LTERM @U10FTB1 02-DFSET 13058+TPNWID CL8' ' NETWORK ID OF MESSAGE FROM APPC @U10FTB1 02-DFSET DC: CL8' ' 13059+TPLUNAME\_DC LU NAME OF MESSAGE FROM APPC. @U10FTB1 02-DFSET CL8'' PROGRAM NAME 13060+TPPGMNM DC @U10FTB1 02-DFSET CL8'' TRAN CODE @U10FTB1 02-DFSET 13061+TPTRAN DC 13062+TPCLASS н'о' TRAN CLASS @U10FTB1 02-DFSET DC 13063+TPPRTY X'0' TRAN PRIORITY DC @U10FTB1 02-DFSET PROGRAM TYPE X'0' @U10FTB1 02-DFSET 13064+TPTYPE DC

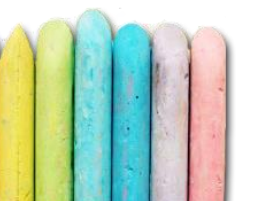

# IMS log records – Old IBM records

- Many customers still use IMS log records 1, 7, 8
- Their processing is more complex and resource consuming because you have to merge these records
- Not all the needed information are provided because these records have not been designed for performance analysis
- Most important missing fields:
  - ✓ IMSID
  - ✓ IMS version
  - ✓ Transaction input queue time

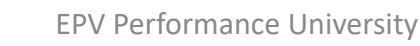

# IMS log records – New CPU Metrics

- In BMC FA, total CPU time, including zAAP/zIIP time, is provided in the TRXZTCPU field while the standard CPU time is provided in the TRXZONCP
- To get the zAAP/zIIP time: zAAP/zIIP time = TRXZTCPU - TRXZONCP
- As in CICS the zAAP/zIIP time is normalized to the CPU speed
- zAAP and zIIP eligible time on standard CPU is provided in TRXZAOCP and TRXZIOCP
- CPU time in Db2 is provided (DEP, DEPDb2, ALL)

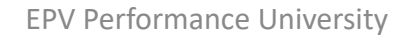

# IMS log records – New CPU Metrics

- In 56FA, from IMS V12, zAAP/zIIP time is provided in the TPEZAAP field while the standard CPU time is collected in TPEXTIME
- As in CICS the zAAP/zIIP time is normalized to the CPU speed
- zAAP and zIIP eligible time on standard CPU is not provided in 56FA records
- CPU time in Db2 still missing in 56FA (you need to look at SMF 101)

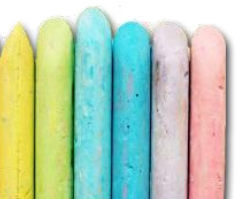

# **DCOLLECT** records

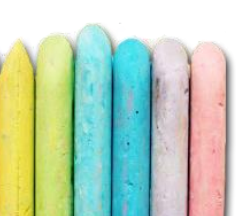

# **DCOLLECT** records - Overview

- The DFSMS Data Collection Facility (DCOLLECT) is a function of Access Method Services
- DCOLLECT may provides a lot of information about storage usage in many different record types
- The most commonly used are:
  - Type V, for Volume information (used by EPV for z/OS)
  - Type D, for Data set information

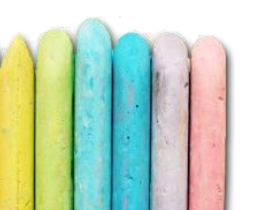

## DCOLLECT records - Overview

- This information can be used for disk space tuning, capacity planning and cost accounting
- The DCOLLECT record layout is provided in the Appendix of the DFSMS Access Method Services – Commands manual

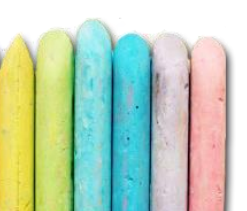

# DCOLLECT records – Volume info

• Volume info can be collected with this simple JCL

```
//SELDCOL EXEC PGM=IDCAMS
//SYSPRINT DD SYSOUT=*
//DCOUT DD DSN=dcolpref.sysid,DISP=(,CATLG,DELETE),
     UNIT=SYSDA, SPACE=(CYL,(10,1),RLSE),
DCB=(RECFM=VB,LRECL=644,BLKSIZE=0)
//SYSIN DD
             *
  DCOLLECT -
  OUTFILE(DCOUT) -
  VOLUMES(*) -
  NODATAINFO
```

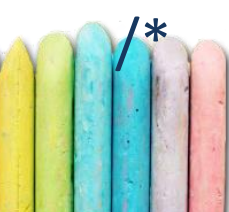

# DCOLLECT records – Dataset info

• Dataset info can be collected with this simple JCL

```
//SELDCOL EXEC PGM=IDCAMS
//SYSPRINT DD SYSOUT=*
//DCOUT DD DSN=dcolpref.sysid,DISP=(,CATLG,DELETE),
// UNIT=SYSDA, SPACE=(CYL,(10,1),RLSE),
// DCB=(RECFM=VB,LRECL=644,BLKSIZE=0)
//SYSIN DD *
DCOLLECT -
OUTFILE(DCOUT) -
VOLUMES( * )
```

/\*

# **VTS BVIR records**

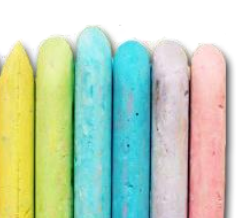

#### VTS BVIR records - Overview

- The IBM Virtualization Engine TS7700, also named Hydra, is the current generation of tape virtualization solution for mainframe systems
- The new architecture has been completely redesigned to make it more modular and scalable and to allow easy implementation of advanced Disaster Recovery and Business Continuity solutions
- We will call it simply VTS in the following

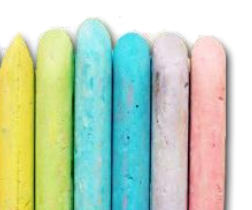
## VTS BVIR records - Overview

- VTS is built on a distributed node architecture; the virtualization engine includes:
  - ✓ a VNODE; it is the virtualization node and has to present the image of virtual drives to host systems; it receives tape mounts requests, translates them to virtual tape drive requests and uses files in a disk subsystem , the so called Tape Volume Cache (TVC), to represent the logical tape volume image
  - ✓ a HNODE; it is the hierarchical data storage management node and has to perform all management of a logical tape volume residing in the TVC or in a physical tape after it has been created or altered by the host system through a VNODE; it is also responsible for any replication of the logical volumes and their attributes across site boundaries

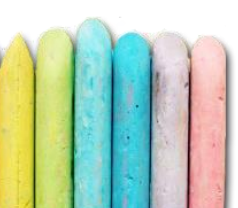

## VTS BVIR records - Overview

 A Cluster is the combination of the Virtualization Engine with a disk subsystem providing the TVC and (optionally) that part of a Tape Library which is assigned to the VTS

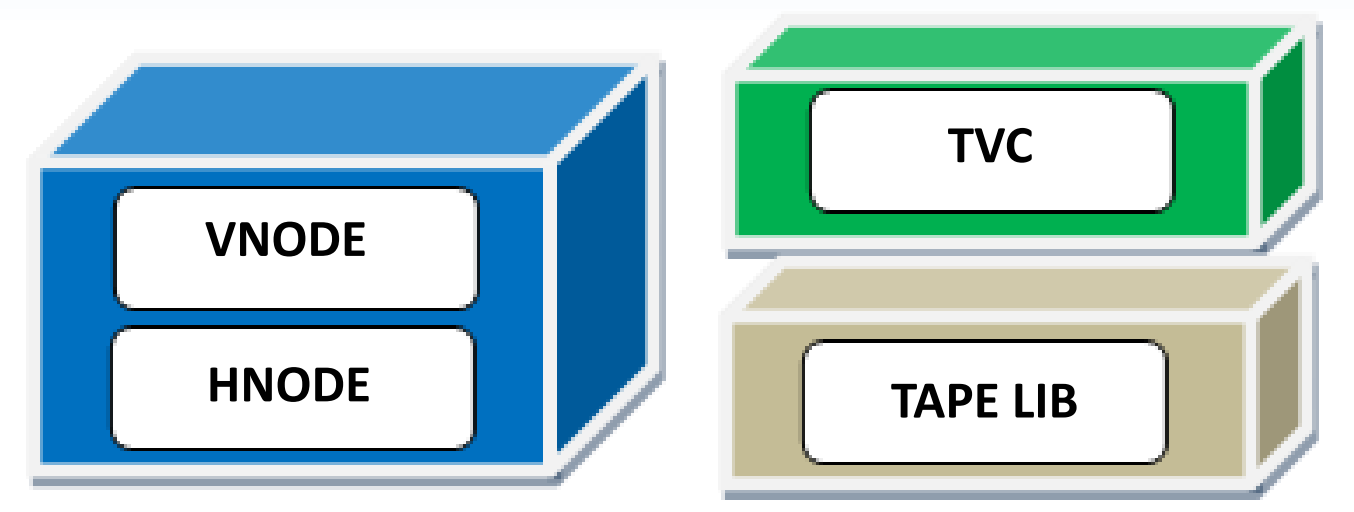

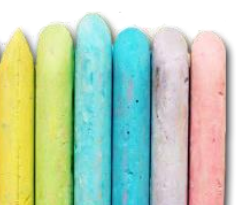

## VTS BVIR records - Overview

• A Cluster always belongs to a grid; to identify a cluster (a VTS) you need:

✓ the Grid Library Sequence Number, 5 characters

✓ the Cluster ID, 1 byte hexadecimal value to identify clusters inside a grid (from x'00' to x'07')

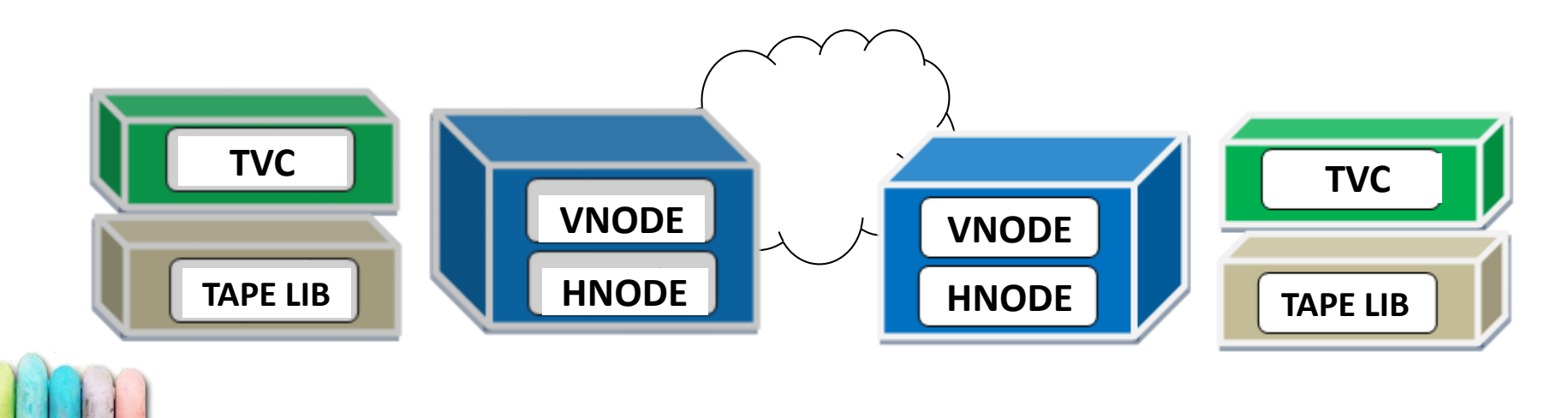

## VTS BVIR records - Statistics

- The VTS statistics production system has been also redesigned to provide a lot of very useful metrics
- The bad news is that no SMF records are written natively; all the statistics are collected inside the machine
- These statistics are available to users via the Bulk Volume Information Retrieval (BVIR) facility

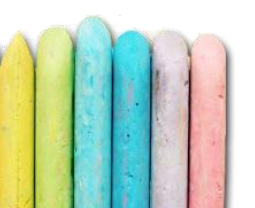

## VTS BVIR records - Statistics

- Two types of statistics are provided:
  - Point-in-time statistics to understand what's happening in the VTS at this moment; data provided by this type of statistic is a snapshot of the activity over the last 15second interval; each new 15-second interval data overlays the previous interval's data
  - ✓ Historical statistics to understand how you are using VTS resources; the data provided by this type of statistic is captured over a 15-minute interval; 90 rolling days of historical statistics are kept in the VTS subsystem database (used by EPV for z/OS)

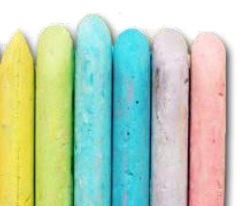

## VTS BVIR records - Statistics

| Data |                          | Number of       |              |
|------|--------------------------|-----------------|--------------|
| Туре | Description              | Records         | EPV for z/OS |
|      | Vnode Virtual Device     |                 |              |
| x20  | Historical Record        | 1 per Vnode     | YES          |
|      | Vnode Adapter Historical |                 |              |
| x21  | Record                   | 1 per Vnode     | YES          |
|      | Hnode HSM Historical     |                 |              |
| x30  | Record                   | 1 per Hnode     | YES          |
|      | Hnode Export/Import      |                 |              |
| x31  | Historical Record        | 1 per Hnode     | NO           |
|      | Hnode Library Historical | 1 per           |              |
| x32  | Record                   | library/cluster | YES          |
|      |                          |                 |              |
|      | Hnode Grid Historical    |                 |              |
| x33  | Record                   | 1 per Hnode     | YES          |

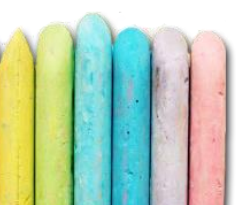

- To get statistical records from BVIR you may use a two step JCL running the standard IEBGENER utility
- The result is a file in Undefined format containing binary data which has to be interpreted by using the appropriate record formats (see IBM Virtualization Engine TS7700 Series - Statistical Data Format -White Paper)

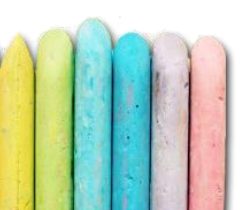

- In the first step a single data set with the information request is written to a logical volume
- The logical volume can be any logical volume in the subsystem the information is to be obtained from
- The data set contains a minimum of two records and a maximum of three records that specifies the type of data being requested
- The records are in human readable form, i.e. lines of character data
- On close of the volume, the virtualization engine server will recognize it as a request volume and 'prime' the subsystem for the next step

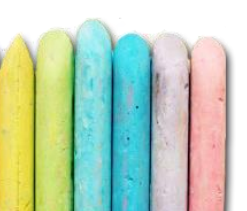

//VTSREQ EXEC PGM=IEBGENER

//SYSPRINT DD SYSOUT=\*

//SYSIN DD DUMMY

//SYSUT2 DD DSN=userid.VTSREQ,

// LABEL=(1,SL),DISP=(,CATLG),UNIT=vtsunit,

// DCB=(RECFM=F,BLKSIZE=80,LRECL=80,TRTCH=NOCOMP)
//SYSUT1 DD \*

VTS BULK VOLUME DATA REQUEST

HISTORICAL STATISTICS FOR 334-334

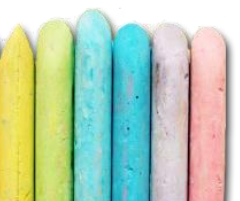

- In the second step, the request volume is again mounted, this time as a specific mount
- Seeing that the volume was 'primed' for a data request, the virtualization engine appends the requested information to the data set
- Once the VTS has completed appending to the data set, the host is notified that the mount has completed
- The requested data can then be accessed like any other tape data set

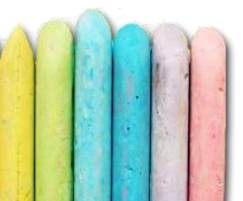

- //VTSDATA EXEC PGM=IEBGENER
- //SYSPRINT DD SYSOUT=\*
- //SYSUT1 DD DSN=userid.VTSREQ,DISP=SHR,
- // DCB=(RECFM=U,BLKSIZE=24000)
- //SYSUT2 DD DSN=userid.VTSDATA,
- // SPACE=(CYL,(10,5)),DISP=(,CATLG),
- // UNIT=SYSDA,DCB=(RECFM=U,BLKSIZE=24000)
  //SYSIN DD DUMMY

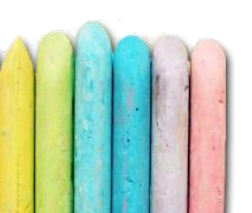

- Many customers disagree with the IBM decision to not provide VTS statistics in SMF because it requires ad hoc processing separated from the standard SMF flow
- So IBM decided to provide additional IBM tools which allow for the writing of VTS Historical statistics records in SMF
- You have to download programs and JCL from the IBM tapetool ftp site

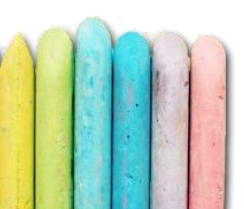

#### ftp://ftp.software.ibm.com/storage/tapetool/

| 📄 fsrtmm.txt   | 1 KB    | 07/0 |
|----------------|---------|------|
| 👕 ftpcust.txt  | 2 KB    | 21/0 |
| ggmintro.txt   | 3 KB    | 03/1 |
| 📄 grpdsn.txt   | 2 KB    | 05/0 |
| ibmcntl.xmi    | 2796 KB | 27/1 |
| ibmjcl.xmi     | 1557 KB | 27/1 |
| ibmload.xmi    | 4465 KB | 08/1 |
| ibmpat.xmi     | 317 KB  | 05/0 |
| 📄 ibmtools.txt | 6 KB    | 07/0 |
| 👕 ifasmfdp.txt | 3 KB    | 05/0 |
| 📌 libmangr.pdf | 151 KB  | 21/0 |
| 📌 mountmon.pdf | 277 KB  | 15/0 |
| mountmon.txt   | 2 KB    | 07/0 |
|                |         |      |

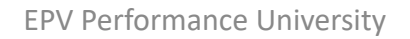

- Writing VTS Historical statistics records in SMF is not straightforward; two main issues have to be addressed:
  - ✓ the CPYHIST program, writing the VTS SMF records, has to reside in an APF library
  - ✓ you need to download the IBM programs and JCL periodically because they have an expiration date, set by IBM, to ensure that customers don't use obsolete objects

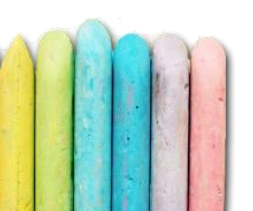

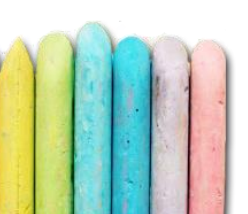

- All V, VB and VBS records have a 4-byte BDW and a 4-byte RDW
- V uses only the BDW, VB uses BDW and RDW, and VBS uses both and the low two-bytes of RDW for the spanning bits)
- Block Descriptor Word (BDW)
  - ✓ The block descriptor word is a 4-byte field that describes the block; it specifies the 4 byte block length for the BDW plus the total length of all records or segments within the block
- Record Descriptor Word (RDW)
  - ✓ The record descriptor word is a 4 byte field describing the record; the first 2 bytes contain the length (LL) of the logical record (including the 4 byte RDW); the length can be from 4 to 32 760

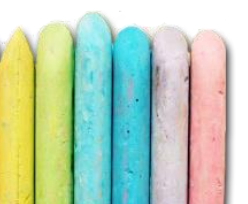

 Tools based on ftp strip away both the BDW and RDW blocks to transfer only the data

| BDW RDW | DATA |
|---------|------|
|---------|------|

 Without these blocks providing information about start and end of physical and logical records the records arriving to the external platform are not readable anymore

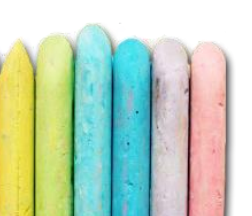

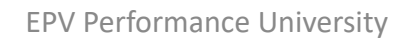

DATA

- All the input data normally used for z/OS Performance Analysis are in VBS or VB format
- When sending this data to another platform the following actions are needed in order to assure they will be readable:
  - ✓ Protect the block and record headers
  - ✓ Transfer the data in binary mode

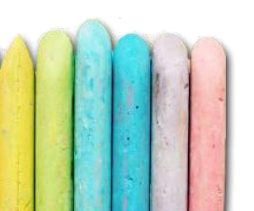

- To protect BDW and RDW you can:
  - Convert the VB or VBS data set to Undefined format; it can be done with a JCL step; it requires to perform a copy of the file
  - Mask data as Undefined format; it can be done during the ftp or with a JCL step which changes the data set DSCB to RECFM=U without copying it; this second option doesn't work with multi-volume data sets
  - Compress data; data can be compressed with many expensive tools; the best option is EPVzip, a JAVA tool using only zIIP time free for EPV customers

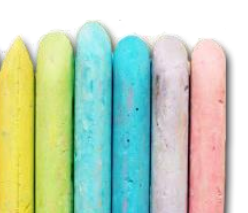

• When converted or masked as Undefined, all the record, included BDW and RDW, is considered as data

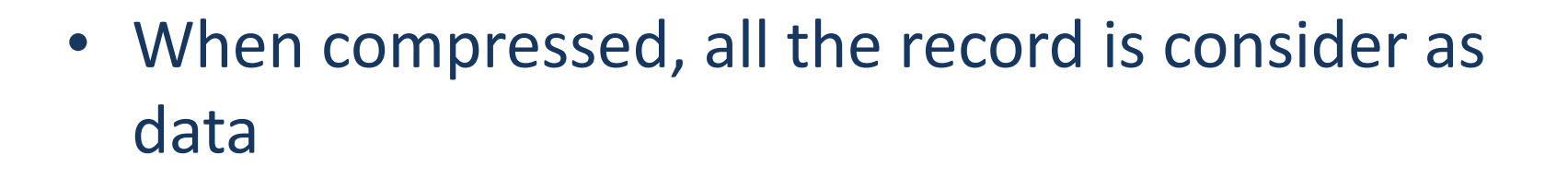

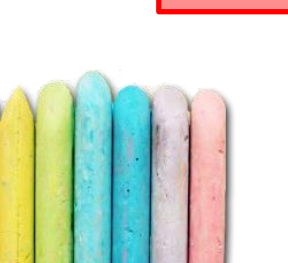

#### **Converting a VBS data set to Undefined**

```
//UNDSMF EXEC PGM=IEBGENER
//SYSPRINT DD SYSOUT=*
//SYSUT1 DD DSN=smfpref.VBS,DISP=SHR,
// DCB=(RECFM=U,BLKSIZE=32760)
//SYSUT2 DD DSN=smfpref.UND,DISP=(,CATLG),
// DCB=(RECFM=U,BLKSIZE=32760),
// UNIT=SYSDA,SPACE=(CYL,(100,100),RLSE)
//SYSIN DD DUMMY
/*
```

Masking a VBS data set as Undefined

//UNDSMF EXEC PGM=IEBGENER //SYSPRINT DD SYSOUT=\* //SYSUT2 DD DSN=smfpref.VBS,DISP=MOD, // DCB=RECFM=U //SYSUT1 DD DSN=NULLFILE,DCB=\*.SYSUT2 //SYSIN DD DUMMY /\*

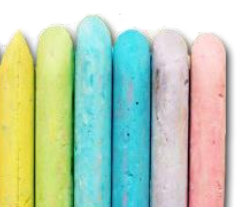

#### Masking a VBS data set as Undefined during ftp

//FTPSMF EXEC PGM=FTP,PARM='(EXIT' //SYSPRINT DD SYSOUT=\* //OUTPUT DD SYSOUT=\* //DDSMF DD DSN=smfpref.VBS,RECFM=U,BLKSIZE=32760,DISP=SHR //INPUT DD \* your.ftp.host.address user password quote PASV bin put //DD:DDSMF /smfpref.smf close

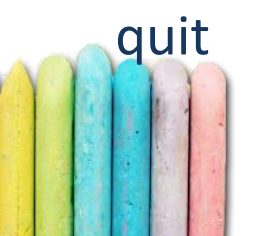

#### **Converting BVIR data to VB and then to Undefined**

```
//FROMU2VB EXEC PG=IEBGENER
```

```
//SYSPRINT DD SYSOUT=*
```

```
//SYSUT1 DD DSN=userid.VTSDATA,DISP=(OLD,PASS)
```

```
//SYSUT2 DD DSN=userid.VTSVB,DISP=(,PASS),
```

```
// DCB=(RECFM=VB,LRECL=32756,BLKSIZE=32760),UNIT=SYSDA,SPACE=(CYL,(10,5))
```

```
//SYSIN DD DUMMY
```

```
//*
```

```
//FINAL EXEC PGM=IEBGENER
```

```
//SYSPRINT DD SYSOUT=*
```

```
//SYSUT1 DD DSN=userid.VTSVB,DISP=(OLD,PASS), DCB=(RECFM=U,BLKSIZE=32760)
//SYSUT2 DD DSN=userid.VTSUND,DISP=(,CATLG),
```

```
// DCB=(RECFM=U,BLKSIZE=32760),UNIT=SYSDA,SPACE=(CYL,(10,5))
```

```
//SYSIN DD DUMMY
```

#### **Compressing a VBS data set with EPVzip**

//EPV001A JOB MSGCLASS=A,CLASS=A,NOTIFY=&SYSUID // SET JAVA='/usr/lpp/java/J8.0/bin' // SET INSTDIR='/u/epv/v2/' //EPVZIP EXEC PGM=BPXBATCH, // PARM=('pgm &JAVA./java -jar &INSTDIR./EPVzip.jar') //STDENV DD \* LC ALL=en us.IBM-1047 BPX SHAREAS=YES \_BPX\_BATCH\_SPAWN=YES BPX SPAWN SCRIPT=YES //CEEDUMP DD SYSOUT=\* //SYSUDUMP DD SYSOUT=\* //STDOUT DD SYSOUT=\* //STDERR DD SYSOUT=\* //INPUT DD DISP=SHR,DSN=EPV001.SMF,DCB=RECFM=U //OUTPUT DD DISP=(,CATLG),DSN=EPV001.SMFZIP, DCB=(BLKSIZE=27998,RECFM=U),UNIT=SYSDA,SPACE=(CYL,(500,200)) //

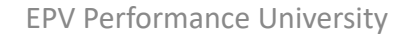

- Whatever method you use to protect record integrity, remember to ftp the data set in binary mode
- Other methods not based on ftp can be used to send data to other platforms:
  - ✓ z/OS SMB
  - ✓ z/OS NFS
  - ✓ Storage processor features (e.g. EMC InfoMover)

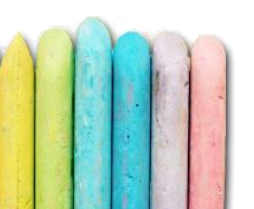

## zParser data collection architecture

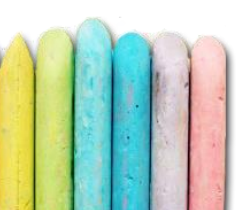

#### zParser data collection architecture - Overview

- EPV zParser is a revolutionary alternative tool designed to free customers from the need of using old, expensive and complex-to-manage mainframe tools to interpret and collect SMF and other data needed to support Capacity Management and other related activities
- It interprets and collects SMF and RMF standard records, SMF user records, IMS log records, IDCAMS/DCOLLECT records, z/VM monitor records, VTS records produced by the IBM TS7700 VTS, CSV files and creates TXT files which can be loaded in a SQL database

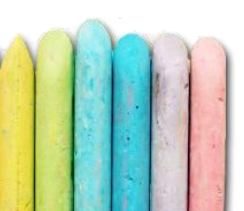

#### zParser data collection architecture - Overview

- The product architecture is modular and very flexible. It can be installed on most of the hardware and software platforms on the market
- It can be customized in different ways depending on the customer needs

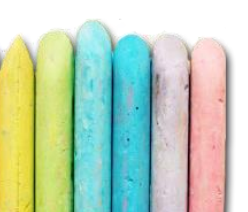

#### zParser data collection architecture - Overview

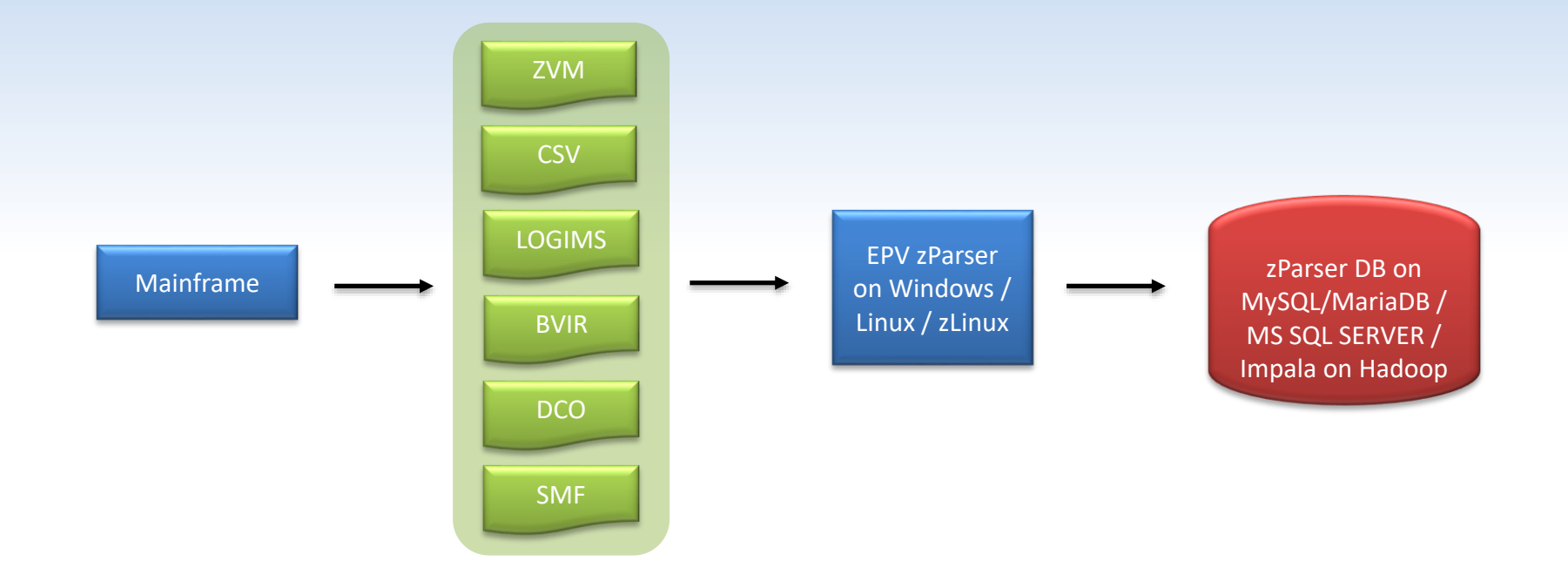

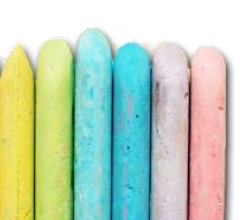

#### zParser data collection architecture - Collection modes

 Depending on the customer needs and amount of SMF data produced on a daily basis, zParser can work in two different ways:

✓ Once a day

✓ Continuous mode

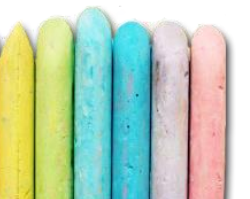

#### zParser data collection architecture - Collection modes

- Once a day
  - Send the input files all together (normally just after midnight) or as soon as they are produced during the day
  - ✓ The parsing process, the data aggregation and the HTML production will start only once a day at a specific point in time set in your scheduler
  - ✓ Just one day of raw SMF data is kept in the zParser's DB
  - ✓ This processing mode is ideal for small and medium size customers (e.g. less than 20 GB of input data per day)

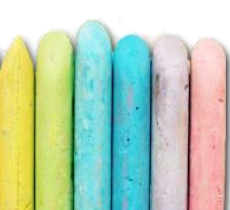

#### zParser data collection architecture - Collection modes

- Continuous mode
  - Send the input files as soon as they are produced during the day
  - ✓ The parsing process will start as soon as each file arrives
  - ✓ The data aggregation and the HTML production is triggered through the STARTBTC flag file from MF
  - ✓ Multiple days of raw SMF data can be kept in the zParser DBs in a round robin fashion
  - ✓ This processing mode is ideal for large size customers (e.g. more than 20 GB of input data per day).

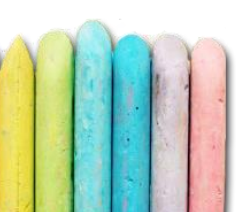

#### zParser data collection architecture - Licenses

- Lite: available only the records and fields needed by the licensed EPV products (EPV for z/OS, EPV for Db2, EPV for zLINUX and EPV for MQ)
- Full: all the desired records and fields; it's up to the customer to select what has to be processed
- Big Data: same as Full but with more possibilities to configure the architecture (ideal for large size customers)

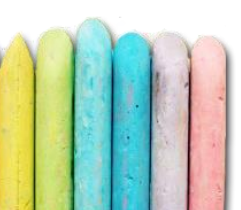

#### zParser data collection architecture - Licenses

 Lite: no possibility to choose between record types/subtypes and fields

| Current Profile: TEST |                                                                                                    |                |
|-----------------------|----------------------------------------------------------------------------------------------------|----------------|
| Options               |                                                                                                    |                |
| SMF Input Folders     | Type of license: 0         Types       SMF USEREXIT Management         SMF USEREXIT Management       Various S | ettings        |
|                       | CLICK ON A PAT                                                                                                 | H TO DELETE IT |
|                       | EPV Performance University                                                                                     | 143            |

#### zParser data collection architecture - Licenses

- Lite licenses are always related to other EPV products installed by the customer. So, these are the available lite licenses with different combination of EPV products:
  - ✓ only EPV for z/OS
  - ✓ only EPV for Db2
  - ✓ only EPV for zLINUX
  - ✓ only EPV for MQ
  - ✓ only EPV for z/OS & EPV for Db2
  - ✓ only EPV for z/OS & EPV for zLINUX
  - ✓ only EPV for Db2 & EPV
     for zLINUX

✓ only EPV for z/OS & EPV for MQ

- ✓ only EPV for Db2 & EPV for MQ
- ✓ only EPV for MQ & EPV for zLINUX
- ✓ EPV for: z/OS Db2 zLINUX
- ✓ EPV for: z/OS Db2 MQ
- ✓ EPV for: z/OS zLINUX MQ

✓ EPV for: Db2 - zLINUX - MQ

✓ EPV for: z/OS - Db2 - zLINUX - MQ
# zParser data collection architecture - Licenses

• Full: possibility to choose between record types/subtypes and fields

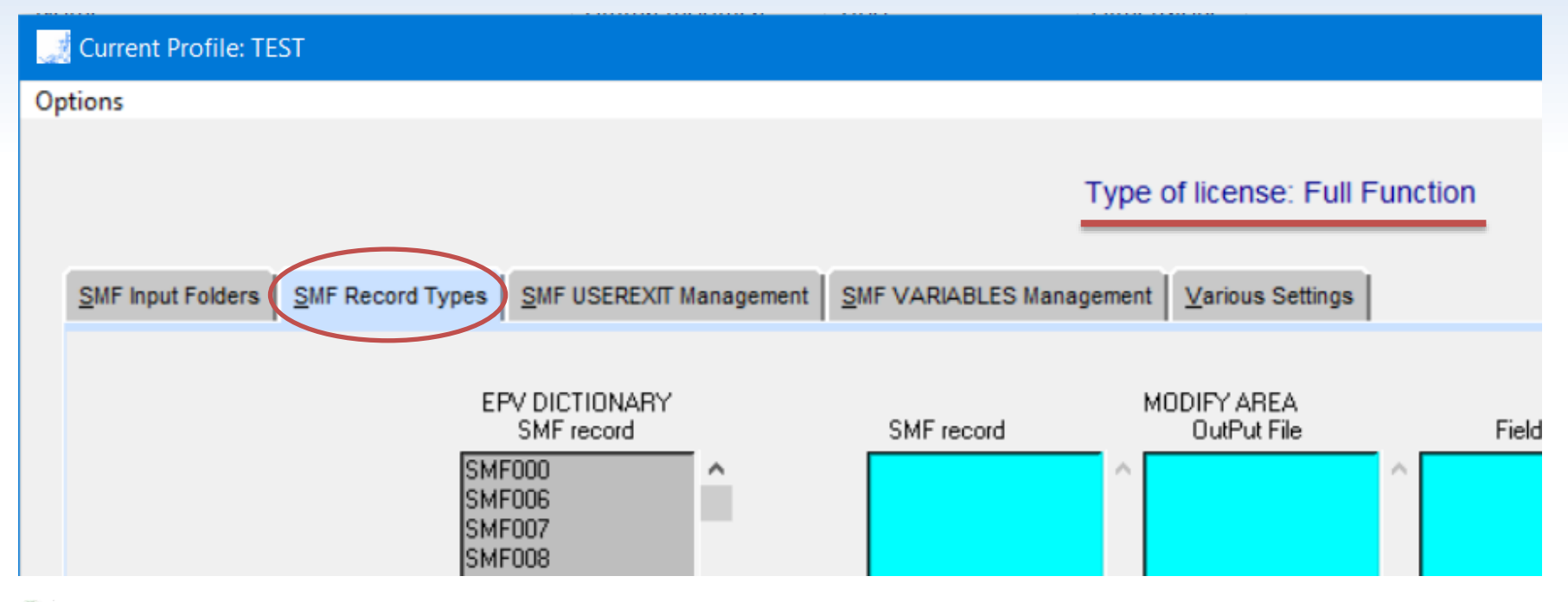

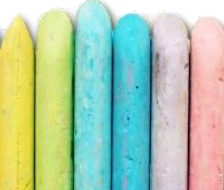

# zParser data collection architecture - Licenses

• Big Data: completely customizable process

| Workfiles Management                            |                          |  |  |  |  |
|-------------------------------------------------|--------------------------|--|--|--|--|
| Work folders - CLICK ON A PATH TO DELETE IT     |                          |  |  |  |  |
|                                                 | Add a<br>WORK Folder     |  |  |  |  |
| NET Work folders - CLICK ON A PATH TO DELETE IT |                          |  |  |  |  |
|                                                 | Add a NET<br>WORK Folder |  |  |  |  |
| Compress and store                              |                          |  |  |  |  |
| FTP to another server                           |                          |  |  |  |  |

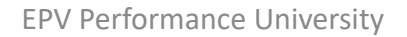

# zParser data collection architecture - Licenses

• Big Data: completely customizable process

| Current Profile: TEST                                     |                          |                           |                               |             |
|-----------------------------------------------------------|--------------------------|---------------------------|-------------------------------|-------------|
| Options Input Engine Configu                              | ration                   |                           |                               |             |
|                                                           | e: Big Data              |                           |                               |             |
| <u>z</u> Parser General Parameters                        | zParser Agent Parameters | zParser Reader Parameters | <u>z</u> Parser DB Management |             |
| Agosta Soona                                              |                          |                           |                               |             |
| <ul> <li>Agents Scope</li> <li>Reader &amp; Li</li> </ul> | oader                    | O Only Reader             | C                             | Only Loader |
|                                                           |                          |                           |                               |             |
|                                                           | EPV Pe                   | erformance University     |                               | 147         |

- Available with Full or Big Data licenses
- Graphical user interface to easily make the selection
- Also possible when running in Continuous mode, with no impact on the daily processing, through the 'Promote Profile'
- Available for both Windows and Linux user profiles

- Run EPVAdvancedGUI.exe in EPVROOT/SETUP
- Press the EPV zParser button

| EPV Advanced GUI - VERSION: 14.19           |                      |            |               |        |        |         | ×            |  |
|---------------------------------------------|----------------------|------------|---------------|--------|--------|---------|--------------|--|
| Profile Options                             | Installation Actions | EPV Online | EPV Issue Rep | orter  | Help   | About E | PV           |  |
|                                             |                      | Current    | Profile:      | TE     | ST     |         |              |  |
| EPV General Settings                        |                      |            |               |        |        |         |              |  |
| EPV zPARSER<br>Valid until 2018-12-31 Versi |                      |            |               | Versio | on: 14 | .45     | $\bigotimes$ |  |
| EPV Technologies                            |                      |            |               |        |        |         |              |  |
| EPV Performance University                  |                      |            |               |        |        |         |              |  |

Select one Input Engine of your interest (for example SMF)

| 🔜 Curre | nt Profile: TEST  |                 |                                                        |                 |
|---------|-------------------|-----------------|--------------------------------------------------------|-----------------|
| Options | Input Engine Conf | figuration      |                                                        |                 |
|         | <u>S</u> MF       | 1               |                                                        |                 |
|         | DCOLLECT          |                 | Type of licens                                         | e: Big Data     |
|         | LOGIMS            |                 |                                                        |                 |
| zParser | <u>z</u> VM       | rs <u>z</u> Par | ser Agent Parameters <b>Z</b> Parser Reader Parameters | zParser DB Mana |
|         | <u>B</u> VIR      |                 |                                                        |                 |
|         | <u>C</u> SV       |                 |                                                        |                 |
|         | <u>O</u> PC       |                 |                                                        |                 |

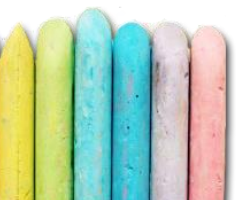

- The 'SMF Record Types' tab is divided in 3 areas:
  - ✓ EPV Dictionary: it contains ALL the available SMF records
  - Modify area: it contains the record type in which you want to make a selection on specific subtypes or fields
  - ✓ Target Area: it contains the SMF records selected by the user

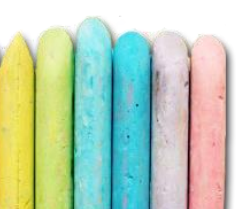

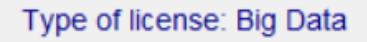

SMF USEREXIT Management SMF Record Types

SMF VARIABLES Management Various Settings

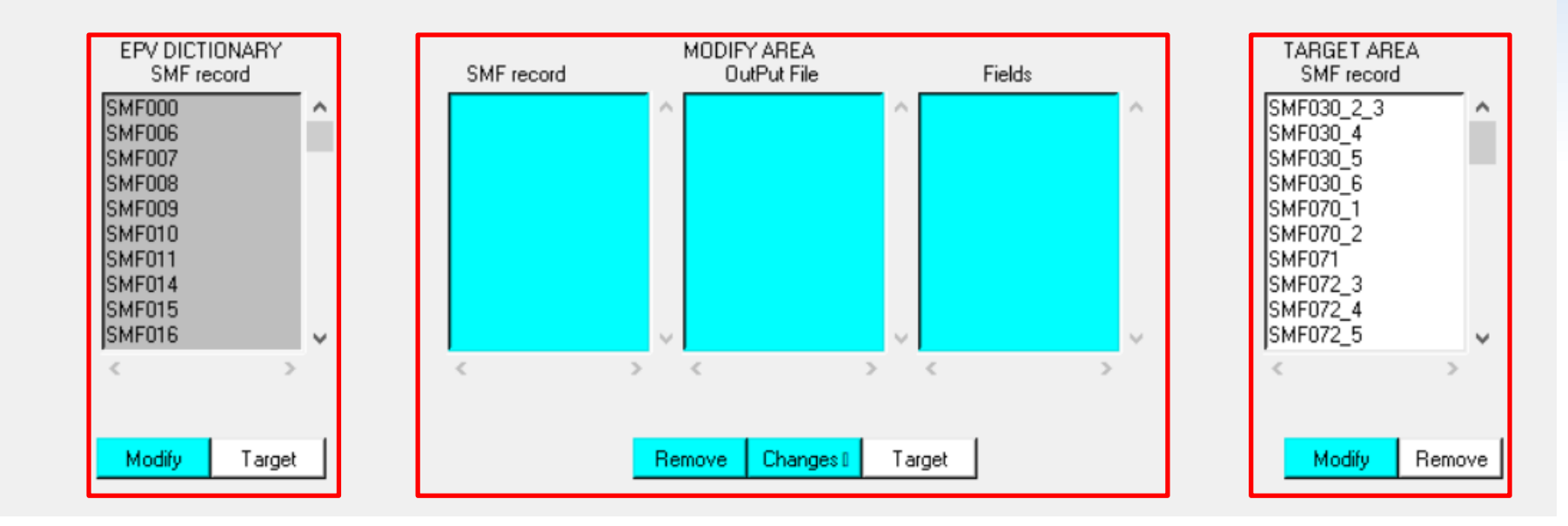

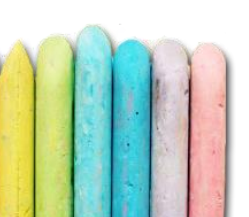

- To add one SMF record type to the user's selection:
  - ✓ Select the SMF record from the EPV Dictionary area (Also a multiple selection can be performed by using the Ctrl key on the keyboard)
  - ✓ Press the Target button below the EPV Dictionary area
  - ✓ Once added all the desired records, select Options, then Save

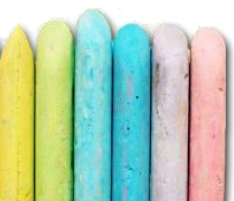

✓ Select the SMF record from the EPV Dictionary area
 ✓ Press the Target button below the EPV Dictionary area

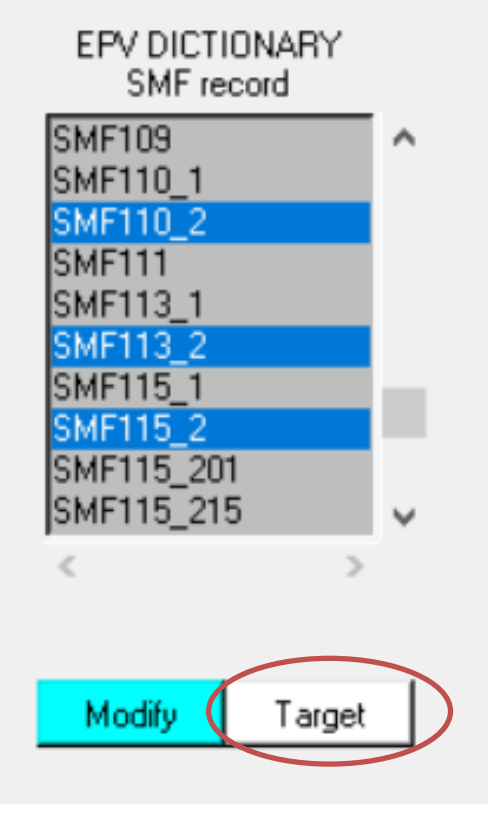

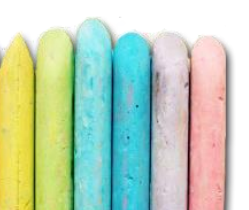

# ✓ Once added all the desired records, select Options, then Save

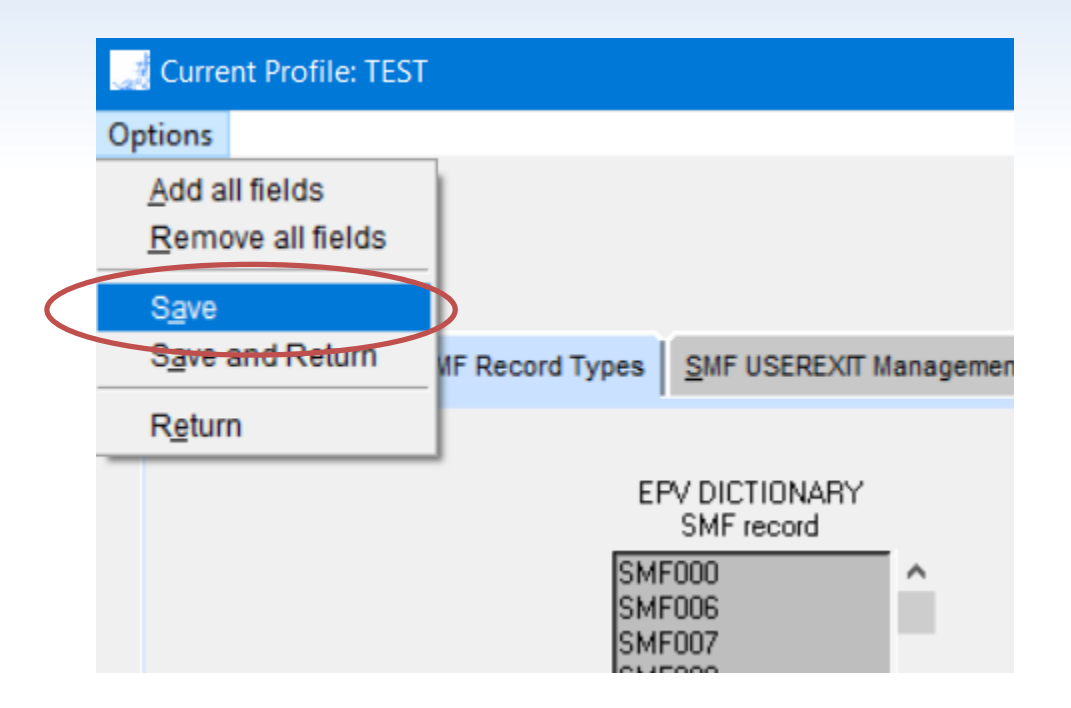

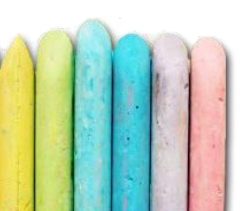

- To select only some specific SMF fields inside an SMF record:
  - ✓ Select the SMF record from the EPV Dictionary area
  - ✓ Press the Modify button below the EPV Dictionary area
  - ✓ Select the table from the middle area
  - ✓ Select the fields to remove and press the Remove button
  - ✓ Once removed all the non necessary fields, press Target
  - ✓ Once finished, select Options, then Save

- ✓ <u>Select the SMF record from the EPV Dictionary area</u>
- ✓ Press the Modify button below the EPV Dictionary area
- ✓ Select the table from the middle area
- ✓ Select the fields to remove and press the Remove button
- ✓ Once removed all the non necessary fields, press Target

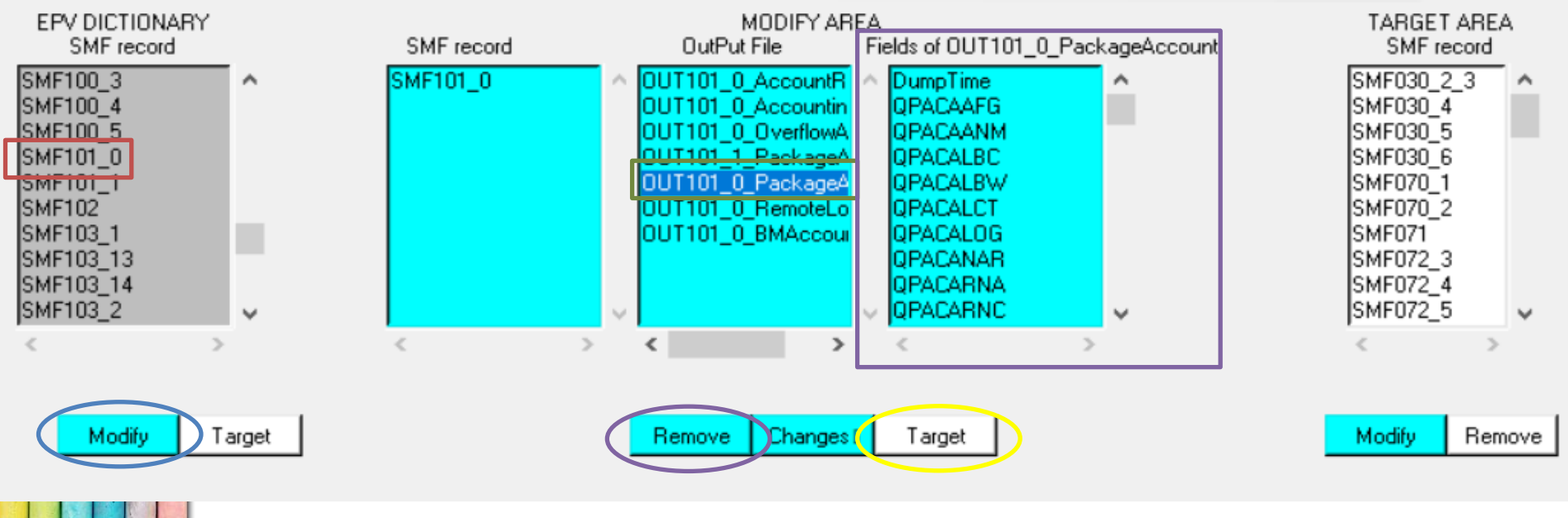

#### ✓ Once finished, select Options, then Save

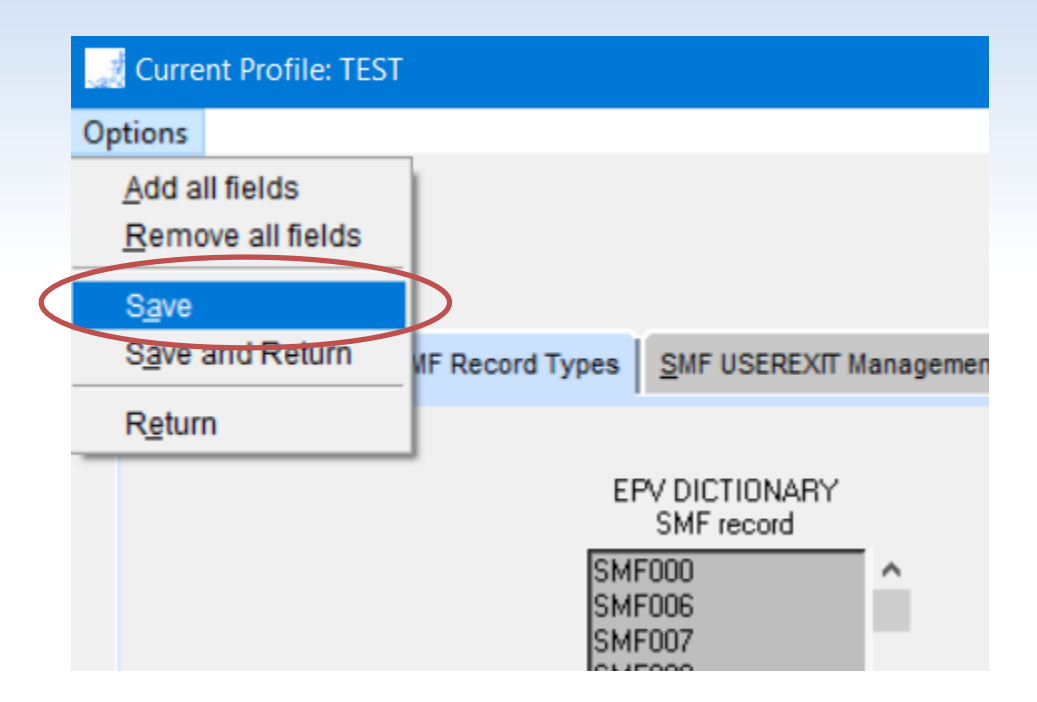

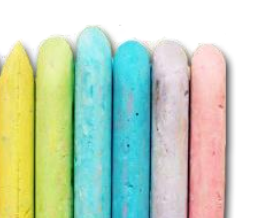

#### zParser data collection architecture - CICS dictionary

- The monitoring control table (MCT) defines the user data fields in CICS monitoring performance class records and describes how they are manipulated at event monitoring points (EMPs)
- It also controls which system-defined performance class data fields are recorded
- It is put inside the SMF 110 records at every CICS restart
- EPV zParser automatically adapts its reading routines accordingly to the MCT customizations the users make

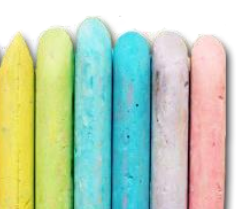

#### zParser data collection architecture - CICS dictionary

 The EPV zParser's reading routines about MCT are stored by default in EPVROOT/USERPROFILE/*PROFILE\_NAME*/INPUT/EPV ZPARSER\_INPUT/CICS\_MCT\_DICTIONARY

| 📕 🛛 🛃 📮 🛛 CICS_N   | MCT_DI             | CTIONARY            |                  |         |            |  |
|--------------------|--------------------|---------------------|------------------|---------|------------|--|
| File Home C        | Condivid           | i Visualizza        |                  |         |            |  |
|                    |                    |                     |                  |         |            |  |
|                    | _                  | Nome                | Ultima modifica  | Тіро    | Dimensione |  |
| 🗸 📌 Accesso rapido |                    | <u>^</u>            |                  |         |            |  |
| - Desktop          | *                  | CICSV0690_A01VAP.PL | 19/09/2017 16.10 | File PL | 22 KB      |  |
| Desktop            | CICSV0690_A010D.PL | 19/09/2017 16.10    | File PL          | 22 KB   |            |  |
| 🔈 Download         | *                  | CICSV0690 A010M.PL  | 19/09/2017 16.10 | File PL | 22 KB      |  |
| 📔 Documenti        | *                  | CICSV0690_A010N.PL  | 19/09/2017 16.10 | File PL | 22 KB      |  |
| 🔚 Immagini         | *                  | CICSV0690_A010P.PL  | 19/09/2017 16.10 | File PL | 22 KB      |  |
|                    |                    |                     |                  |         |            |  |

#### zParser data collection architecture - CICS dictionary

Type of license: Big Data

• It is also possible to choose where to store these reading routines in the Various Settings tab

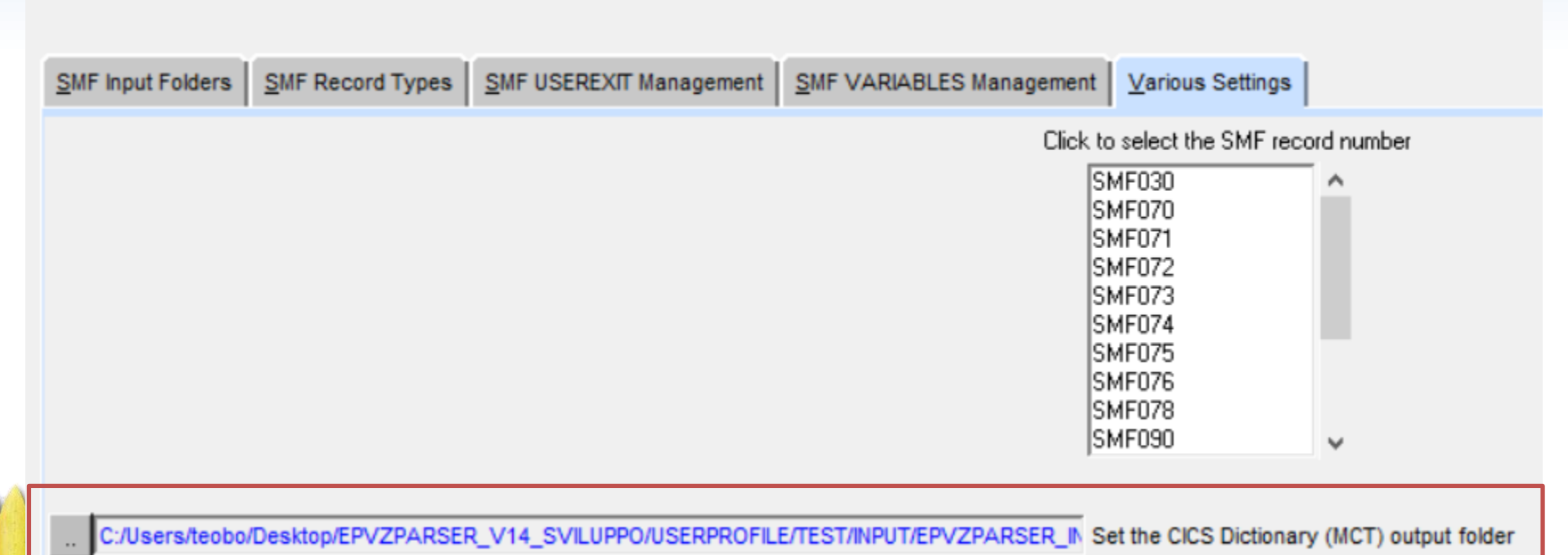

#### zParser data collection architecture - Input Engines

- As well as SMF, other Input Engines are available:
  - ✓ DCOLLECT
  - ✓ IMS
  - ✓ z/VM
  - ✓ BVIR
  - ✓ CSV
  - ✓ OPC

# zParser data collection architecture - DCOLLECT

- zParser is able to read the following IDCAMS DCOLLECT records
  - ✓ DCOLLECT\_A -> "VSAM base cluster association name information"
  - ✓ DCOLLECT\_AG -> "Aggregate Group definition "
  - ✓ DCOLLECT\_AI -> "Accounting Information "
  - ✓ DCOLLECT\_B -> "Data Set Backup Version Information"
  - ✓ DCOLLECT\_BC -> "Base Configuration Information"
  - ✓ DCOLLECT\_C -> "Dasd capacity planning information"
  - ✓ DCOLLECT\_CN -> "Sms cache names definition"
  - ✓ DCOLLECT\_D -> "Active data set information"
  - ✓ DCOLLECT\_DC -> "Data class construct information"

# zParser data collection architecture - DCOLLECT

✓ DCOLLECT\_DR -> "Sms optical drive definition"
 ✓ DCOLLECT\_LB -> "Sms optical library definition"
 ✓ DCOLLECT\_M -> "Migrated data set information"
 ✓ DCOLLECT\_MC -> "Management class construct information"

✓ DCOLLECT\_SC -> "Storage class construct information"
 ✓ DCOLLECT\_SG -> "Storage group construct information"
 ✓ DCOLLECT\_T -> "Tape capacity planning information"
 ✓ DCOLLECT\_V -> "Volume information"
 ✓ DCOLLECT\_VL -> "Sms volume definition"

# zParser data collection architecture - DCOLLECT

- Only the following 2 types of DCOLLECT are provided in LITE license:
  - ✓ DCOLLECT\_D
  - ✓ DCOLLECT\_V
- With Big Data and Full licenses, also a selection on the fields can be done as described in the previous slides

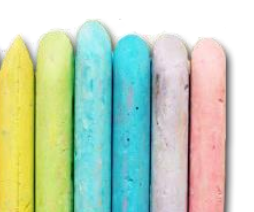

# zParser data collection architecture - IMS

- zParser is able to read differenent kind of performance data generated by Information Management System (IMS)
  - ✓ LOGIMS\_0A -> "CPI-CI Driven Program"
  - ✓ LOGIMS\_01 -> "Message queue record (message received from a CNT)."
  - ✓ LOGIMS\_03 -> "Message queue record (message received from a PSB or IMS)."
  - LOGIMS\_07 -> "Program Termination Accounting Record"
  - ✓ LOGIMS\_08 -> "Program Schedule Record"
  - ✓ LOGIMS\_31 -> "Message queue GU record"
  - LOGIMS\_32 -> "Message queue reject record"
  - LOGIMS\_33 -> "Message queue DRRN free record"

# zParser data collection architecture - IMS

✓ LOGIMS 34 -> "Message queue cancel record" ✓ LOGIMS 35 -> "Message queue enqueue record" ✓ LOGIMS 36 -> "Message queue dequeue record" ✓ LOGIMS 37 -> "Message queue syncpoint transfer record" ✓ LOGIMS 38 -> "Message queue syncpoint fail record" ✓ LOGIMS 56FA -> "Transaction Level Statistics" ✓ LOGIMS 59 -> "Fast path records (input message, output message, dequeue message, syncpoint, syncpoint fail" ✓ LOGIMS CHKPTSTATS -> "Checkpoint Statistics" ✓ LOGIMS CHKPTVSAM -> "Statistics VSAM subpool" ✓ LOGIMS F9 -> "Program log record" LOGIMS\_FA -> "Transaction log record"

# zParser data collection architecture - IMS

- Only the following 3 types of IMS logs are provided in LITE license:
   ✓ LOGIMS\_56FA (DEFAULT)
   ✓ LOGIMS\_FA
   ✓ LOGIMS\_07/8
- With Big Data and Full licenses, also a selection on the fields can be done as described in the previous slides

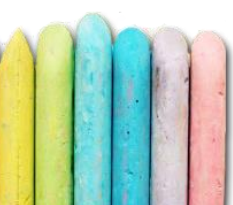

# zParser data collection architecture - z/VM

- zParser is able to read the following z/VM records produced by the z/VM Monitor
  - ✓ZVM\_6\_4 -> "Cache Activity Data"
  - ✓ ZVM\_0\_1 -> "System Data"
  - ✓ZVM\_0\_2 -> "Processor Data"
  - ✓ ZVM\_0\_3 -> "Real storage allocation and use"
  - ✓ ZVM\_0\_5 -> "Expanded Storage Data Per Processor"
  - ✓ ZVM\_0\_14 -> "Assess use and benefits derived from expanded storage"

✓ ZVM\_0\_16 -> "CPU utilization data for logical partition"
 ✓ ZVM\_0\_17 -> "CPU Utilization data for LPAR management"
 ✓ ZVM\_0\_20 -> "Extended Channel Measurement Data"

# zParser data collection architecture - z/VM

- ✓ ZVM\_1\_4 -> "System Configuration"
- ✓ ZVM\_1\_5 -> "Processor Configuration"
- ✓ ZVM\_1\_6 -> "Device Configuration Data"
- ✓ZVM\_1\_7 -> "Memory Configuration Data"
- ✓ ZVM\_1\_8 -> "Paging Configuration Data"
- ✓ ZVM\_1\_9 -> "Sample Profile"
- ✓ ZVM\_1\_17 -> "Expanded Store Data"
- ✓ZVM\_3\_4 -> "Auxiliary Storage Management"
- ✓ZVM\_4\_3 -> "User activity data"
- ✓ ZVM\_4\_4 -> "User Interaction Data"
- YZVM\_6\_3 -> "Device Activity"

# zParser data collection architecture - z/VM

- All the record types are provided in LITE licenses that include EPV for zLinux product:
  - ✓ only EPV for zLINUX
  - ✓ only EPV for z/OS & EPV for zLINUX
  - ✓ only EPV for Db2 & EPV for zLINUX
  - ✓ only EPV for MQ & EPV for zLINUX
  - ✓ EPV for: z/OS Db2 zLINUX
  - ✓ EPV for: z/OS zLINUX MQ
  - ✓ EPV for: Db2 zLINUX MQ
  - ✓ EPV for: z/OS Db2 zLINUX MQ
- With Big Data and Full licenses, also a selection on the fields can be done as described in the previous slides

# zParser data collection architecture - BVIR

- zParser is able to read the following records produced by IBM TS7700 VTS
  - ✓ BVIR020 -> "Vnode Virtual Device Container"
     ✓ BVIR021 -> "Vnode Adapter Historical Record"
     ✓ BVIR030 -> "Hnode HSM Historical Record"
     ✓ BVIR031 -> "Hnode Export/Import Container"
     ✓ BVIR032 -> "Hnode Library Historical Record"
     ✓ BVIR033 -> "Hnode Grid Historical Record"

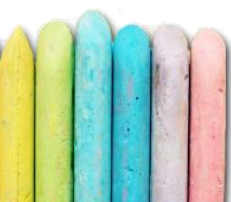

# zParser data collection architecture - BVIR

- All the record types are provided in LITE licenses that include EPV for z/OS product:
  - ✓ only EPV for z/OS
  - ✓ only EPV for z/OS & EPV for Db2
  - ✓ only EPV for z/OS & EPV for zLINUX
  - ✓ only EPV for z/OS & EPV for MQ
  - ✓ EPV for: z/OS Db2 zLINUX
  - ✓ EPV for: z/OS Db2 MQ
  - ✓ EPV for: z/OS zLINUX MQ
  - ✓ EPV for: z/OS Db2 zLINUX MQ
- With Big Data and Full licenses, also a selection on the fields
   can be done as described in the previous slides

# zParser data collection architecture - OPC

- With Big Data and Full licenses, Tivoli Operations Planning and Control (OPC) data can be read
- Information related to "OPC CURRENT PLAN" and "OPC JOBS END"

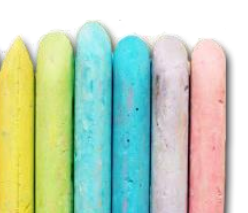

- In case of Big Data or Full license, there is also the possibility to load CSV files inside the zParser's database
- In order to do that you have to:
  - ✓ Configure the CSV Input Engine (define input folder and fields separator)
  - ✓ Create the CSV files by following a few rules
  - ✓ Put the CSV files inside the zParser's CSV input folder

• Configure the CSV Input Engine

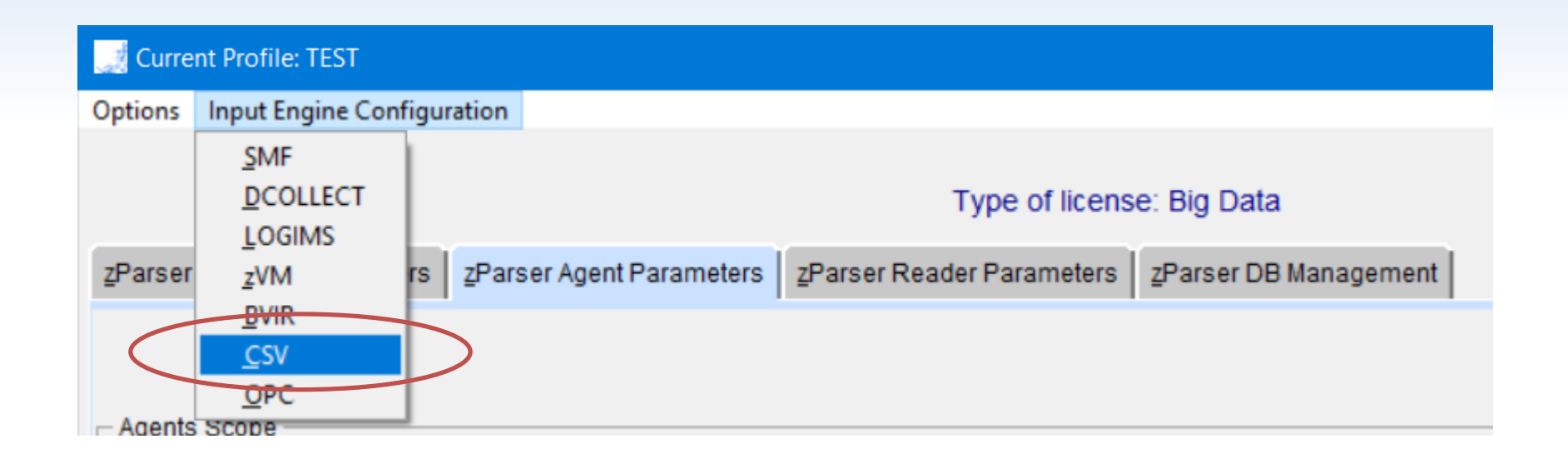

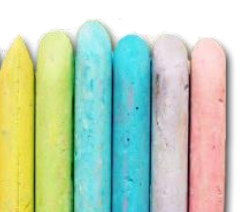

#### • Define one or more input folders

| J  | Current Profile: TEST                                                                                             |
|----|----------------------------------------------------------------------------------------------------|
| )p | ons                                                                                                    |
|    | Type of license: Big Data                                                                                         |
|    | 2SV Input Folders CSV USEREXIT Management Various Settings                                                        |
|    |                                                                                                    |
|    | CLICK ON A PATH TO DELETE IT                                                                                      |
|    | Input Folders List Jsers/teobo/Desktop/EPVZPARSER_V14_SVILUPP0/USERPROFILE/TEST/INPUT/EPVZPARSER_INPUT/CSV_INPUT/ |
|    | Add a<br>CSV<br>Input Folder                                                                                      |

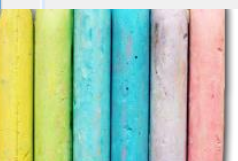

Choose the fields separator in the Various Settings tab

| 1   | Current Profile: TE                                                          | ST                                  |                           |                           |
|-----|------------------------------------------------------------------------------|-------------------------------------|---------------------------|---------------------------|
| Opt | tions                                                                        |                                     |                           |                           |
| [   | <u>C</u> SV Input Folders                                                    | <u>CSV USEREXIT Management</u>      | <u>V</u> arious Settings  | Type of license: Big Data |
|     | Set the CSV Delin<br>TABULATOR<br>C :<br>C SPACE<br>C -<br>C +<br>C !<br>C ? | iter - All alphanumeric fields must | be within '"'             |                           |
| 3   |                                                                              | E                                   | PV Performance University | 178                       |

• Once finished, select Options, then Save

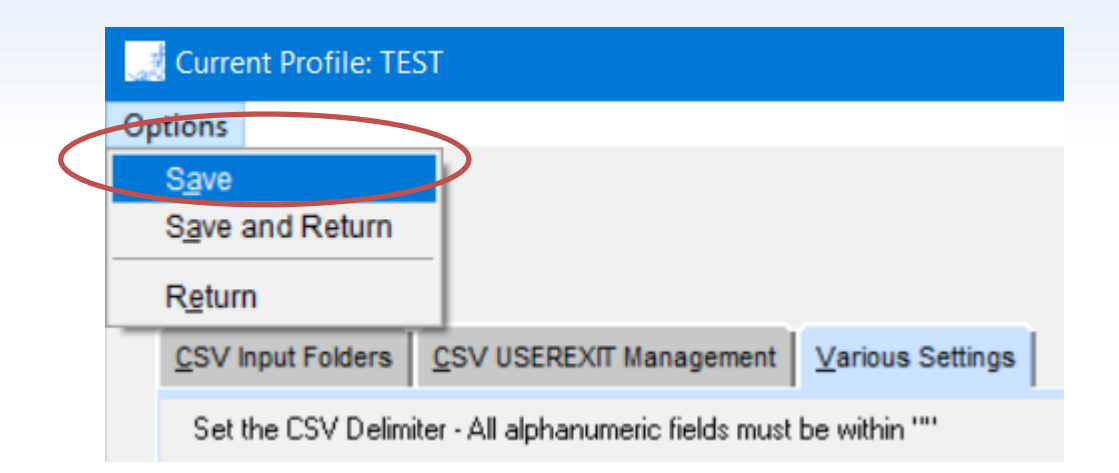

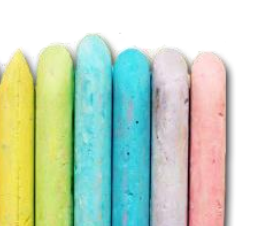

- Create the CSV files by following a few rules
  - ✓ The first four rows of the file have to contain the names and the description of the variables as follows:
    - > 00 Variable name
    - O1 Variable format
    - O2 Variable description (It is not mandatory but we suggest to use it; in case the row is missing the variable name is used as description)
    - > 03 Flag of the end of the description part (e.g." 03;USR")
  - ✓ Use the field separator that you've previously configured
  - ✓ The file name is used to create the table in the zParser database

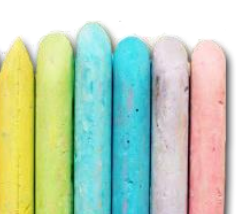
#### zParser data collection architecture - CSV input files

• Example of a correctly-formatted CSV file with semicolon as separator

00;USER;APPLICATION;DEPARTMENT;CITY;CONNECT\_TIME 01;CHAR(8);VARCHAR(250);VARCHAR(64);DECIMAL(12.3) 02;User Name;Application Name;office department;City;duration of connection 03;USR U129907;sales;account;London;8:20 U129955;sales;account;London;6:00 U449955;sales;marketing;Paris;9:00

U992255;payroll;organic;Rome;9:00

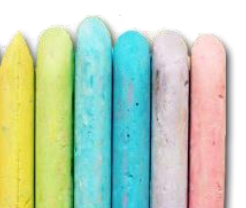

- zParser supports the following SMF user records:
  - ✓ IBM Tivoli A/F Operator
  - ✓ BMC CONTROL-D
  - ✓ IBM Hierarchical Storage Management (HSM)
  - ✓ Tape Activity Monitor
  - ✓ Syncsort MFX
  - ✓ CA-TPX
  - ✓ Oracle Virtual Tape Control System (VTCS)
  - ✓ IBM Virtual Tape Server (VTS)
  - ✓ zCost

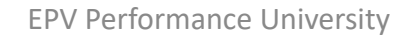

- In case of LITE license, only the following are provided:
  - ✓ Oracle Virtual Tape Control System (VTCS)✓ IBM Virtual Tape Server (VTS)
- It is possible to configure the SMF record number for each SMF record through the EPVAdvancedGUI.exe program

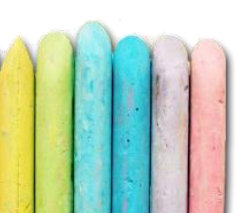

• To configure the SMF record number, go inside the SMF Input Engine section, click on the Various Settings tab

| Options                                            |                     |             |             |                                                          |             |
|----------------------------------------------------|---------------------|-------------|-------------|----------------------------------------------------------|-------------|
|                                                    |                     |             | Туре        | of license: only El                                      | PV for z/OS |
| SMF Input Folders SMF Record Types SMF USEREXIT Ma | nagement <u>S</u> I | MF VARIABLE | S Managemen | t <u>V</u> arious Settings                               |             |
|                                                    |                     |             | Cli         | ck to select the SMF red                                 | cord number |
| EPV Advanced GUI                                   | —                   |             | $\times$    | SMF078<br>SMF089                                         | ^           |
| 999 Enter SMF record type f                        | for SMFV1           | rs          |             | SMF090<br>SMF101<br>SMF110<br>SMF113<br>SMF116<br>SMF120 |             |
| Done                                               |                     |             |             | SMEVTS                                                   | ¥           |
| Return                                             |                     |             |             |                                                          |             |
|                                                    |                     |             |             |                                                          |             |
| EP                                                 | V Performa          | ance Unive  | ersity      |                                                          |             |

• Once finished, select Options, then Save

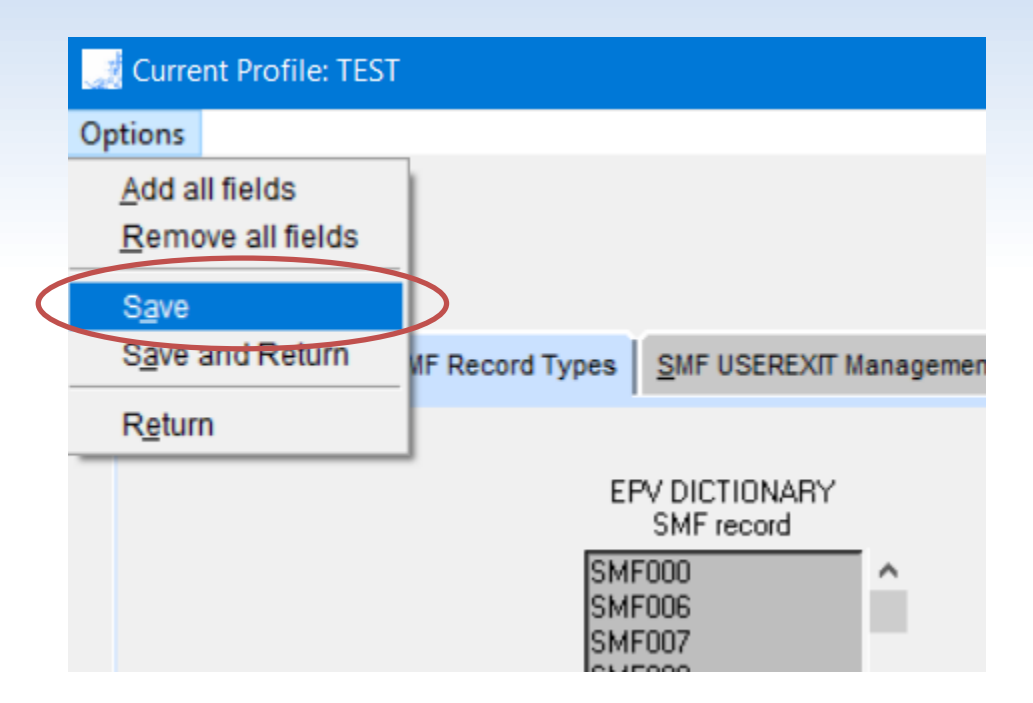

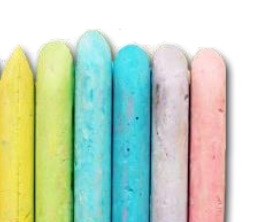

# zParser basic processing

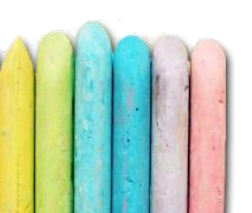

**EPV Performance University** 

## zParser basic processing - Daily flow

• As seen in the previous slides, the data collection can be run once a day or multiple times during the day

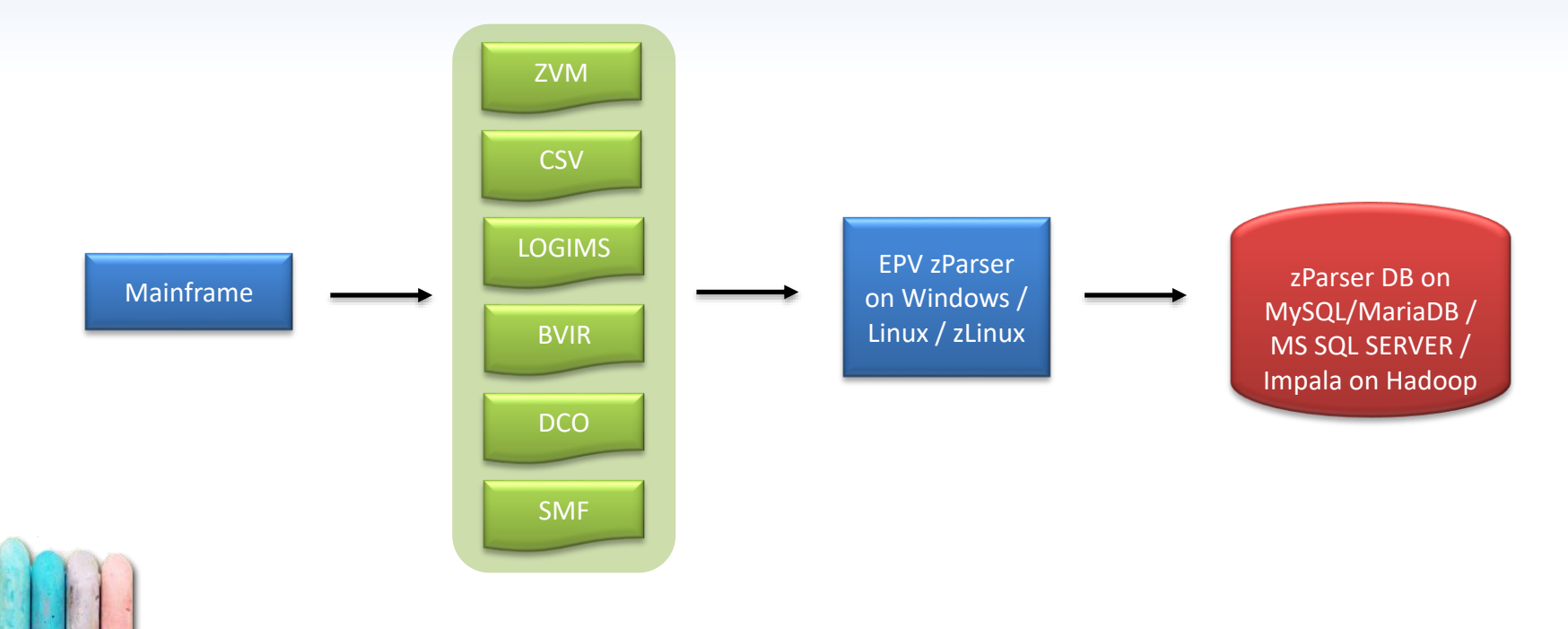

## zParser basic processing - Daily flow

 SMF data is being transformed into multiple TXT files, one for each record type / subtype, and then loaded into the database
 zParser Work Area
 zParser database

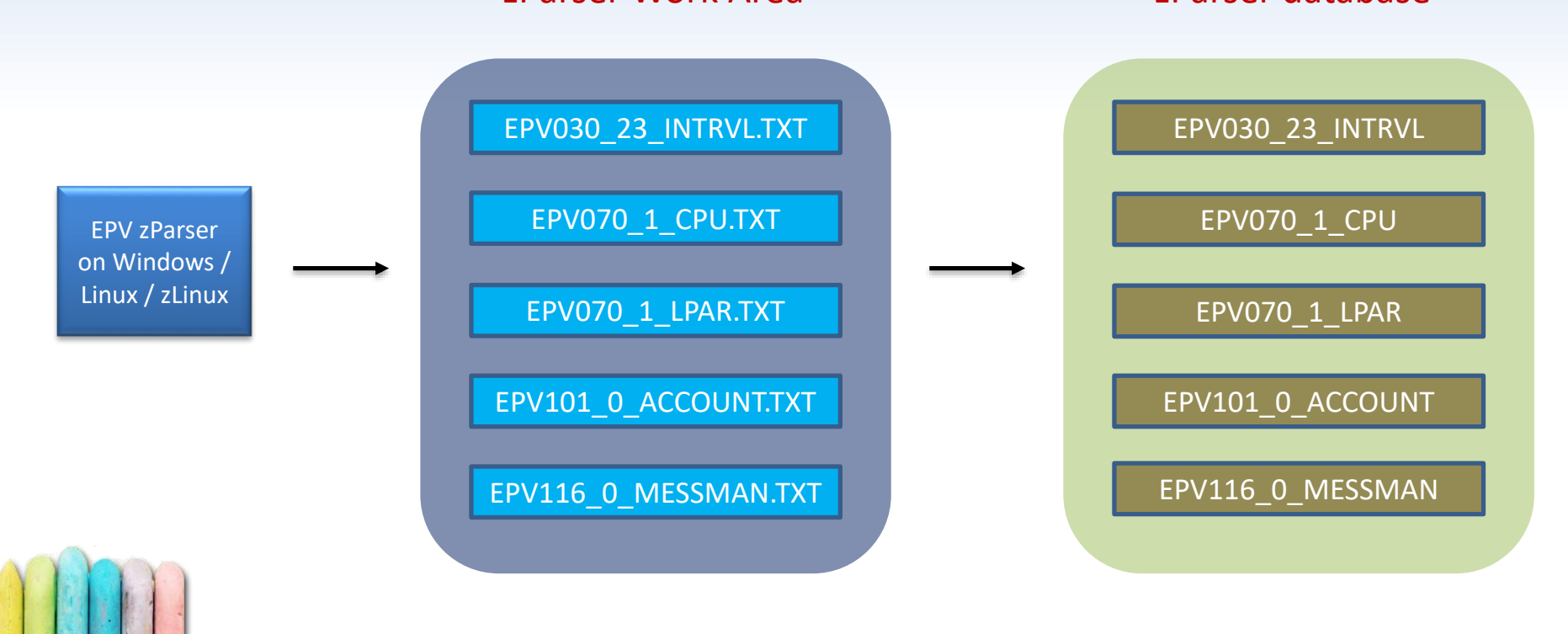

## zParser basic processing - Daily flow

- In 'Once a day', the daily flow is very simple:
  - ✓ Send the data once
  - ✓ Start EPV (zParser and the other products) once
- In Continuous mode, the daily flow is a little bit more complex:
  - Send the data as soon as it is available or every x minutes
  - zParser automatically parse each file as soon as it arrives on the EPV server and loads data inside the database
    - ✓ Start the other EPV products once

## zParser basic processing - Once a day

- How to use it
  - ✓ Prepare and send the input files to the EPV server once a day
  - ✓ Run the whole EPV process by scheduling, for example at 2 a.m., the ALLPHASES.BAT/sh program in the task scheduler

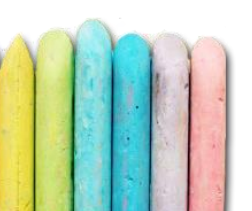

## zParser basic processing - Once a day

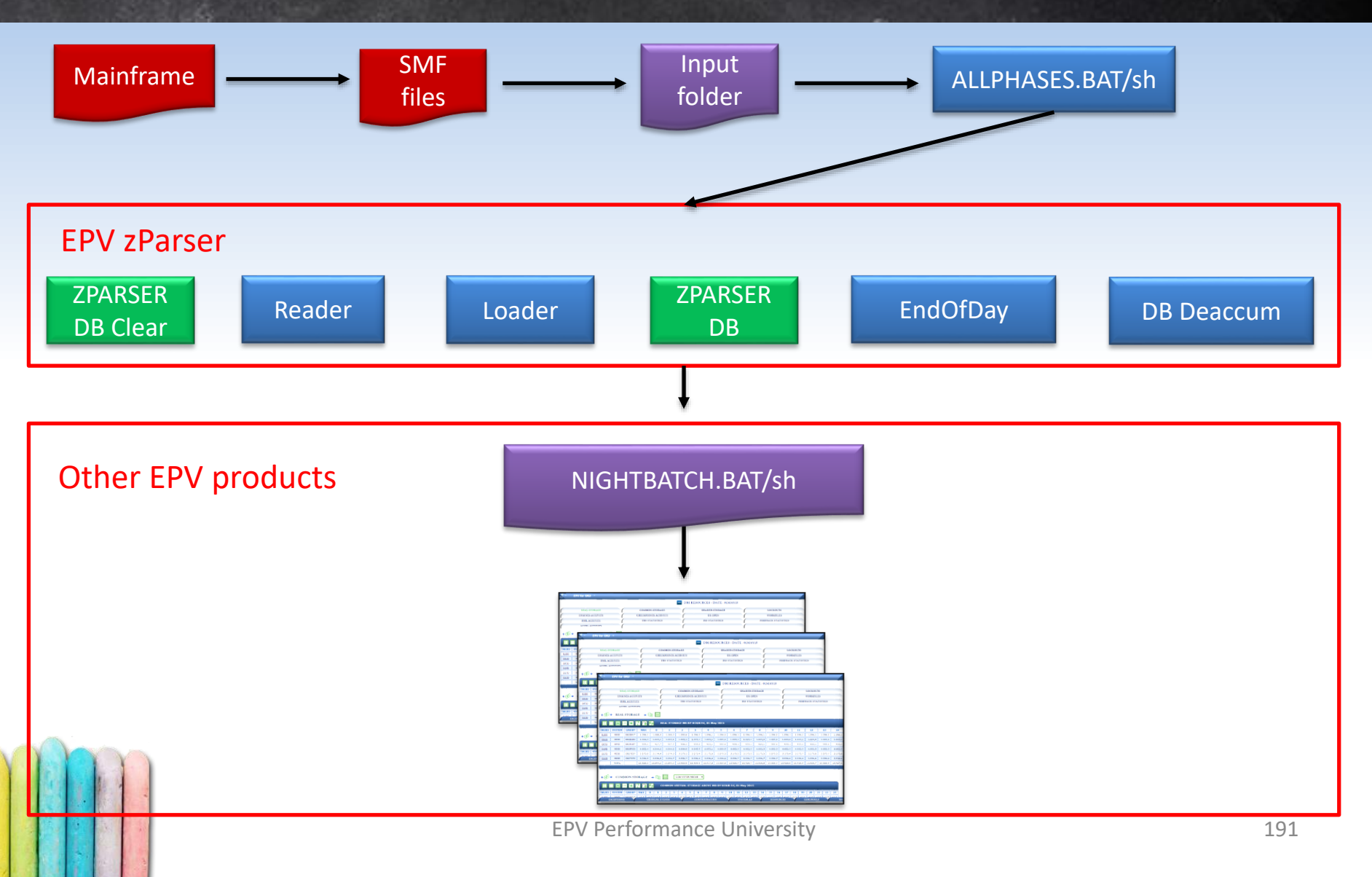

#### • How to use it

- Set the EPVzParserAgentsHandler program to start at EPV server's boot
- ✓ Prepare and send SMF data to the EPV server as soon as they're available during the day
- ✓ After each file transfer from MF to EPV server, send also an empty file named like the file, plus the \_END suffix; this is to tell EPV that the file transfer is complete. Example: filename SMF.TODAY, end-file SMF.TODAY\_END
- ✓ Once all the SMF files of the day are sent, put the STARTBTC flag file in one of the input folders

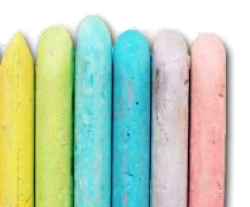

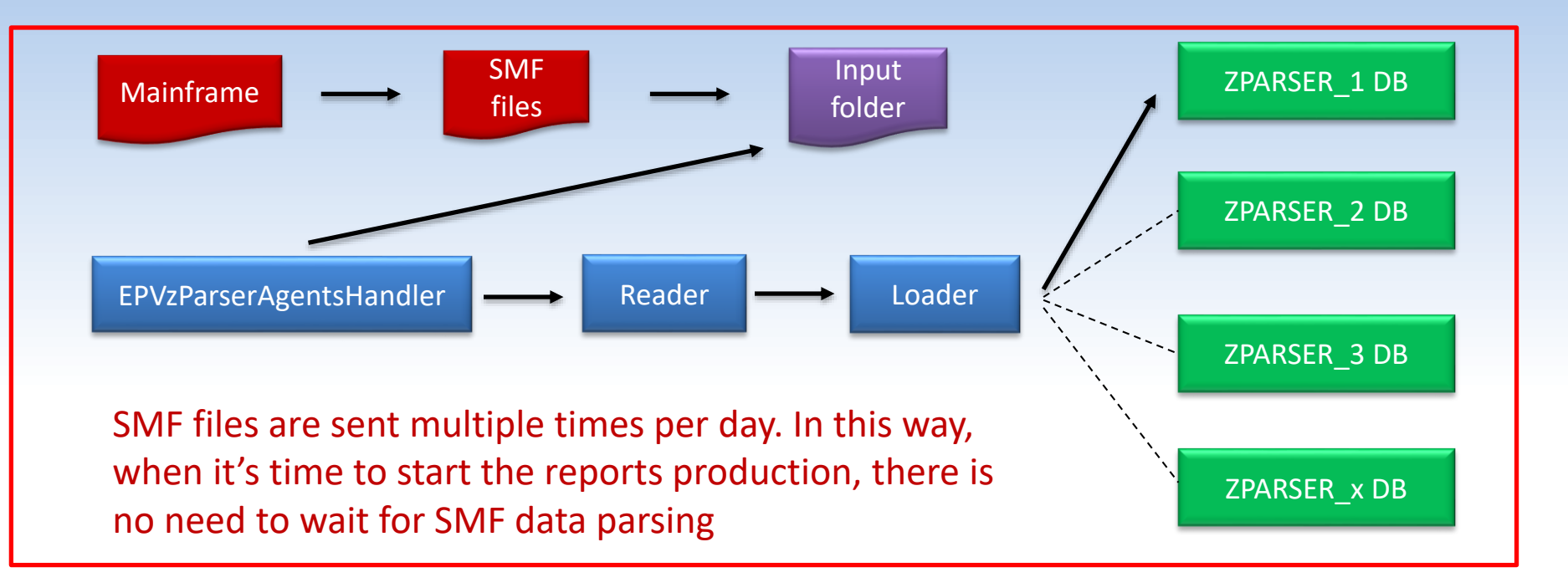

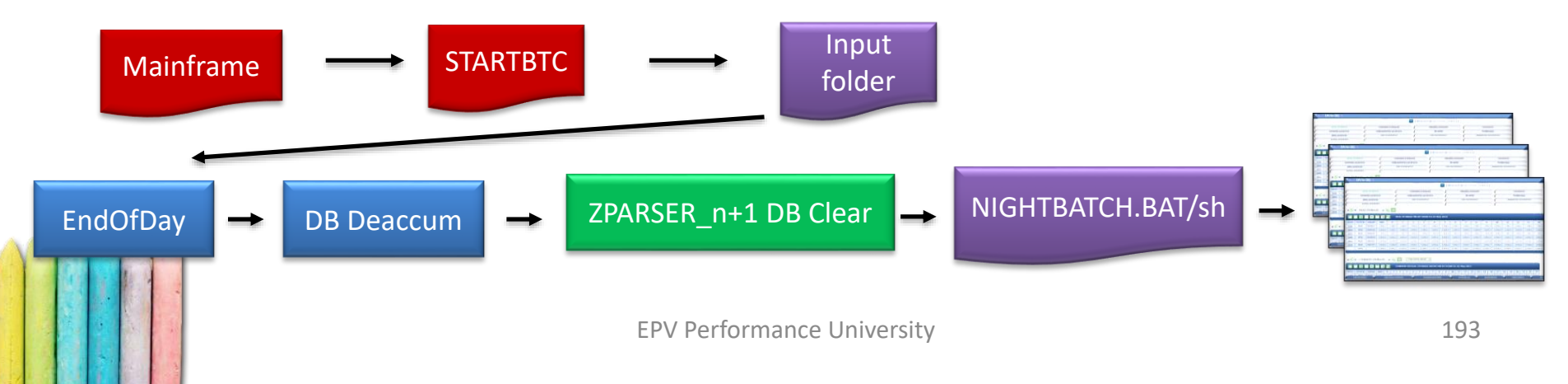

- zParser uses a number of pre allocated DB versions (from a minimum of 2 to a maximum of 99) also called 'Staging DBs'
- The main purpose of using more than one database, is to permit the continuity of processing by using these DB versions in a cyclical way so that when the last version has been written the cycle restarts from the first one
- The EPV\_ParserConfig is a management DB. Its main purpose it to store information about the status of the 'Staging DBs'
- In specific, these information are contained in the Loader\_Status table

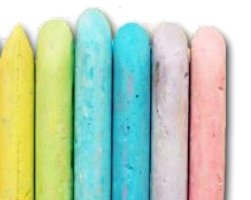

- A DB can be in one of the following status:
  - ✓ PARSER: it indicates that zParser is writing into this DB
  - ✓ CLOSE: it indicates that it is impossible to use this DB because other products (EPV z/OS and/or EPV Db2 and/or EPV MQ and/or zLINUX) are reading it. The product that is using this DB is written in the "Run Product" column
  - ✓ READY: it indicates that the data from this DB has already been used so it is ready to be used again by zParser; in this case the value in the "Run Product" column is null

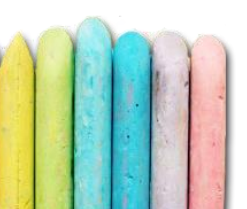

| loader_status ×                                                |                                                      |                                                                         |            |                                                |                                                                                                    |  |  |  |
|----------------------------------------------------------------|------------------------------------------------------|-------------------------------------------------------------------------|------------|------------------------------------------------|----------------------------------------------------------------------------------------------------|--|--|--|
| 🖿 🖬   🗲 搅 👰 🕑   🏡   📀 🛞 🔞   Limit to 1000 rows 🔹   🎭   ダ 🔍 👖 🖃 |                                                      |                                                                         |            |                                                |                                                                                                    |  |  |  |
| 1 • SELECT * FROM epv parserconfig.loader status;              |                                                      |                                                                         |            |                                                |                                                                                                    |  |  |  |
|                                                                |                                                      |                                                                         |            |                                                |                                                                                                    |  |  |  |
| <                                                              |                                                      |                                                                         |            |                                                |                                                                                                    |  |  |  |
|                                                                |                                                      |                                                                         |            |                                                |                                                                                                    |  |  |  |
| Re                                                             | sult Grid                                            | 🔢 🚷 Filter Ro                                                           | ows:       | Edit:                                          | 🚄 🔜 🖶 Export/Import: 🔚 🌄 Wrap Cell Content: 🌆                                                                                                    |  |  |  |
| Re                                                             | sult Grid                                            | DbName                                                                  | ows:       | Edit:                                          | Export/Import:      Wrap Cell Content:      EPV_Profile                                                                                                    |  |  |  |
| Re                                                             | Status                                               | DbName<br>ZPARSER 1                                                     | RunProduct | CloseDateTime                                  | Export/Import:      Wrap Cell Content:      EPV_Profile  C:/Users/teobo/Desktop/EPVZPARSER_V14_SVILUPPO/USERPROFILE                                                                                                    |  |  |  |
| Re                                                             | Status<br>PARSER<br>READY                            | DbName<br>ZPARSER 1<br>ZPARSER 2                                        | RunProduct | CloseDateTime                                  | Export/Import:      Wrap Cell Content:      EPV_Profile  C:/Users/teobo/Desktop/EPVZPARSER V14 SVILUPPO/USERPROFILE  C:/Users/teobo/Desktop/EPVZPARSER V14 SVILUPPO/USERPROFILE                                                                                                    |  |  |  |
| Re                                                             | Status<br>PARSER<br>READY<br>READY                   | DbName<br>ZPARSER 1<br>ZPARSER 2<br>ZPARSER 3                           | RunProduct | CloseDateTime NULL NULL                        | Export/Import:      Wrap Cell Content:      EPV_Profile  C:/Users/teobo/Desktop/EPVZPARSER V14 SVILUPPO/USERPROFILE C:/Users/teobo/Desktop/EPVZPARSER V14 SVILUPPO/USERPROFILE C:/Users/teobo/Desktop/EPVZPARSER V14 SVILUPPO/USERPROFILE C:/Users/teobo/Desktop/EPVZPARSER V14 SVILUPPO/USERPROFILE                                                                                                    |  |  |  |
| Re                                                             | Status<br>PARSER<br>READY<br>READY<br>READY          | DbName<br>ZPARSER 1<br>ZPARSER 2<br>ZPARSER 3<br>ZPARSER 4              | RunProduct | CloseDateTime<br>NULL<br>NULL<br>NULL          | Export/Import:      Wrap Cell Content:      EPV_Profile      C:/Users/teobo/Desktop/EPVZPARSER V14 SVILUPPO/USERPROFILE      C:/Users/teobo/Desktop/EPVZPARSER V14 SVILUPPO/USERPROFILE      C:/Users/teobo/Desktop/EPVZPARSER V14 SVILUPPO/USERPROFILE      C:/Users/teobo/Desktop/EPVZPARSER V14 SVILUPPO/USERPROFILE      C:/Users/teobo/Desktop/EPVZPARSER V14 SVILUPPO/USERPROFILE                                                                                                    |  |  |  |
| Re                                                             | Status<br>PARSER<br>READY<br>READY<br>READY<br>READY | DbName<br>ZPARSER 1<br>ZPARSER 2<br>ZPARSER 3<br>ZPARSER 4<br>ZPARSER 5 | RunProduct | Edit:<br>CloseDateTime<br>NULL<br>NULL<br>NULL | Export/Import:      Wrap Cell Content:      EV_Profile  C:/Users/teobo/Desktop/EPVZPARSER V14 SVILUPPO/USERPROFILE C:/Users/teobo/Desktop/EPVZPARSER V14 SVILUPPO/USERPROFILE C:/Users/teobo/Desktop/EPVZPARSER V14 SVILUPO/USERPROFILE C:/Users/teobo/Desktop/EPVZPARSER V14 S |  |  |  |

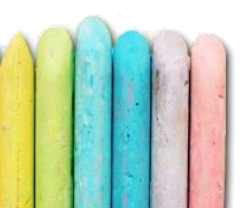

- When running in Continuous Mode, the EPVzParserAgentsHandler process is the key
- EPVzParserAgentsHandler is a light weight task running in background that manages all the zParser related tasks

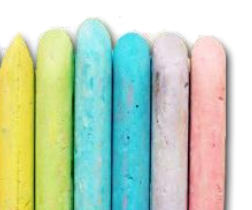

- Both in Windows and Linux, it can be installed as System Service. This allows the user to manage this process very easily
- It can also be managed through flag files
- Of course, flag files can also come from mainframe

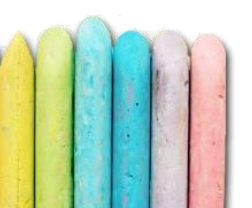

- EPVzParserAgentsHandler main tasks
  - Create empty tables in the zParser's database at startup
  - ✓ Check for input data every 100 (default) seconds
  - ✓ Start one zParser pseudo-thread for each input file for a maximum of \$Max\_threads parallel processes (default is n.processors -1)
  - ✓ Start EPVzParserEndOfDay when the STARTBTC file is being put in one input folder

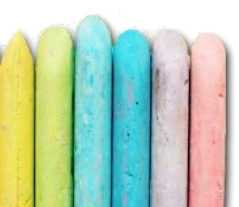

• Flag files accepted

✓ STARTBTC -> start the reports production
 ✓ STARTMAINT -> start the automatic update process
 ✓ STARTPAUSE -> start activities pause period
 ✓ ENDPAUSE -> end activities pause period
 ✓ SHUTDOWN -> close the process
 ✓ RESTART -> restart the process

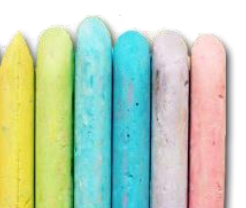

## zParser basic processing - Reader/Loader

- EPVzParser process is split into 2 phases: the reader and the loader
  - ✓ Reader, as the name suggests, reads the input file and transforms the information in a more understandable format inside TXT files
  - ✓ Loader, also as the name suggests, loads the TXT files created by the reader in the zParser's database

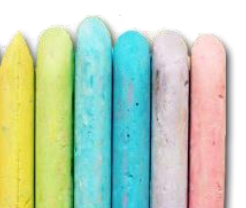

## zParser basic processing - Reader

- zParser Reader main tasks
  - ✓ Rename the input file in .Parsing; in this way, it is clear when one file is being read by zParser
  - Extract information contained in the input file by using hard coded routines
  - ✓ Write in a specific WorkArea for each input file
  - ✓ Write only the information selected by the user and discarding the rest
  - ✓ Move the input file in a temporary folder (Recovery) in case of errors
  - Avoid to read duplicate files/records (see dedicated chapter later)

## zParser basic processing - Reader

- INPUT: SMF/DCO/IMS/etc.
- OUTPUT: for each SMF/DCO/IMS/etc. record type/subtype
  - ✓ One TXT file containing data
  - ✓ One HDR file containing information about data structure (fields types and length)

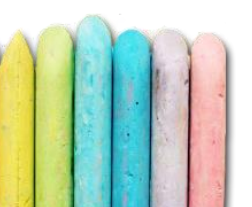

## zParser basic processing - Reader

#### • Reader's output

| EPV030_4_Step.HDR    | 23/02/2018 15.54 | File HDR           | 39 KB |
|----------------------|------------------|--------------------|-------|
| EPV030_4_Step.TXT    | 23/02/2018 15.54 | Documento di testo | 0 KB  |
| EPV030_5_JobTerm.HDR | 23/02/2018 15.54 | File HDR           | 39 KB |
| EPV030_5_JobTerm.TXT | 23/02/2018 15.54 | Documento di testo | 0 KB  |
| EPV030_6_AddrSp.HDR  | 23/02/2018 15.54 | File HDR           | 39 KB |
| EPV030_6_AddrSp.TXT  | 23/02/2018 15.54 | Documento di testo | 0 KB  |
| EPV030_23_IntrvI.HDR | 23/02/2018 15.54 | File HDR           | 38 KB |
| EPV030_23_IntrvI.TXT | 23/02/2018 15.54 | Documento di testo | 0 KB  |
| EPV070_1_As.HDR      | 23/02/2018 15.54 | File HDR           | 22 KB |
| EPV070_1_As.TXT      | 23/02/2018 15.54 | Documento di testo | 0 KB  |
| EPV070_1_Cec.HDR     | 23/02/2018 15.54 | File HDR           | 10 KB |
| EPV070_1_Cec.TXT     | 23/02/2018 15.54 | Documento di testo | 0 KB  |
|                      |                  |                    |       |

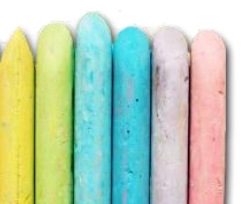

## zParser basic processing - Loader

- zParser Loader main tasks
  - Check in which zParser database it has to load data by looking at the Loader\_Status table from EPV\_ParserConfig database
  - Create table in the zParser database in case it is missing; in order to do that, it uses the HDR files to generate the 'create table' scripts to execute
  - ✓ Load each TXT file in its specific table by using these commands
     ✓ LOAD DATA INFILE for MySQL/MariaDB
     ✓ BULK INSERT for MS SQL Server
  - ✓ Move the input file in a temporary folder (Recovery) in case of errors
    - Delete or move the input file when the loader ends

## zParser basic processing - Loader

• INPUT: TXT/HDR files created by the Reader

• OUTPUT: one DB table for each TXT/HDR file

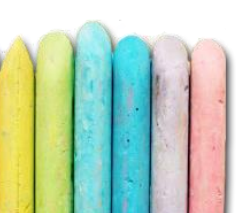

## zParser basic processing - Loader

• Loader's output

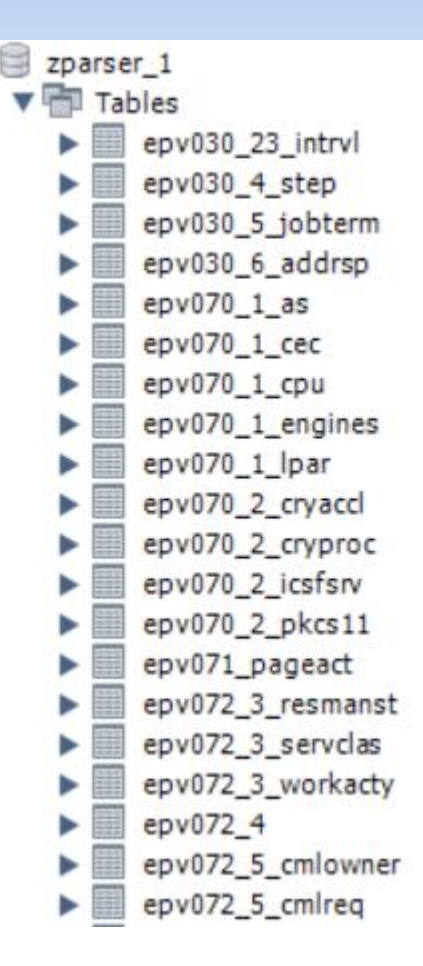

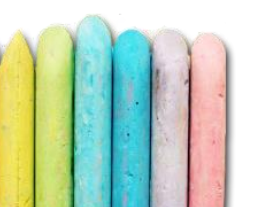

## zParser basic processing - EndOfDay

- EPVzParserEndOfDay manages all the activities that needs to be done once a day before reports production
- In Once a day it is started by the ALLPHASES script
- In Continuous mode it is started by EPVzParserAgentsHandler as soon as the STARTBTC flag file arrives in one of the input folders

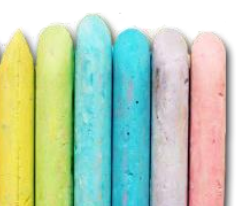

## zParser basic processing - EndOfDay

- EPVzParserEndOfDay main tasks
  - Check if all the tables needed by the other EPV products are there in the zParser's database
  - ✓ Check if there is data inside these tables
  - ✓ Execute EPVzParserDbDeaccum process
  - ✓ In case of Continuous mode, it makes the Staging DBs switch by putting the current zParser DB in CLOSE status and the next one in PARSER status
  - ✓ Drop and re-create tables inside the new zParser's DB that is just being put in PARSER status
  - ✓ Start the POSTZPARSER script (reports production)

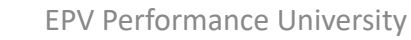

## zParser basic processing - Db Deaccum

- EPVzParserDbDeaccum process is meant to normalize data that is natively written accumulated. The obtain the new value, the process starts from the last record and then it subtracts the previous record; this behavior is applied to each record in the table
- It creates new tables with \_deacc suffix
- It also detects duplicated records and it can automatically remove them (see dedicated chapter)
- It is run just once a day by EPVzParserEndOfDay program

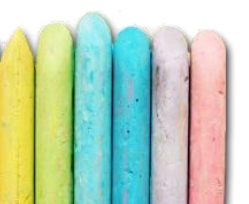

## zParser basic processing - Db Deaccum

- It normalizes data for the following tables
  - SMF
     EPV030\_6\_AddrSp
     EPV113\_2\_HDCap
     EPV100\_0\_Stat0
     EPV100\_0\_RemLoc
     EPV100\_1\_GBPools
     EPV100\_1\_Stat1
     EPV100\_1\_Bpools

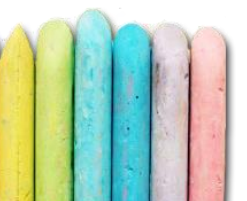

## zParser basic processing - Db Deaccum

- It normalizes data for the following tables
   ✓ZVM
  - DOORO1\_MRSYTSYP
     DOOR14\_MRSYTXSG
     DOOR16\_MRSYTCUP
     DOOR17\_MRSYTCUM
     DOOR02\_MRSYTPRP
     DOOR05\_MRSYTXSP
- DOOR20\_MRSYTEPM
  DO3R04\_MRSTOASP
  D04R03\_MRUSEACT
  D04R04\_MRUSEINT
  D06R03\_MRIODDEV

## zParser advanced processing

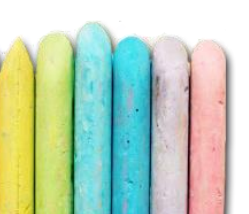

#### zParser advanced processing - Duplicated data controls

- A major issue with daily collection of large amount of data is the possibility that the same data are loaded more than one time. This is normally due to errors in procedure design or to anomalies in host batch processing so it should be fixed at that level.
- However, zParser provides some controls that the user can activate in order to avoid collecting duplicated data

#### zParser advanced processing - Duplicated data controls

- EPV zParser provides three levels of control to avoid duplicated data to be collected in the database:
  - Level 1: to avoid the same input file is loaded more times
  - Level 2: to avoid that the same input data in different files will be loaded more times
  - Level 3: to avoid that the same input data even in the same files will be loaded more times

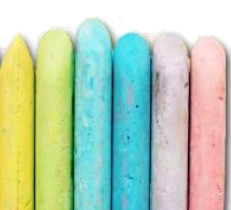

#### zParser advanced processing - Duplicated data controls

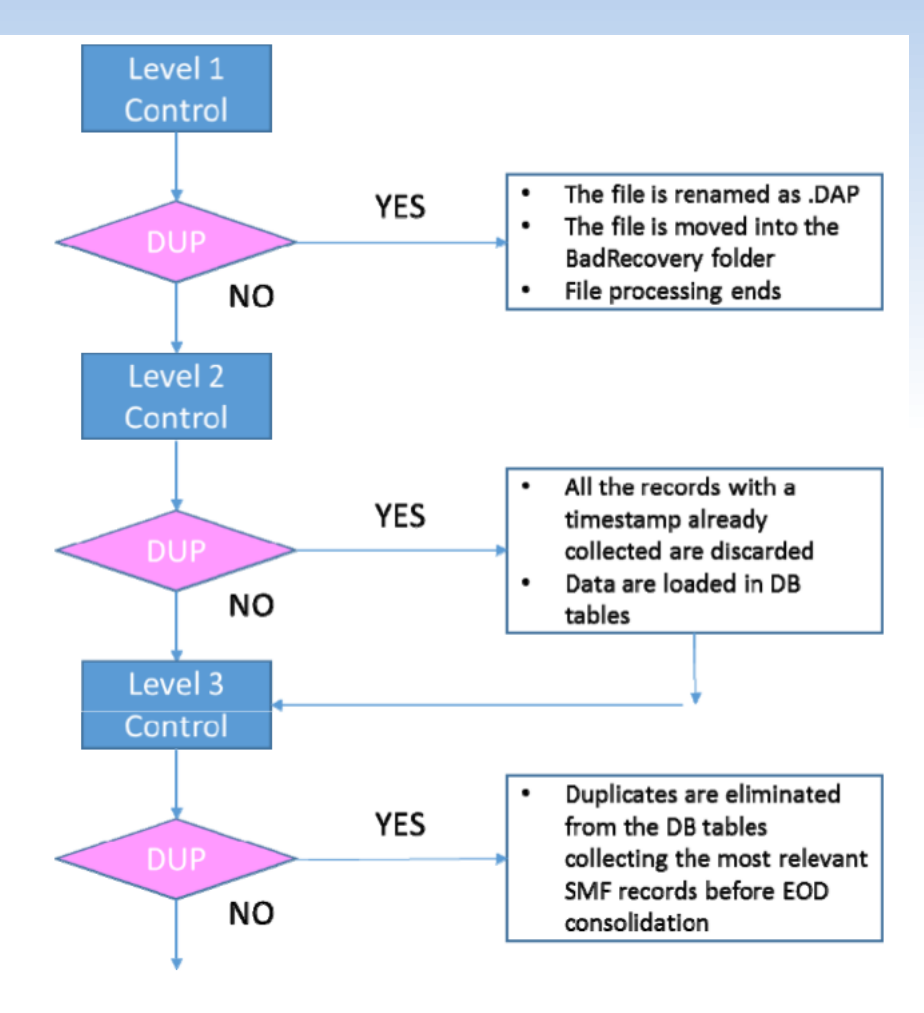

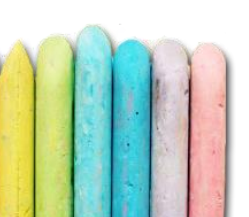
- Level 1 control can be activated/deactivated by setting the \$CHKDUP\_SAME\_FILE parameter in the CONFIG.PL member. The default value is Y (control activated). You can set it to N to deactivate this control
- If the Level 1 control is activated, EPV zParser reads the first 112 bytes of each Dcollect, IMS or SMF file. This string is then compared with the contents of a perl DB (firstbytes.db); if that string is already there for the same system-id, the file is marked as DAP (Dump Already Parsed) and then moved to the BadRecovery folder

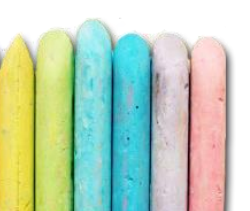

- Level 2 control can be activated/deactivated by setting the \$CHKDUP\_MORE\_FILES parameter in the CONFIG.PL member. The default value is N (control deactivated). You can set it to Y to activate this control.
- If the Level 2 control is activated, for each input file and for each system-id and record type inside the input file, the highest and the lowest timestamps are stored in a control file
- At the beginning of each file processing, this control file is being loaded into an indexed table on a memory resident DB and accessed through the SQL standard language

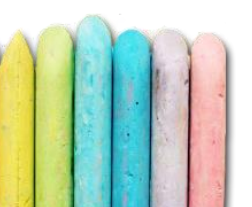

- For each record that is read, the following query is executed: SELECT RECTYPE FROM ARCHTIME WHERE SYS='\$system' AND RECTYPE='\$rectype' AND ENDINTRV >= '\$intrvl' AND STARTINTRV <= '\$intrvl'. \$system, \$rectype and \$intrvl are the system, record type and timestamp of the record. If the query returns at least one record, zParser assumes that this record was already loaded and, so, it discards the record
- When duplicated records are discarded, "Duplicated records skipped" is written in the note column of the record summary report provided in the zParser log for each processed file

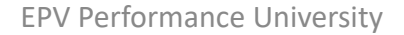

| Туре | SubType   | % n° | record | Mbyte  | Size % | note                           |
|------|-----------|------|--------|--------|--------|--------------------------------|
| 2    | NoSubType | 0.0  | 1      | 0.000  | 0.000  | Skip, used only for statistics |
| 3    | NoSubType | 0.0  | 1      | 0.000  | 0.000  | Skip, used only for statistics |
| *30  | 1         | 2.7  | 896    | 0.350  | 0.665  | Duplicated records skipped     |
| *30  | 2         | 3.8  | 1237   | 13.759 | 26.124 | Duplicated records skipped     |
| *30  | 3         | 44.2 | 14487  | 16.960 | 32.202 | Duplicated records skipped     |
| *30  | 4         | 44.4 | 14542  | 17.100 | 32.469 | Duplicated records skipped     |
| *30  | 5         | 2.9  | 966    | 3.441  | 6.534  | Duplicated records skipped     |
| *30  | 6         | 0.1  | 44     | 0.043  | 0.081  | Duplicated records skipped     |
| *70  | 1         | 0.0  | 5      | 0.071  | 0.136  | Duplicated records skipped     |
| *70  | 2         | 0.0  | 5      | 0.003  | 0.006  | Duplicated records skipped     |
| *71  | NoSubType | 0.0  | 5      | 0.009  | 0.017  | Duplicated records skipped     |
| *72  | 3         | 1.8  | 580    | 0.735  | 1.395  | Duplicated records skipped     |
| *72  | 4         | 0.0  | 5      | 0.076  | 0.144  | Duplicated records skipped     |
| *73  | NoSubType | 0.0  | 5      | 0.120  | 0.228  | Duplicated records skipped     |

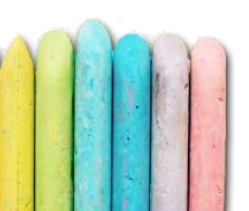

- Level 3 control can be activated/deactivated by setting the \$CHKDUP\_INSIDE\_ONEFILE parameter in the CONFIG.PL member. The default value is N (control deactivated). You can set it to S or Y to activate this control
- Whatever value you set in the above parameter, at EPVzParserDbDeaccum beginning, a check of duplicate rows is executed on the following tables:
  - ✓ epv070\_1\_cpu
  - ✓ epv100\_0\_stat0
  - ✓ epv115\_1\_si

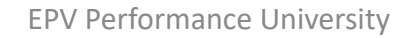

- If duplicated records are found in the above tables, the behaviour depends on the \$CHKDUP\_INSIDE\_ONEFILE setting:
  - ✓ with N a warning message is written in the log and process continues
  - ✓ with S an error message is written in the log and process stops
  - ✓ with Y duplicated data are automatically removed from all the following tables

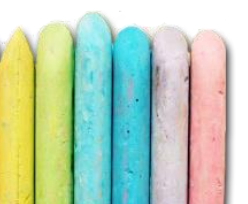

epv113 1 hdcap epv113 2 hdcap epv030 6 addrsp epv030 23 intrvl epv070 1 as epv070 1 cec epv070 1 cpu epv070 1 lpar epv070 1 engines epv070 2 cryaccl epv070 2 icsfsrv epv070 2 pkcs11 epv070 2 cryproc epv071 pageact epv072 3 servclas epv072 3 workacty epv072 3 resmanst epv072 4 epv072 5 scs epv072 5 clt epv072 5 11d epv072 5 cmlo epv072 5 cmlr epv072 5 grsl epv072 5 grse epv073 chpacty epv074 1 devacty epv074 2 xcfsyst epv074 2 xcfpath epv074 2 xcfmemb epv074 3

epv074 4 cfstruct epv074 4 cfreqest epv074 4 cfremote epv074 4 cfdata epv074 5 cacheact epv074 6 gdata epv074 6 gbuffer epv074 6 filesystem epv074 7 fcdswitch epv074 7 fcdport epv074 7 fcdconnector epv074 8 edlinks epv074 8 edranka epv074 8 edranks epv074 8 edexpol epv075 pageds epv076 trace epv077 enqueue epv078 2 vsglobl epv078 2 vsprvar epv078 2 vssubpl epv078 3 ioqinit epv078\_3\_ioqconf epv078 3 ioqueue epv079 1 addrst epv079 2 addrres epv079 3 storproc epv079 4 pagact epv079\_5\_addrsrm epv079 6 reserv epv079 7 enque

epv079 8 tranact epv079 9 devact epv079 10 domact epv079 11 pagedsact epv079 12 chpath epv079 13 lcu epv079 13 ioque epv079 14 ioconf epv079 14 ioque epv079 15 irlm epv100 0 remloc epv100 0 stat0 epv100 1 bpools epv100 1 gbpools epv100 1 stat1 epv100 2 stat2 epv100 3 gbpattr epv100 4 dbbuff epv100 4 stat4 epv100 5 cpuwait epv115 1 si epv115 2 cf epv115 2\_mdm epv115 2 bm epv115 2 tm epv115 2 smd epv115 5 sph epv115 6 sgm epv115 7 srs

• For each Input Engine it is possible to define two levels of user exists:

✓ Input, that are executed during the reading of input data

 ✓ Output, that are executed during the production of the TXT files

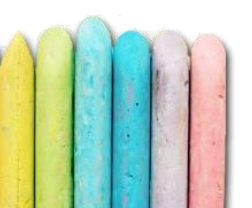

- Users can write here their own Perl code to filter some data during the reading of the input files
- EPV Support can help them because they're familiar with Perl <sup>(3)</sup>
- This kind of user exit is applied to all record types/subtypes

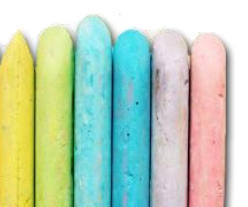

• To customize, open one Input Engine section and click on the SMF USEREXIT Management

|   | Current Profile: TEST                                                                                                    |          |        | ×  |
|---|----------------------------------------------------------------------------------------------------|----------|--------|----|
| O | ptions                                                                                                    |          |        |    |
| ( | SMF Input Folders       SMF USEREXIT Management       SMF VARIABLES Management       Various Settings         SMF Input USEREXIT       Store SMFUEXIT       Code Check       P         \$!/usr/bin/per1       Store SMFUEXIT       Code Check       P         \$ull line (insert here your perl code)       }       ;       ! | Reload S | SMFUEX | π  |
|   | EPV Performance University                                                                                                    | 2        | 26     | 11 |

• Once written the Perl code, click on Code Check to make an analysis on the syntax and then Store USEREXIT to confirm

| 🔜 Current Profile: TEST                                                                    |                            |                           |          |        | × |
|--------------------------------------------------------------------------------------------|----------------------------|---------------------------|----------|--------|---|
| Options                                                                                    |                            |                           |          |        |   |
|                                                                                            | Type of license: Big Data  |                           |          |        |   |
| SMF Input Folders         SMF Record Types         SMF USEREXIT Management         SMM     | FVARIABLES Management      |                           |          |        |   |
| SMF Input USEREXIT                                                                         |                            |                           |          |        |   |
|                                                                                            |                            | Store SMFUEXIT Code Check | Reload S | MFUEXI | T |
| <pre>#!/usr/bin/perl sub SMFuserExit { f null line (insert here your perl code) } l;</pre> |                            |                           |          |        |   |
|                                                                                            | EPV Performance University |                           | 22       | 27     |   |

• Once finished, select Options, then Save

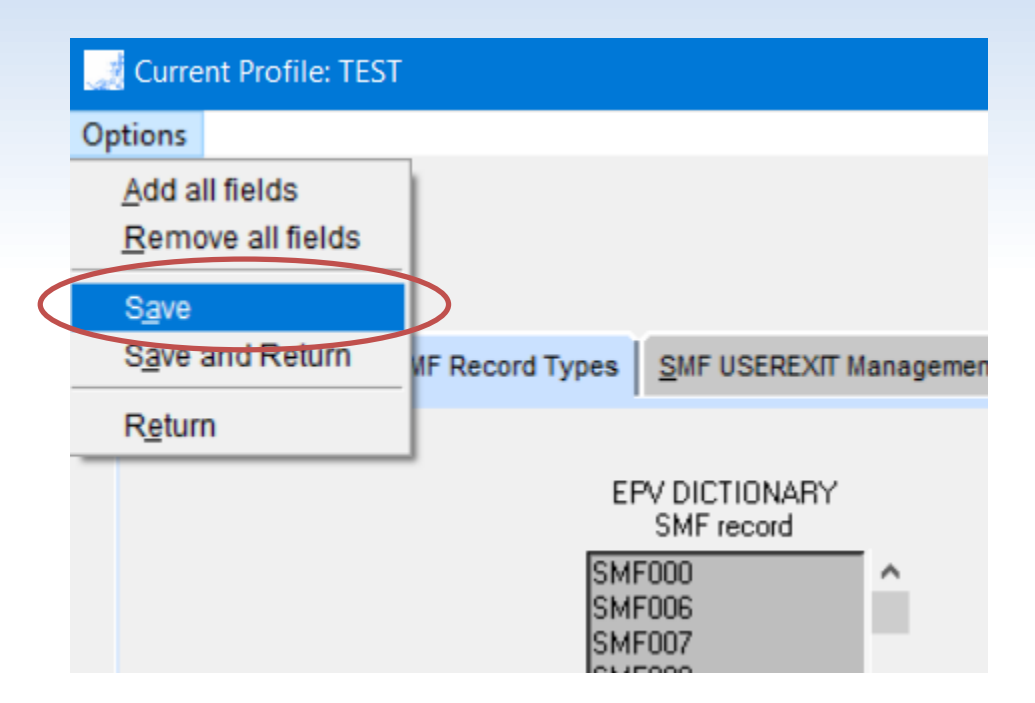

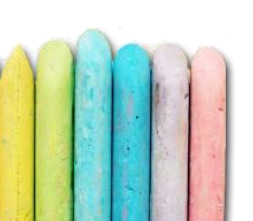

- Users can write here their own Perl code to filter some data during the writing of the TXT files
- EPV Support can help them
- This kind of user exit is applied to specific record types/subtypes selected by the user

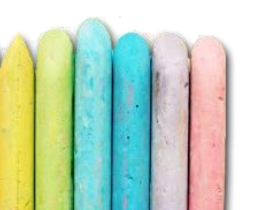

- To customize, open one Input Engine section and click on the SMF USEREXIT Management, then SMF Output USEREXIT
- Select the record type in which you want to apply the user exit

| Current Profile: TEST                                                                                                    |                              |                                                                                                    | – 🗆 X                                    |
|----------------------------------------------------------------------------------------------------|------------------------------|----------------------------------------------------------------------------------------------------|------------------------------------------|
| Options                                                                                                    |                              |                                                                                                    |                                          |
| SNE Input Eniders   SNE Depart Turne   SNE USEDEVIT Management                                                                                                    |                              | Type of license: Big Data                                                                                |                                          |
| SMF Input USEREXIT SMF Output USEREXIT                                                                                                    | DMF VARIABLES mailager       |                                                                                                    |                                          |
|                                                                                                    |                              |                                                                                                    | Store OUT070_1 Code Check Reload Default |
| □       □       SMF068         □       □       OUT068         □       □       SMF069         □       □       OUT069         □       □       SMF070_1         □       □       OUT070_1_AS         □       □       □         □       □       □         □       □       □         □       □       □         □       □       □         □       □       □         □       □       □         □       □       □         □       □       □         □       □       □ | <ul> <li>OUT070_1</li> </ul> | <pre>#!/usr/bin/perl # UEOUT070_1 Subroutine # sub UEOUT070_1 {     f insert here your code f } l;</pre> |                                          |
|                                                                                                    | EP'                          | V Performance University                                                                                 | 230                                      |

• Once written the Perl code, click on Code Check to make an analysis on the syntax and then Store USEREXIT to confirm

| d Current Profile: TEST                                                                                                    |                                     |                                                                                                    |                           |              | ×  |
|----------------------------------------------------------------------------------------------------|-------------------------------------|----------------------------------------------------------------------------------------------------|---------------------------|--------------|----|
| ptions                                                                                                    |                                     |                                                                                                    |                           |              |    |
|                                                                                                    | Type of licer                       | nse: Big Data                                                                                            |                           |              |    |
| SMF Input Folders SMF Record Types SMF USEREXIT Management                                                                                                    | SMF VARIABLES Management Various Se | ettings                                                                                                  |                           |              | _  |
| SMF Input USEREXIT                                                                                                    |                                     |                                                                                                    |                           |              |    |
|                                                                                                    |                                     |                                                                                                    | Store OUT070_1 Code Check | Reload Defau | lt |
| <ul> <li>SMF068</li> <li>OUT068</li> <li>SMF069</li> <li>OUT069</li> <li>SMF070_1</li> <li>OUT070_1_AS</li> <li>OUT070_1_EN</li> <li>OUT070_1_HW</li> <li>OUT070_1_PR</li> </ul> | OUT070_1                            | <pre>#!/usr/bin/perl # UEOUT070_1 Subroutine # sub UEOUT070_1 {     # insert here your code # } 1;</pre> |                           |              |    |
|                                                                                                    | EPV Performa                        | ance University                                                                                          |                           | 231          |    |

• Once finished, select Options, then Save

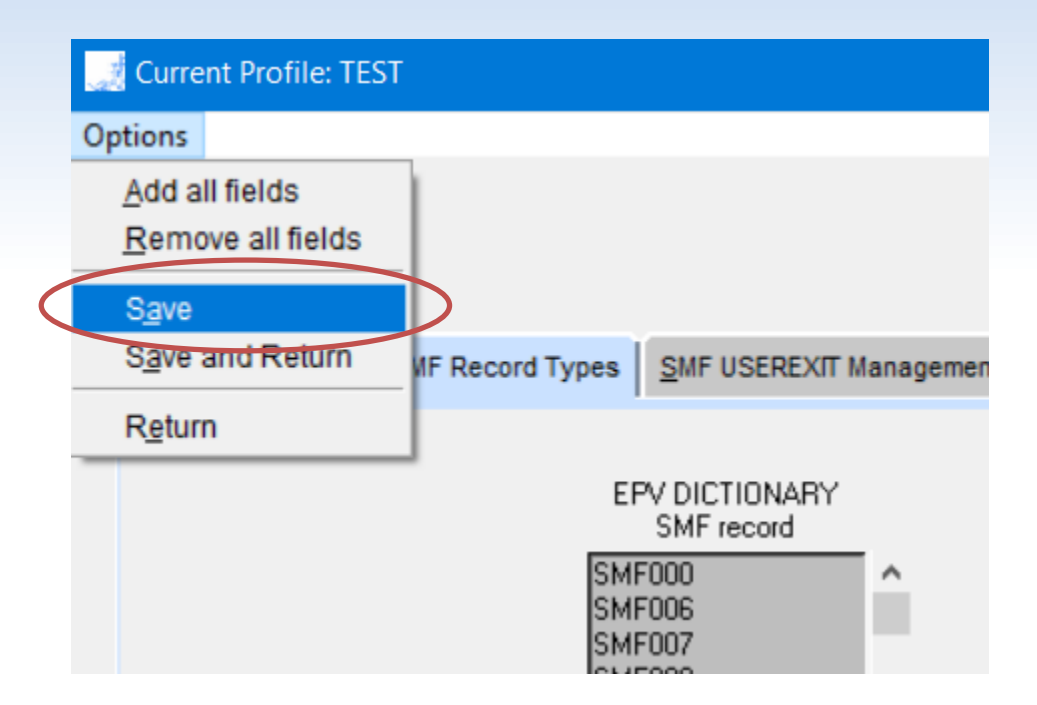

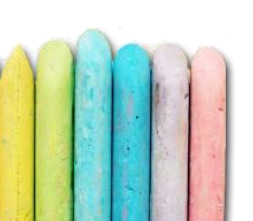

### zParser advanced processing – User Fields

• For each Input Engine it is possible to define user fields in each zParser table

• To customize, open one Input Engine section and click on the SMF VARIABLES Management

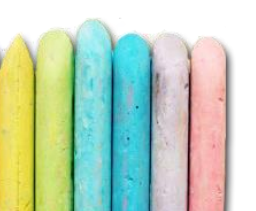

### zParser advanced processing – User Fields

| 🧾 Current Profile: TEST                                                                                                    | - | × |
|----------------------------------------------------------------------------------------------------|---|---|
| Options                                                                                                    |   |   |
|                                                                                                    |   |   |
| Type of license: Big Data                                                                                                    |   |   |
|                                                                                                    |   |   |
| SMF Input Folders         SMF Record Types         SMF USEREXIT Management         SMF VARIABLES Management         Various Settings |   |   |
|                                                                                                    |   |   |
| SME070 Variable Name Variable Name Variable Name                                                                                     |   |   |
|                                                                                                    |   |   |
| INSERT HERE YOUR VARIABLE                                                                                                    |   |   |
| EPV070_1_Cpu Table Name                                                                                                    |   |   |
| USER_CPU Variable Name                                                                                                    |   |   |
| Search!                                                                                                    |   |   |
| FLUAT V Format                                                                                                    |   |   |
|                                                                                                    |   |   |
| USER FIELD ADOUT CPU TIME                                                                                                    |   |   |
|                                                                                                    |   |   |
|                                                                                                    |   |   |
| Make Formula   Formula  Formula  SCPUTIME-\$SMF700NT                                                                                 |   |   |
| ADDICTIONAL INFORMATIONS                                                                                                    |   |   |
| OUT070_1 Output File                                                                                                    |   |   |
| CPU PR/SM, and ICF Activity Output File Description                                                                                  |   |   |
| SMF070_1 Record Type                                                                                                    |   |   |
| \$CpuAsid     Table Variable     Variable Type (Default = D, User = U)                                                               |   |   |
|                                                                                                    |   |   |
| Insert Delete Modify                                                                                                    |   |   |
|                                                                                                    |   |   |
|                                                                                                    |   |   |

### zParser advanced processing - User Fields

• Once finished, select Options, then Save

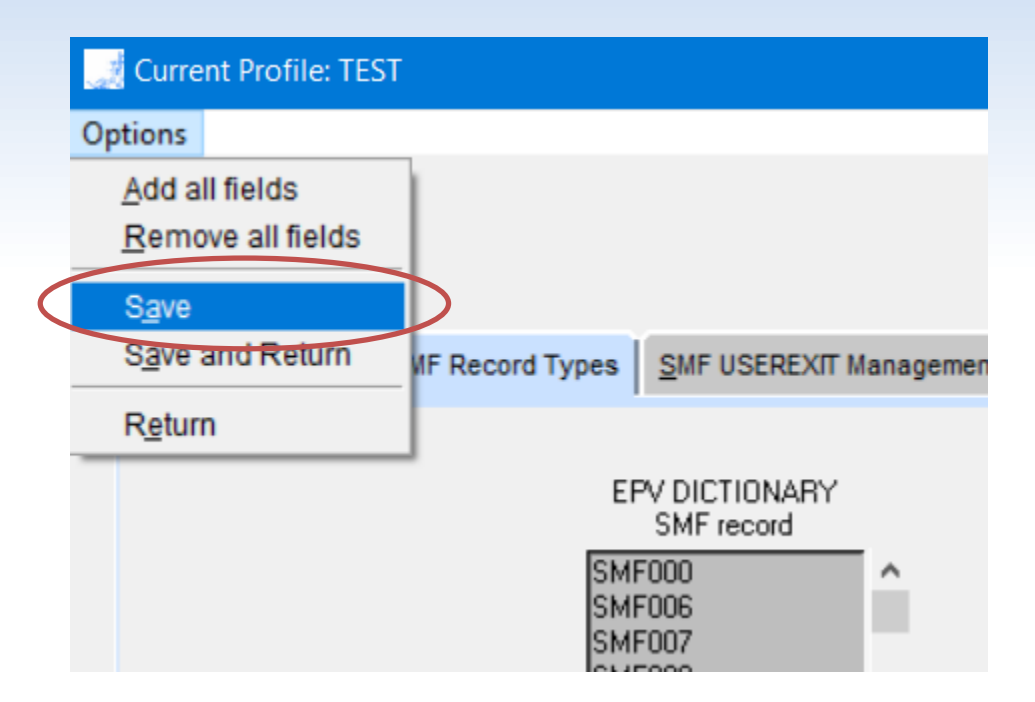

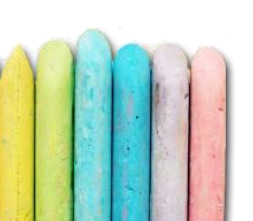

## **Processing controls**

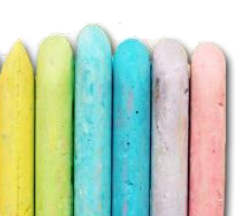

- Every zParser action is being written to a specific log inside
  - EPVROOT/USERPROFILE/*PROFILENAME*/LOGS/EPVZP ARSER\_LOGS
- Inside this folder, one subfolder for each day is created. In this example: 15<sup>th</sup>, 16<sup>th</sup>, 23<sup>rd</sup>, 26<sup>th</sup> of February 2018

| 180215 | 15/02/2018 18.06 | Cartella di file |
|--------|------------------|------------------|
| 180216 | 16/02/2018 08.58 | Cartella di file |
| 180223 | 23/02/2018 15.56 | Cartella di file |
| 180226 | 26/02/2018 08.17 | Cartella di file |
|        |                  |                  |

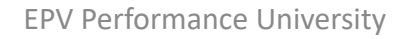

• For each input file that is elaborated, one log is created

| 27/02/2018 13.57 | Documento di testo                                                                                                    | 13 KB                                                                                                    |
|------------------|----------------------------------------------------------------------------------------------------|----------------------------------------------------------------------------------------------------|
| 27/02/2018 13.57 | Documento di testo                                                                                                    | 13 KB                                                                                                    |
| 27/02/2018 13.57 | Documento di testo                                                                                                    | 13 KB                                                                                                    |
| 27/02/2018 13.57 | Documento di testo                                                                                                    | 13 KB                                                                                                    |
| 27/02/2018 13.57 | Documento di testo                                                                                                    | 24 KB                                                                                                    |
| 27/02/2018 13.57 | Documento di testo                                                                                                    | 17 KB                                                                                                    |
| 27/02/2018 13.57 | Documento di testo                                                                                                    | 19 KB                                                                                                    |
| 27/02/2018 13.57 | Documento di testo                                                                                                    | 14 KB                                                                                                    |
|                  | 27/02/2018 13.57<br>27/02/2018 13.57<br>27/02/2018 13.57<br>27/02/2018 13.57<br>27/02/2018 13.57<br>27/02/2018 13.57<br>27/02/2018 13.57 | 27/02/2018 13.57Documento di testo27/02/2018 13.57Documento di testo27/02/2018 13.57Documento di testo27/02/2018 13.57Documento di testo27/02/2018 13.57Documento di testo27/02/2018 13.57Documento di testo27/02/2018 13.57Documento di testo27/02/2018 13.57Documento di testo27/02/2018 13.57Documento di testo27/02/2018 13.57Documento di testo |

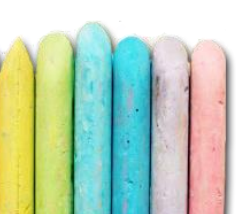

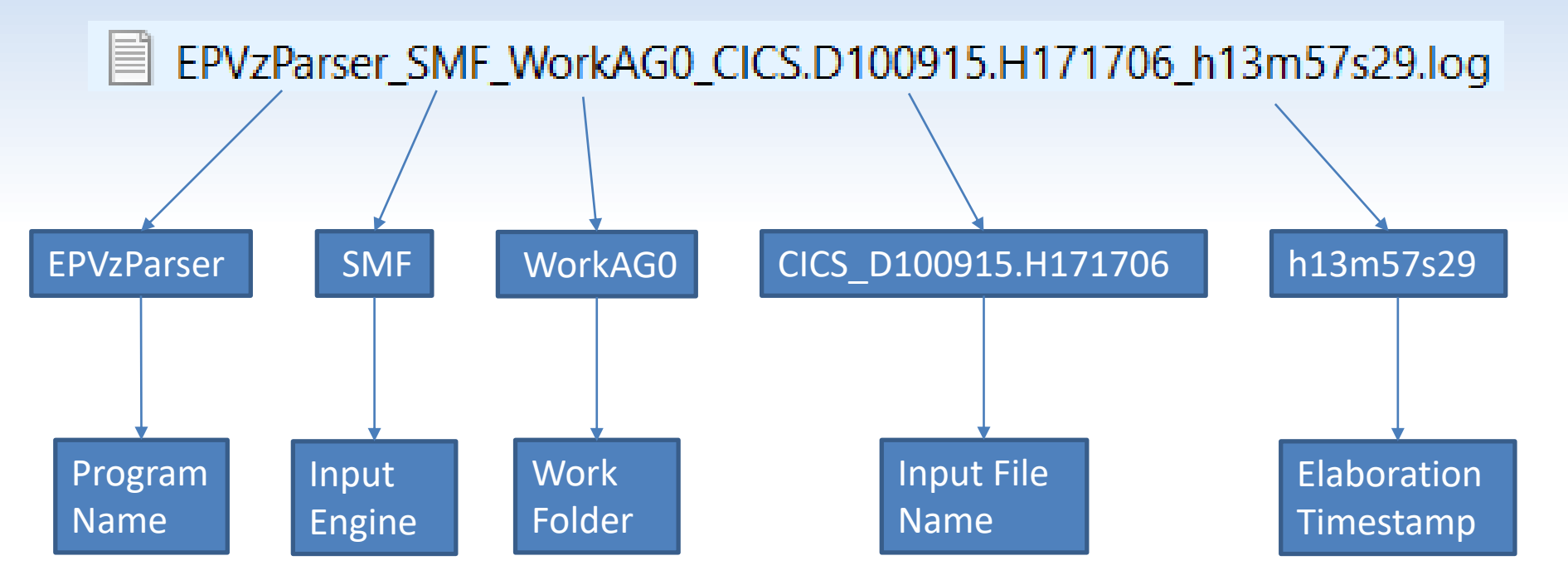

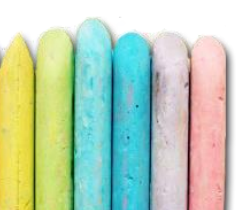

 These log files contain various important information about the zParser activity. First, all the current parameters are listed

| 2018-02-21 | 13:57:30 | P10(10220) |       | FLATL00131: | #!/usr/pin/peri                                                                                                |
|------------|----------|------------|-------|-------------|----------------------------------------------------------------------------------------------------|
| 2018-02-27 | 13:57:30 | Pid(10220) |       | EPVZP0073I: |                                                                                                    |
| 2018-02-27 | 13:57:30 | Pid(10220) |       | EPVZP0073I: | # EPV zParser's CONFIG.PL created on 2018-02-27 at 11:55:53                                                    |
| 2018-02-27 | 13:57:30 | Pid(10220) |       | EPVZP0073I: |                                                                                                    |
| 2018-02-27 | 13:57:30 | Pid(10220) |       | EPVZP0073I: | #                                                                                                    |
| 2018-02-27 | 13:57:30 | Pid(10220) |       | EPVZP0073I: | # Logs location                                                                                                |
| 2018-02-27 | 13:57:30 | Pid(10220) |       | EPVZP0073I: | #                                                                                                    |
| 2018-02-27 | 13:57:30 | Pid(10220) |       | EPVZP0073I: | <pre>\$LOGPATH = 'C:/Users/teobo/Desktop/EPVZPARSER_V14_SVILUPPO/USERPROFILE/TEST/LOGS'; # zParser's LOG</pre> |
| 2018-02-27 | 13:57:30 | Pid(10220) |       | EPVZP0073I: |                                                                                                    |
| 2018-02-27 | 13:57:30 | Pid(10220) |       | EPVZP0073I: | #                                                                                                    |
| 2018-02-27 | 13:57:30 | Pid(10220) |       | EPVZP0073I: | # Specific Input Engine parameters                                                                             |
| 2018-02-27 | 13:57:30 | Pid(10220) |       | EPVZP0073I: | #                                                                                                    |
| 2018-02-27 | 13:57:30 | Pid(10220) |       | EPVZP0073I: | require ("C:/Users/teobo/Desktop/EPVZPARSER_V14_SVILUPPO/USERPROFILE/TEST/EPVZPARSER/SMF/SpecificF             |
| 2018-02-27 | 13:57:30 | Pid(10220) |       | EPVZP0073I: | require ("C:/Users/teobo/Desktop/EPVZPARSER_V14_SVILUPPO/USERPROFILE/TEST/EPVZPARSER/DCO/SpecificF             |
| 2018-02-27 | 13:57:30 | Pid(10220) |       | EPVZP0073I: | require ("C:/Users/teobo/Desktop/EPVZPARSER_V14_SVILUPPO/USERPROFILE/TEST/EPVZPARSER/LOGIMS/Specif             |
| 2018-02-27 | 13:57:30 | Pid(10220) | i i i | EPVZP0073I: | require ("C:/Users/teobo/Desktop/EPVZPARSER V14 SVILUPPO/USERPROFILE/TEST/EPVZPARSER/ZVM/SpecificF             |
| 2018-02-27 | 13:57:30 | Pid(10220) |       | EPVZP0073I: | require ("C:/Users/teobo/Desktop/EPVZPARSER_V14_SVILUPPO/USERPROFILE/TEST/EPVZPARSER/BVIR/Specific             |
| 2018-02-27 | 13:57:30 | Pid(10220) |       | EPVZP0073I: | require ("C:/Users/teobo/Desktop/EPVZPARSER_V14_SVILUPPO/USERPROFILE/TEST/EPVZPARSER/CSV/SpecificF             |
| 2018-02-27 | 13:57:30 | Pid(10220) |       | EPVZP0073I: | require ("C:/Users/teobo/Desktop/EPVZPARSER V14 SVILUPPO/USERPROFILE/TEST/EPVZPARSER/OPC/SpecificF             |
| 2018-02-27 | 13:57:30 | Pid(10220) | i i i | EPVZP0073I: |                                                                                                    |
| 2018-02-27 | 13:57:30 | Pid(10220) | i i i | EPVZP0073I: | #                                                                                                    |
| 2018-02-27 | 13:57:30 | Pid(10220) |       | EPVZP0073I: | # Reading phase parameters                                                                                     |
| 2018-02-27 | 13:57:30 | Pid(10220) | i i i | EPVZP0073I: | #                                                                                                    |
| 2018-02-27 | 13:57:30 | Pid(10220) | i i i | EPVZP0073I: | <pre>\$FlatOpenMode = 'Replace'; # Flat files management ('Replace' or 'Append')</pre>                         |
| 2018-02-27 | 13:57:30 | Pid(10220) | i i   | EPVZP0073I: | <pre>\$CodePage = 'CP00500'; # Codepage used for character translation during the zParser Reader phase</pre>   |
| 2018-02-27 | 13:57:30 | Pid(10220) | i i   | EPVZP0073I: | <pre>\$ReadingPriority = 'FIFO'; # Dumps' parsing priority ('FIFO' or 'ALPHABETICAL')</pre>                    |
| 2018-02-27 | 13:57:30 | Pid(10220) | i i   | FPV7P0073T: | <pre>\$FTLE DESTINATION = 'DELETE': # Parsed dumps destination ('DELETE' or 'STORE')</pre>                     |
|            | 1        |            |       |             | EPV Performance University 240                                                                                 |

- Scrolling down in the log...
  - $\checkmark$  Maint file location
  - ✓ Product version
  - ✓ Convert::EPV390 version (parsing engine)
    ✓ License information like Type, Customer Name,
    - Expiration..

MAINT IS IN: C:/Users/teobo/Desktop/EPVZPARSER\_V14\_SVILUPPO/PRODUCTS/EPVZPARSER\_V14/MAINT.TXT

! zParser VERSION: 14.45

+----+

! Convert::EPV390 Version 14.00!

2018-02-27 13:57:31 Pid(10220) | EPVZP0017I: Your EPV zParser license: type is BIGDATA; licensed to Trial Installation ENTERPRISE; expiration 2018-12-31; valid until 2019-1-31;

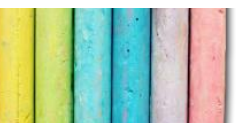

- Scrolling down in the log...
  - ✓ Start message for the reading phase
  - ✓ Again.. Product version
  - ✓ Work area location

### ✓ Information about the eventual file compression (in this case the file wasn't compressed)

2018-02-27 13:57:32 Pid(10220) | 2018-02-27 13:57:32 Pid(10220) | 2018-02-27 13:57:32 Pid(10220) | 2018-02-27 13:57:32 Pid(10220) | 2018-02-27 13:57:32 Pid(10220) |

EPVZP0002I: START EPVzParser FOR SMF - READING PHASE - SMF\_MICS.SYM2.D130411.T121440 EPVZP0011I: EPVzParser VERSION: 14.45 EPVZP0250I: Current Work Area: C:/Users/teobo/Desktop/EPVZPARSER\_V14\_SVILUPPO/USERPROFILE/TE EPVZP0052I: EPVzParser STARTED at h13m57s32 for C:/Users/teobo/Desktop/EPVZPARSER\_V14\_SVILUPP EPVZP0022I: Using standard opening mode for non compressed SMF records in C:/Users/teobo/Desktop/EPVZP

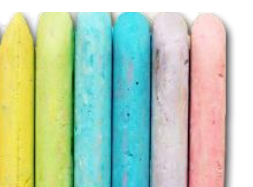

- Scrolling down in the log...
  - ✓ System that run the IFASMFDP command
  - ✓ Header/trailer timestamp
  - ✓ For each system contained in the file, lower/higher timestamp
  - ✓ Dump Time: a unique identifier of this specific SMF file, composed by the SYSTEM and the SMFTIME fields

2018-02-27 13:57:34 Pid(10220) | EPVZP0062I: EPVzParser statistics follows below

IFASMFDP from System ID: SYM2

| SMF | Dump | header  | Timestamp: | 2013-04-11 | 12:13:40.52 |
|-----|------|---------|------------|------------|-------------|
| SMF | Dump | trailer | Timestamp: | 2013-04-11 | 12:14:02.27 |

System: SYM2 - Lower Timestamp read on SMF Dump:2013-04-11 11:55:58.15 System: SYM2 - Higher Timestamp read on SMF Dump:2013-04-11 12:13:37.75

Dump Time: 00418c870113101fe2e8d4f2

1 10150 [1016]

• Scrolling down in the log...

✓ For each record type/subtype: %, number of records, MB size, % Size, note

| Type S | ubType   % n° | record Mbyte Size % note                                            |  |
|--------|---------------|---------------------------------------------------------------------|--|
| 2   N  | oSubType  0.0 | 1 0.000  0.000 Skip, used only for statistics                       |  |
| 23 0   | 0.0           | 1 0.000  0.002 Skip, not supported yet                              |  |
| 30 1   | 3.7           | 210 0.082 0.780 Skip by user choice                                 |  |
| 30 2   | 7.1           | 404 1.160 11.072 Read and store<br>2157 2.711 25.872 Read and store |  |
|        |               | 217712 042127 42210ad and store                                     |  |

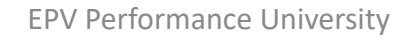

- Scrolling down in the log...
  - $\checkmark$  In the note section it is possible to find:
    - Skip, used only for statistics
    - Skip, not supported yet
    - ➢Skip, duplicated
    - Skip by user choice
    - ➢ Read and store

| Type SubType   %                        | n° record Mbyte Size % note                   |     |
|-----------------------------------------|-----------------------------------------------|-----|
| ======================================= |                                               |     |
| 2 NoSubType  0.0                        | 1 0.000  0.000 Skip, used only for statistics |     |
| 3 NoSubType  0.0                        | 1 0.000  0.000 Skip, used only for statistics |     |
| 23 0   0.0                              | 1 0.000  0.002 Skip, not supported yet        |     |
| 30 1   3.7                              | 210 0.082  0.780 Skip by user choice          |     |
| 30 2   7.1                              | 404 1.160 11.072 Read and store               |     |
| 30 3  38.1                              | 2157 2.711 25.872 Read and store              |     |
|                                         | and stone                                     | 2.4 |

• Scrolling down in the log...

# ✓ Parsing rate expressed in MB/second ✓ End message for the reading phase

-----

Parsing Rate: 5.138 MB/sec.

2018-02-27 13:57:35 Pid(10220) | EPVZP0001I: END EPVZParser FOR SMF - READING PHASE - SMF MICS.SYM2.D130411.T121440

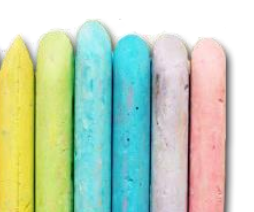

- Scrolling down in the log...
  - ✓ Start message for the loading phase

#### ✓ If you're still confused about the product's version.. product version!

✓ Database connection parameters

#### ✓ For each table, number of inserted rows

```
2018-02-27 13:57:35 Pid(10220) | EPVZP0003I: START EPVZParser FOR SMF - LOADING PHASE FROM C:/Users/teobo/Des
2018-02-27 13:57:35 Pid(10220)
                                 EPVZP0011I: EPVzParser VERSION: 14.45
2018-02-27 13:57:35 Pid(10220)
                                 EPVZP0141I: Connection Parameters for Stage DataBase:
                                  PROFILE: C:/Users/teobo/Desktop/EPVZPARSER V14 SVILUPPO/USERPROFILE/TEST
                                  DB ENGINE: MYSQL
                                  CONFIGURATION DB: EPV_PARSERCONFIG
                                  STAGE DB: ZPARSER 1
                                  HOST: localhost
                                  PORT: 3306
                                  USER: root
                                  PASSWORD: ****** (hidden)
                                 EPVZP0008I: Data will be loaded in ZPARSER 1 DB
2018-02-27 13:57:35 Pid(10220)
                                 EPVZP0005I: EPV030 23 Intrvl table loaded OK. Number of inserted rows: 2561
2018-02-27 13:57:35 Pid(10220)
                                 EPVZP0005I: EPV030 4 Step table loaded OK. Number of inserted rows: 2173
2018-02-27 13:57:35 Pid(10220)
                                            EPV Performance Universit
                                                                                                    247
```

• Scrolling down in the log...

 Number of tables that were not loaded because of missing data in the input file
 End message for the loading phase

2018-02-27 13:57:35 Pid(10220) | EPVZP0007I: No data loaded for the other 31 tables 2018-02-27 13:57:36 Pid(10220) | EPVZP0004I: END EPVZParser FOR SMF - LOADING PHASE FROM C:/Users/teobo/Desktop

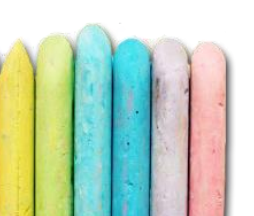

- Other component logs are provided:
  - ✓ EPVzParserAgentsHandler
  - ✓ EPVzParserEndOfDay
  - ✓ EPVzParserDbDeaccum
  - ✓ EPVzParserDbClear

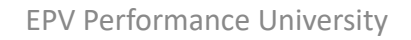

### **Processing controls - Focal Point**

- Checking log by log if all the processes are running fine could be... Frustrating for small customers, impossible for big customers
- This is why we created EPV Focal Point: to make an automatic analysis of ALL the product's log and report the current status in an easy-to-understand format (HTML report)

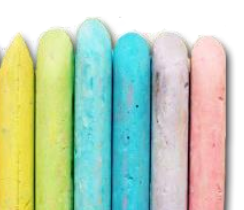

### **Processing controls - Focal Point**

- In Once a day mode, it is created by the ALLPHASES script and updated by each product that is run during the process
- In Continuous mode, it is updated by the EPVzParserAgentsHandler every 100 (default) seconds
- Its name is EPVFocalPoint.HTML and it is located in EPVROOT/USERPROFILE/PROFILENAME/LOGS

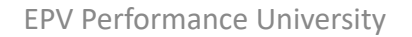

### Processing controls - Focal Point

Focal Point home page

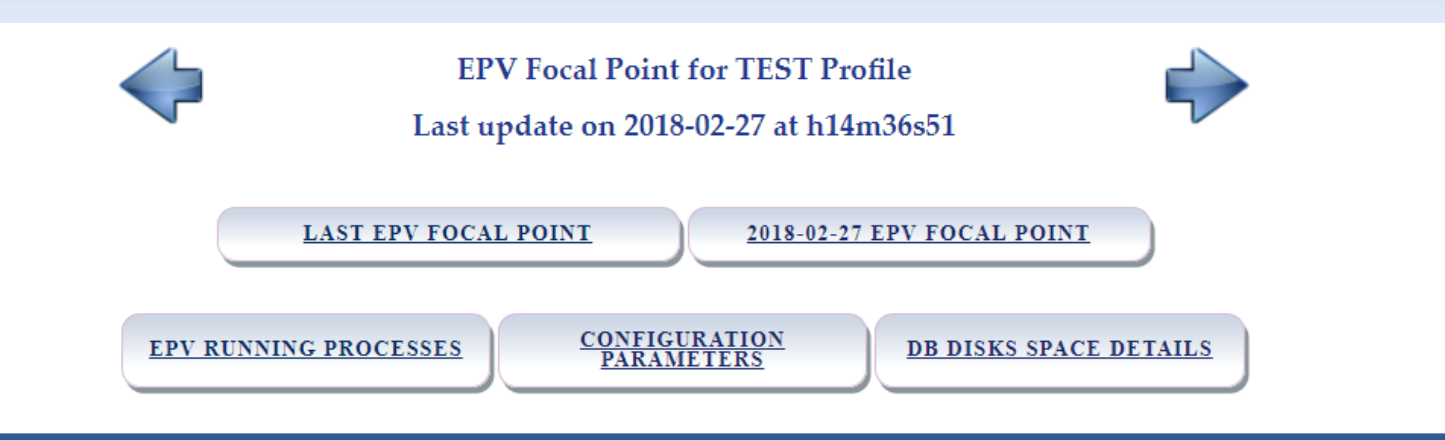

| PRODUCT             | LICENSE                | STATUS | ERRORS | LAST UPDATE         | LOG PAGE                    |
|---------------------|------------------------|--------|--------|---------------------|-----------------------------|
| EPV zParser V14.45  | Expiration: 2018-12-31 | Ok     | 0      | 2018-02-27 14:36:50 | EPVzParserLogsAnalyzer.HTML |
| EPV for z/OS V14.21 | Expiration: 2018-03-31 | Ok     | 0      | 2018-02-27 14:23:00 | NIGHTBATCH_ZOS.HTML         |

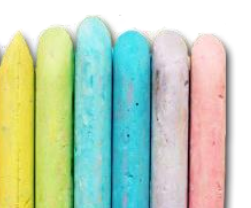
#### • EPV running processes

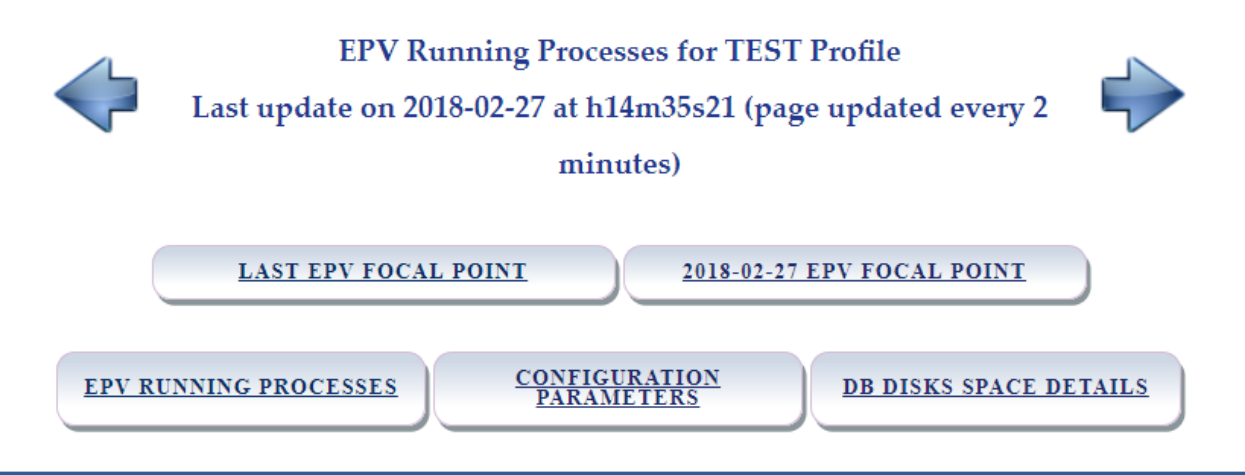

| PID  | PROGRAM                                                                                       |
|------|-----------------------------------------------------------------------------------------------|
| 4568 | EPVzParserAgentsHandler.exe "C:/Users/teobo/Desktop/EPVZPARSER_V14_SVILUPPO/USERPROFILE/TEST" |
| 7920 | EPVzParserLogsAnalyzer.exe "C:/Users/teobo/Desktop/EPVZPARSER_V14_SVILUPPO/USERPROFILE/TEST"  |
|      |                                                                                               |

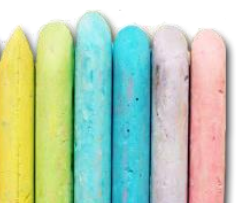

#### Configuration parameters

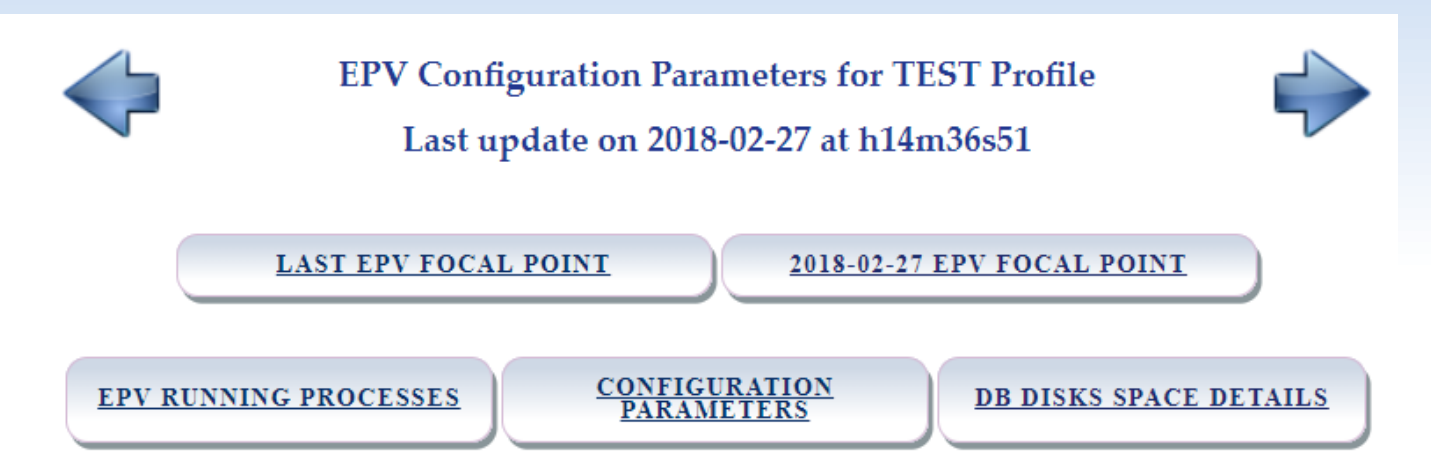

| PRODUCT              | LAST UPDATE         |
|----------------------|---------------------|
| EPV General Settings | 2018-02-19 14:09:01 |
| EPV zParser          | 2018-02-27 14:33:16 |
| EPV for z/OS         | 2018-02-22 16:39:11 |
|                      |                     |

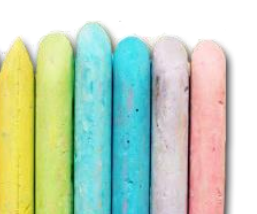

#### • DB disks space details

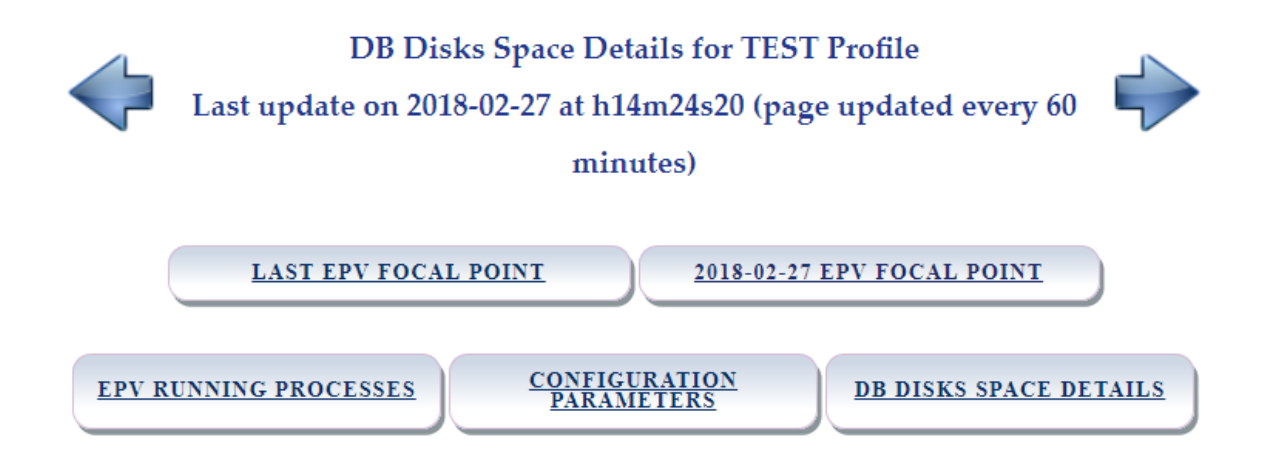

| PRODUCT     | NAME                                                           | TOTAL   | USED    | FREE    |
|-------------|----------------------------------------------------------------|---------|---------|---------|
| EPV zParser | EPV_PARSERCONFIG (C:\ProgramData\MySQL\MySQL Server 5.7\Data\) | 0.00 GB | 0.00 GB | 0.00 GB |
| EPV zParser | ZPARSER_1 (C:\ProgramData\MySQL\MySQL Server 5.7\Data\)        | 5.00 GB | 0.05 GB | 4.90 GB |
| EPV zParser | ZPARSER_2 (C:\ProgramData\MySQL\MySQL Server 5.7\Data\)        | 5.00 GB | 0.05 GB | 4.90 GB |
|             |                                                                |         |         |         |

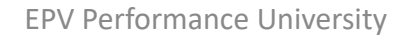

#### zParser dedicated section

|                     |                                                                                                    | PV zParser Log<br>Last update on | s Analyzer for TEST Profile<br>2018-02-27 at h14m36s50 |        |                                                |                                                                                                    |
|---------------------|----------------------------------------------------------------------------------------------------|----------------------------------|--------------------------------------------------------|--------|------------------------------------------------|----------------------------------------------------------------------------------------------------|
|                     | LAST EPV FOCAL POINT         2018-02-27 EPV FOCAL POINT         2018-02-27 EPV zPARSER LOGS ANALYZER |                                  |                                                        |        |                                                |                                                                                                    |
|                     | INPUT FOLDERS                                                                                        |                                  | LOADER_STATUS :                                        | TABLE  | READ/STORED RECORDS                            | ARCHIVE_STAGEDB TABLE                                                                                                    |
| SV zParser L        | 🔀 🕵 zParser Logs Analyzer                                                                            |                                  |                                                        |        |                                                |                                                                                                    |
| START TIME          | END or CURRENT TIME                                                                                  | ELAPSED                          | STEP                                                   | STATUS | LOG                                            | DETAILS                                                                                                    |
| 2018-02-27 13:57:31 | 2018-02-27 13:57:32                                                                                  | 00:00:01                         | EPVzParserAndDbFill for DCO                            | Ok     | EPVzParser_DCO_WorkAG3_PLEX1.dco_h13m57s31.log | Executed by: 3<br>Dump Name: PLEX1.dco;<br>Total Records: 1197; Stored Records: 1197;<br>Total MB: 0.187; Stored MB: 0.187;<br>Loaded Tables in ZPARSER_1 DB: 1; |
|                     |                                                                                                    |                                  |                                                        |        |                                                |                                                                                                    |

| 011111              |                     |          |                             |    |                                                                   |                                                                                                    |
|---------------------|---------------------|----------|-----------------------------|----|-------------------------------------------------------------------|----------------------------------------------------------------------------------------------------|
| 2018-02-27 13:57:31 | 2018-02-27 13:57:32 | 00:00:01 | EPVzParserAndDbFill for DCO | Ok | EPVzParser_DCO_WorkAG3_PLEX1.dco_h13m57s31.log                    | Executed by: 3<br>Dump Name: PLEX1.dco;<br>Total Records: 1197; Stored Records: 1197;<br>Total MB: 0.187; Stored MB: 0.187;<br>Loaded Tables in ZPARSER_1 DB: 1;                   |
| 2018-02-27 13:57:33 | 2018-02-27 13:57:34 | 00:00:01 | EPVzParserAndDbFill for DCO | Ok | EPVzParser_DCO_WorkAG6_OCB.WRK.EPV.DCO77NOD.D110506_h13m57s32.log | Executed by: 6<br>Dump Name: OCB, WRK.EPV,DC077NOD.D110506;<br>Total Records: 8118; Stored Records: 8118;<br>Total MB: 1.27; Stored MB: 1.27;<br>Loaded Tables in ZPARSER_1 DB: 1; |
| 2018-02-27 13:57:31 | 2018-02-27 13:57:35 | 00:00:04 | EPVzParserAndDbFill for SMF | Ok | EPVzParser_SMF_WorkAG0_CICS.D100915.H171706_h13m57s29.log         | Executed by: 0<br>Dump Name: CICS.D100915.H171706;<br>Total Records: 3812; Stored Records: 3731;<br>Total MB: 115.368; Stored MB: 115.345;<br>Loaded Tables in ZPARSER_1 DB: 1;    |

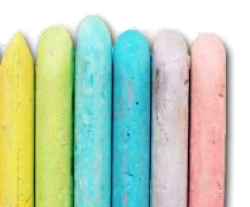

zParser dedicated section – Details column

#### DETAILS

Executed by: 3 Dump Name: PLEX1.dco; Total Records: 1197; Stored Records: 1197; Total MB: 0.187; Stored MB: 0.187; Loaded Tables in ZPARSER\_1 DB: 1;

Executed by: 6 Dump Name: OCB.WRK.EPV.DCO77NOD.D110506; Total Records: 8118; Stored Records: 8118; Total MB: 1.27; Stored MB: 1.27; Loaded Tables in ZPARSER\_1 DB: 1;

Executed by: 0 Dump Name: CICS.D100915.H171706; Total Records: 3812; Stored Records: 3731; Total MB: 115.368; Stored MB: 115.345; Loaded Tables in ZPARSER\_1 DB: 1;

Executed by: 3 Dump Name: PLEX2.dco; Total Records: 1395; Stored Records: 1395; Total MB: 0.218; Stored MB: 0.218; Loaded Tables in ZPARSER\_1 DB: 1;

Executed by: 2 Dump Name: SMF\_MICS.SYM2.D130411.T121440; Total Records: 5666; Stored Records: 5356; Total MB: 10.478; Stored MB: 10.277; Loaded Tables in ZPARSER\_1 DB: 26;

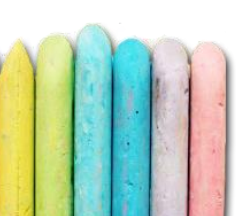

• zParser dedicated section – Other useful information

|                     |                     |          | EP                          | V zParser Log<br>.ast update on | s Analyzer for TEST Profile<br>2018-02-27 at h14m36s50            |                                                                                                    |
|---------------------|---------------------|----------|-----------------------------|---------------------------------|-------------------------------------------------------------------|----------------------------------------------------------------------------------------------------|
|                     |                     | LAST EPV | FOCAL POINT                 | <u>2018-02-2</u>                | 7 EPV FOCAL POINT 2018-02-27 EPV zPARSER LOGS ANA                 | ALYZER                                                                                                    |
|                     | INPUT FOLDERS       |          | LOADER_STATUS TA            | <u>BLE</u>                      | READ/STORED RECORDS                                               | ARCHIVE_STAGEDB TABLE                                                                                                    |
| CSV Parser L        | ogs Analyzer        |          |                             |                                 |                                                                   |                                                                                                    |
| START TIME          | END or CURRENT TIME | ELAPSED  | STEP                        | STATUS                          | LOG                                                               | DETAILS                                                                                                    |
| 2018-02-27 13:57:31 | 2018-02-27 13:57:32 | 00:00:01 | EPVzParserAndDbFill for DCO | Ok                              | EPVzParser_DCO_WorkAG3_PLEX1.dco_h13m57s31.log                    | Executed by: 3<br>Dump Name: PLEX1.dco;<br>Total Records: 1197; Stored Records: 1197;<br>Total MB: 0.187; Stored MB: 0.187;<br>Loaded Tables in ZPARSER_1 DB: 1;                  |
| 2018-02-27 13:57:33 | 2018-02-27 13:57:34 | 00:00:01 | EPVzParserAndDbFill for DCO | Ok                              | EPVzParser_DCO_WorkAG6_OCB.WRK.EPV.DCO77NOD.D110506_h13m57s32.log | Executed by: 6<br>Dump Name: OCB.WRK.EPV.DCO77NOD.D110506;<br>Total Records: 8118; Stored Records: 8118;<br>Total MB: 1.27; Stored MB: 1.27;<br>Loaded Tables in ZPARSER_1 DB: 1; |
| 2018-02-27 13:57:31 | 2018-02-27 13:57:35 | 00:00:04 | EPVzParserAndDbFill for SMF | Ok                              | EPVzParser_SMF_WorkAG0_CICS.D100915.H171706_h13m57s29.log         | Executed by: 0<br>Dump Name: CICS.D100915.H171706;<br>Total Records: 3812; Stored Records: 3731;<br>Total MB: 115.368; Stored MB: 115.345;<br>Loaded Tables in ZPARSER_1 DB: 1;   |

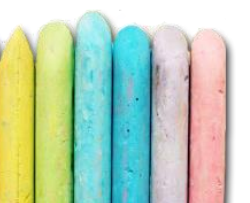

zParser dedicated section – Input folders

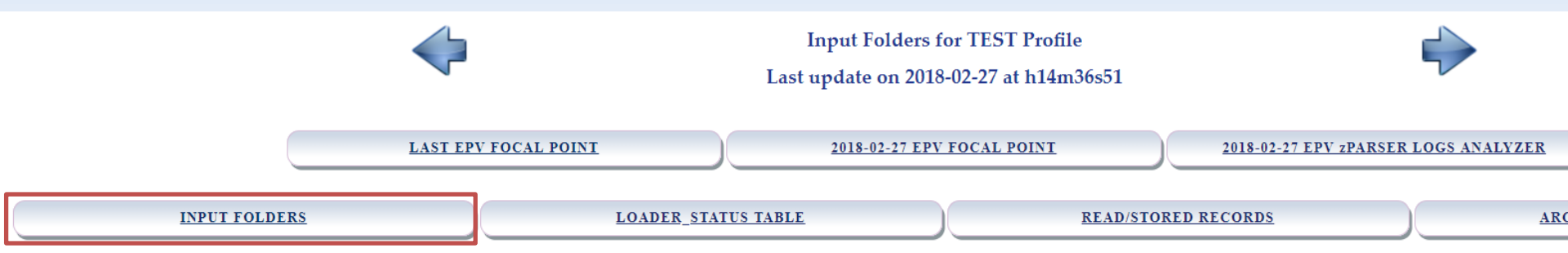

| INPUT ENGINE      | FOLDER                                                                                                    | CONTENTS                                                                                                    |
|-------------------|----------------------------------------------------------------------------------------------------|----------------------------------------------------------------------------------------------------|
| SMF               | C:/Users/Matteo/Desktop/EPVZPARSER_V14_SVILUPPO/USERPROFILE/TEST/INPUT/EPVZPARSER_INPUT/SMF_INPUT/         |                                                                                                    |
| SMF (Recovery)    | C:/Users/Matteo/Desktop/EPVZPARSER_V14_SVILUPPO/USERPROFILE/TEST/WORK/EPVZPARSER_WORK/SMF_WORK/Recovery    |                                                                                                    |
| SMF (BadRecovery) | C:/Users/Matteo/Desktop/EPVZPARSER_V14_SVILUPPO/USERPROFILE/TEST/WORK/EPVZPARSER_WORK/SMF_WORK/BadRecovery | NAME: DB2.D100915.H171954<br>LAST: 2010-09-15 17:20:46<br>SIZE: 196.23 MB<br>NAME: DB2.D100915.H171954_END<br>LAST: 2015-07-30 15:06:45<br>SIZE: 0.00 MB<br>NAME: MICS.D100915.H171954<br>LAST: 2010-09-15 17:20:30<br>SIZE: 52.68 MB<br>NAME: MICS.D100915.H171954_END<br>LAST: 2013-02-21 17:36:19<br>SIZE: 0.00 MB<br>NAME: OCB.BAT.SYSSMF.CICS.DB2.D160308.T0500.h05m18s07<br>LAST: 2010-09-15 17:20:46<br>SIZE: 196.23 MB |
|                   | EDV Performance University                                                                                 | 250                                                                                                    |

zParser dedicated section – Loader\_Status table

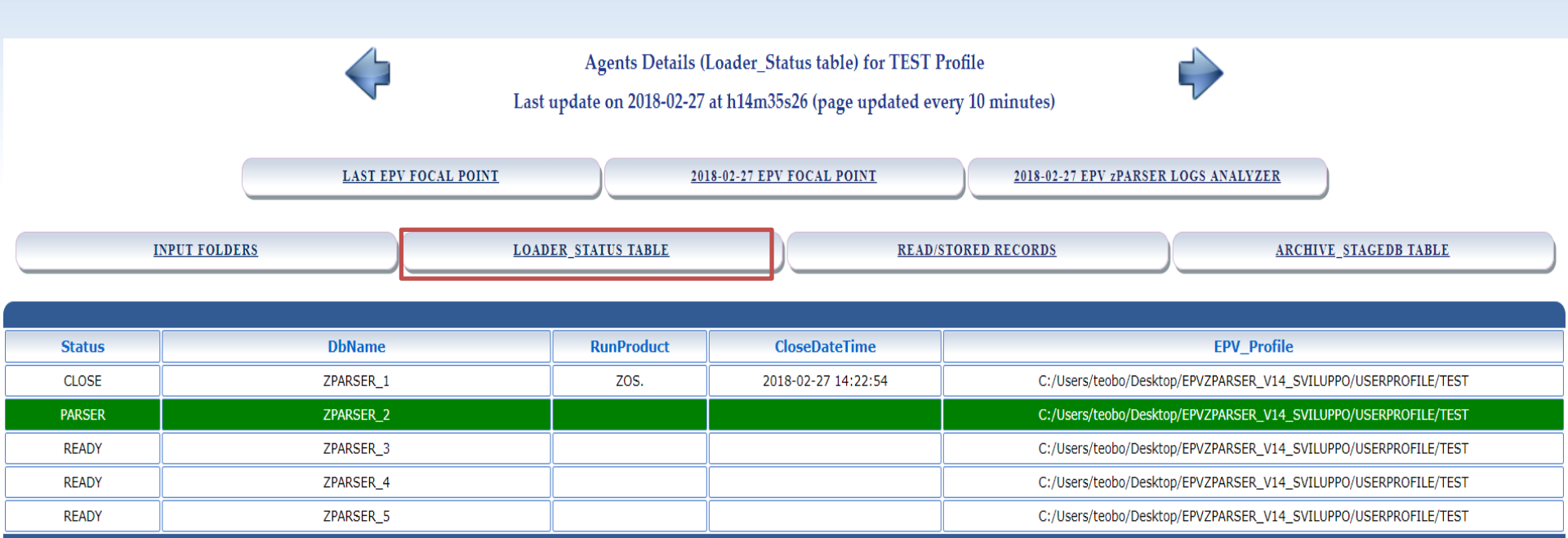

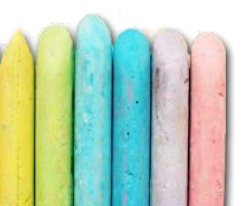

• zParser dedicated section – Read/stored records

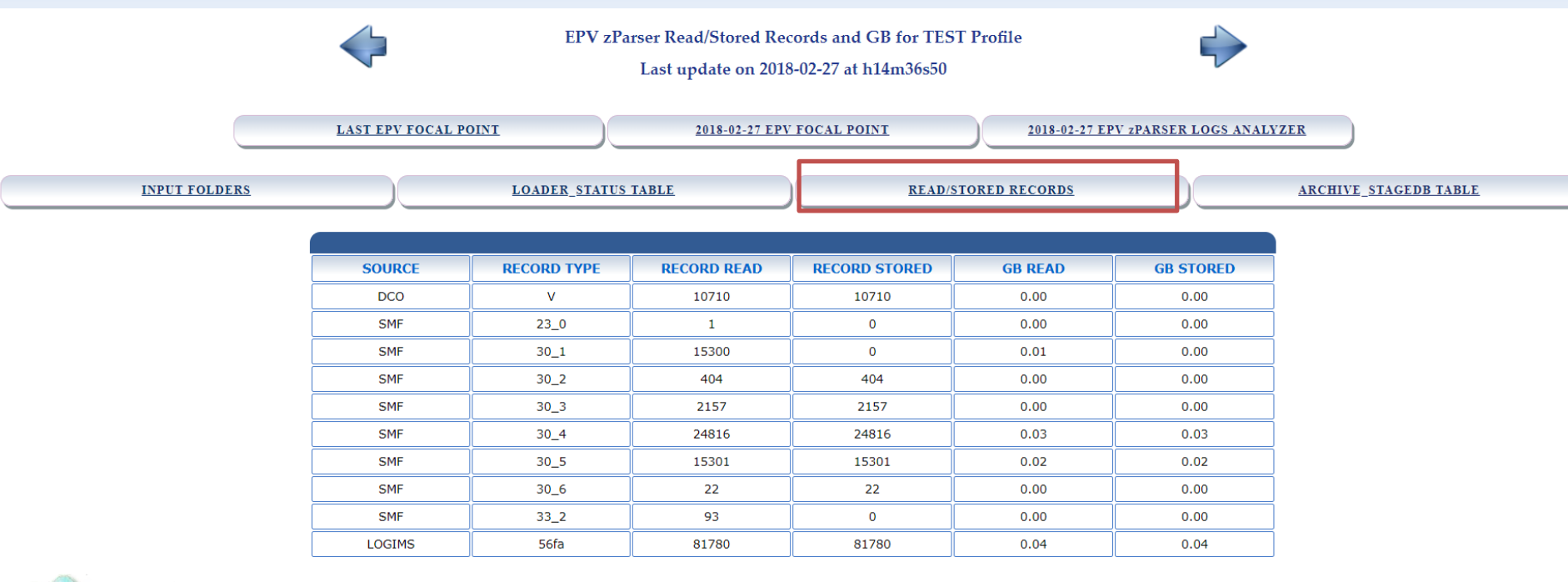

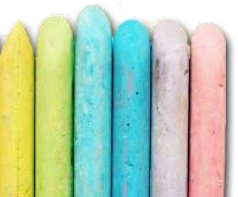

• zParser dedicated section – Archive\_StageDB table

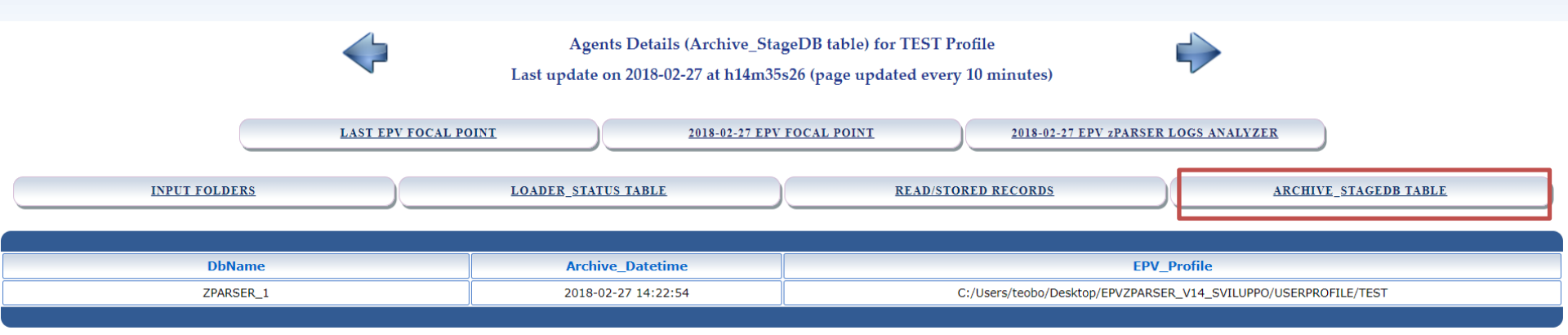

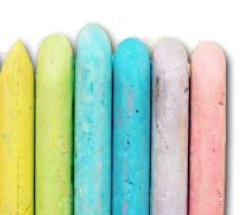

- If users want to remotely check the EPV status with their smartphones, there's also this possibility thanks to a new responsive set of HTML pages
- Users can choose where to put them:
  - ✓ EPV server
  - ✓ Remote folder
  - ✓ FTP folder

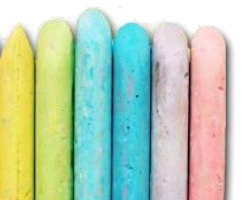

- Only the most important pages:
  - ✓ Focal Point home page
  - ✓ One page for each EPV product
  - ✓ EPV zParser Input Folders
  - ✓ EPV Running Processes
  - ✓ EPV zParser DBs Status (only in 'Continuous Mode')

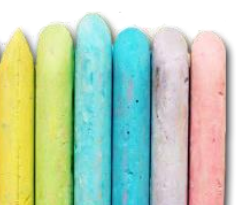

• Focal Point Mobile home page

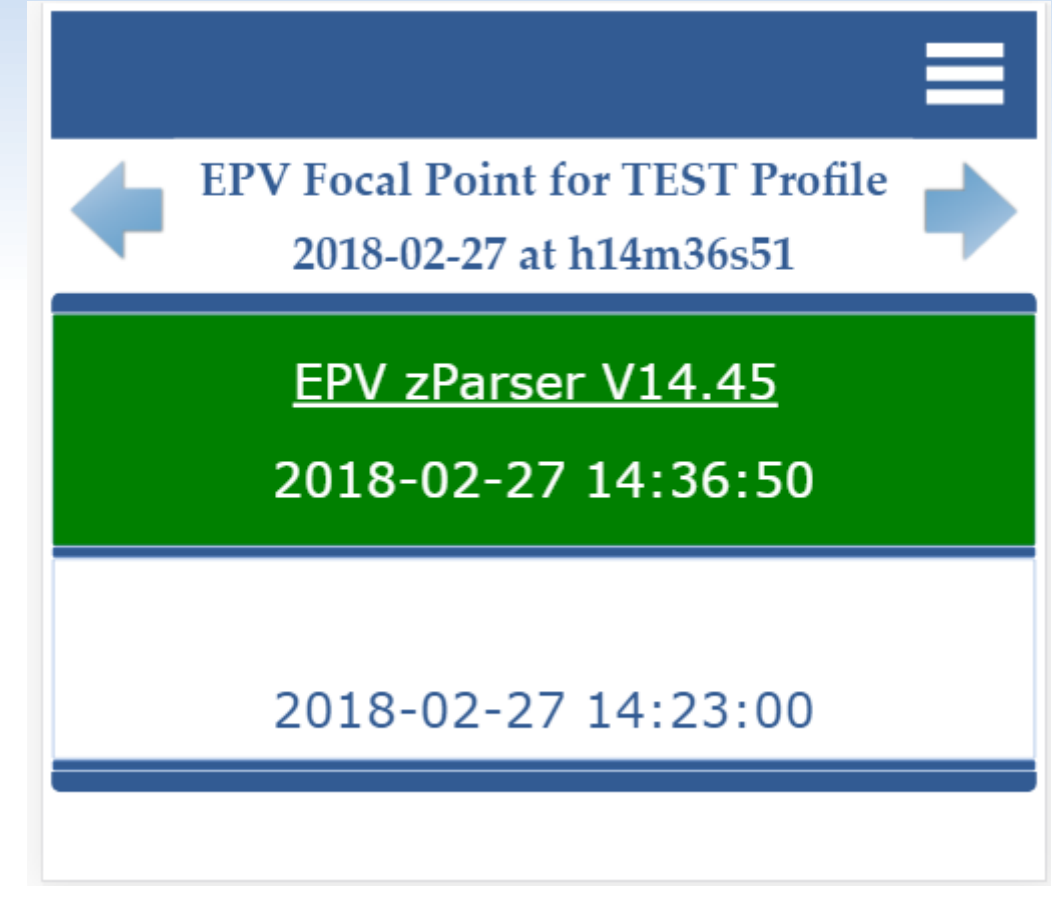

• Focal Point Mobile – Menu button

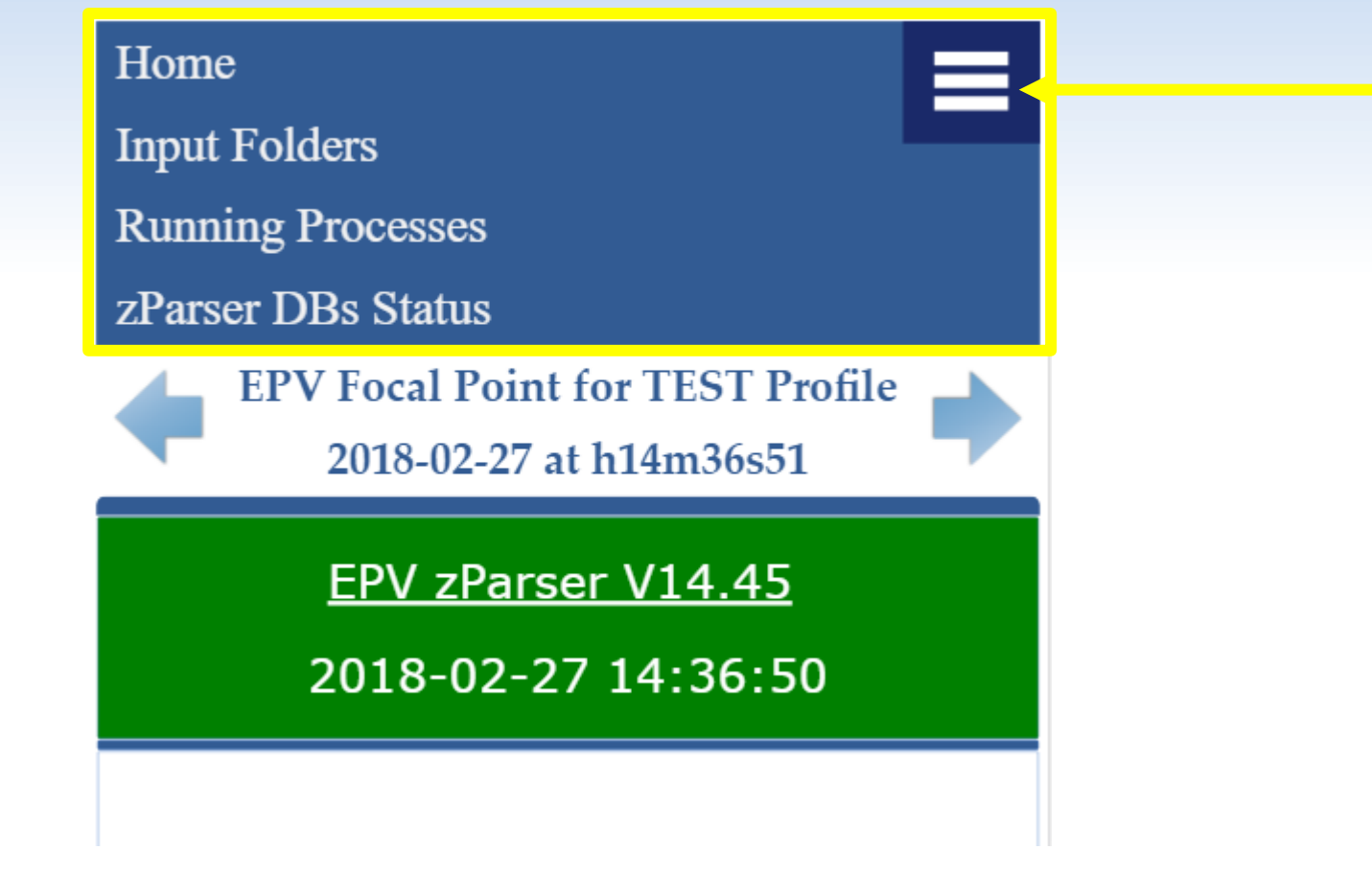

• zParser specific section

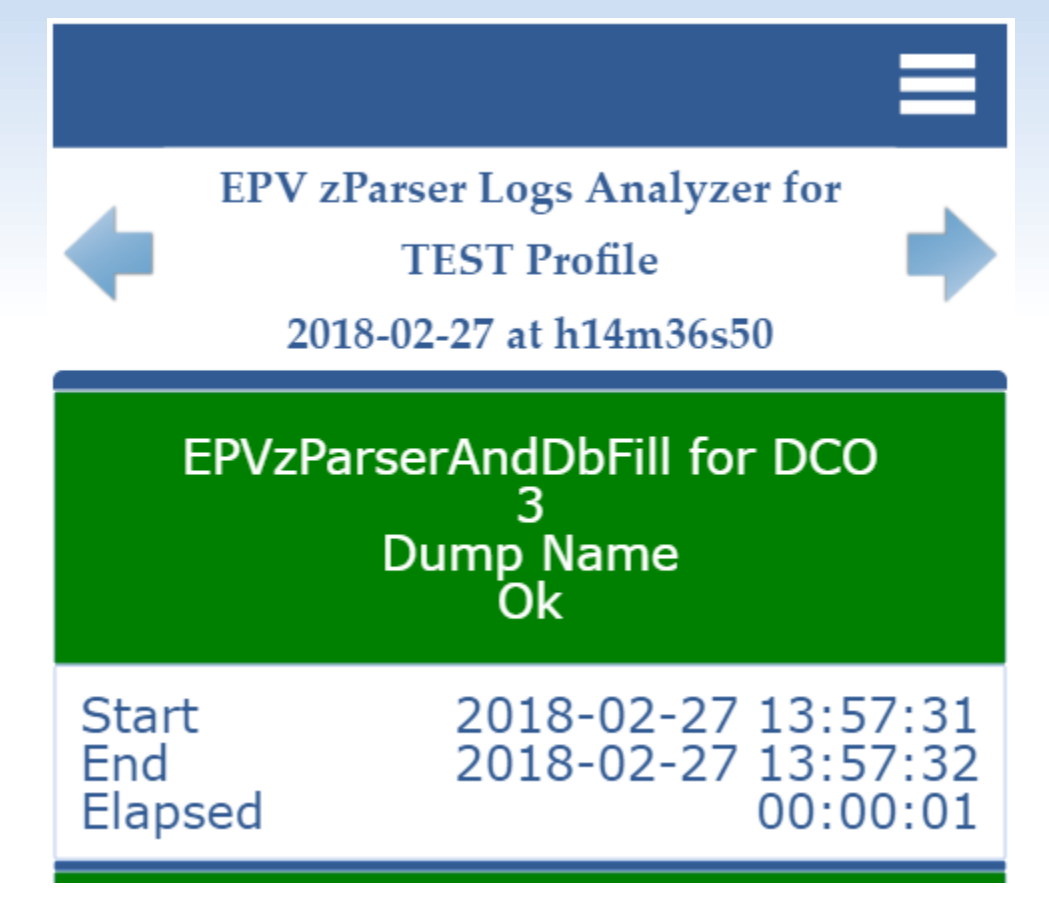

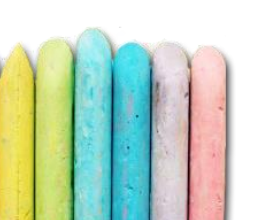

#### Direct access to error logs

www.epvusa.com/demo/LOGS\_MOBILE/EPVZPARSER\_LOGS/ 6 1 ገ ě 2016-04-01 12:02:46 Pid(2307) EPVZP0000I: START EPVzParser FOR SMF -READING PHASE - S2B1.160401 120142 2016-04-01 12:02:46 Pid(2307) EPVZP0011I: EPVzParser VERSION: 13.40 2016-04-01 12:02:46 Pid(2307) EPVZP0220I: EPVzParser STARTED at h12m02s46 for /epv/smf/smfother//S2B1.160401 120142.Parsing 2016-04-01 12:02:46 Pid(2307) | EPVZP0134I: Using zip module for compressed records in /epv/smf/smfother//S2B1.160401\_120142.Parsing 2016-04-01 12:02:46 Pid(2307) | EPVZP0135I: Processing member TAPE 2016-04-01 12:03:47 Pid(2307) | EPVZP0400I: EPVzParser statistics follows below SMF Dump header Timestamp: 2016-04-01 12:01:23.26 SMF Dump trailer Timestamp: 2016-04-01 12:01:28.16 Lower Timestamp read on SMF Dump: 2016-04-01 11:00:01.56 Higher Timestamp read on SMF Dump: 2016-04-01 12:00:00.52 System ID: S2B1 Type|SubType | % n° record Mbyte Size % note **EPV Performance University** 268

Input folders – Pinch or double tap to zoom

| Input Folders for TEST Profile                                                                                                    |
|----------------------------------------------------------------------------------------------------|
| <b>2017-12-31 at h14m34ms12</b> SMF SMF_INPUT                                                                                                    |
| SMF<br>Recovery                                                                                                    |
| SMF<br>BadRecovery<br>SMF.PROD.CICS.D20160916.T0100<br>SMF.PROD.WS.D20160916.T0300<br>SMF.PROD.WS.D20160916.T0300<br>SMF.PROD.DWS.D20160916.T0500<br>SMF.PROD.DB2.D20160916.T0500<br>SMF.PROD.DB2.D20160916.T0500 |
| DCO<br>DCO_INPUT                                                                                                    |
| DCO<br>Recovery                                                                                                    |
| DCO<br>BadRecovery                                                                                                    |

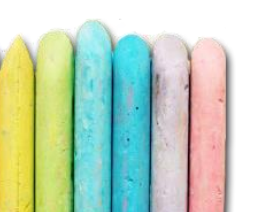

#### • EPV Running Processes

| EPV<br>201 | Running Processes for TEST<br>Profile<br>7-12-31 at h14m34ms12 |
|------------|----------------------------------------------------------------|
| PID        | 13392                                                          |
| Program    | EPVzParser.exe                                                 |
| PID        | 14056                                                          |
| Program    | perl                                                           |
| PID        | 6824                                                           |
| Program    | EPVzParserAgentsHandler.exe                                    |
| PID        | 13800                                                          |
| Program    | EPVzParser.exe                                                 |
| PID        | 14292                                                          |
| Program    | EPVzParserAgentsKiller.exe                                     |

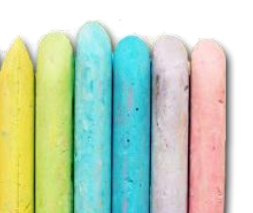

• zParser's databases status (continuous mode)

| EPV zParser DBs<br>Prot<br>2017-12-31 at | Status for TEST<br>file<br>h14m34ms12 |
|------------------------------------------|---------------------------------------|
| DB<br>Status<br>RunProduct               | ZPARSER_1<br>CLOSE<br>ZOS.            |
| DB<br>Status<br>RunProduct               | ZPARSER_2<br>READY                    |
| DB<br>Status<br>RunProduct               | ZPARSER_3<br>PARSER                   |
| DB<br>Status<br>RunProduct               | ZPARSER_4<br>READY                    |
| DB<br>Status<br>RunProduct               | ZPARSER_5<br>READY                    |

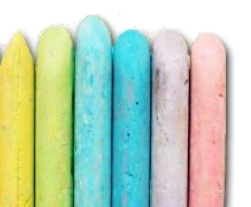

- Another way to control the processing is e-mail
- Users can customize zParser to send the textual version of the Focal Point
  - ✓Once a day after the end of the reports production
  - ✓ Once a day after the end of the reports production but just in case of errors
  - ✓ Multiple times per day

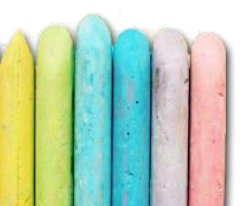

 To activate the automatic sending of e-mail once a day after the reports production, customize
 EPVROOT/PRODUCTS/EPVZPARSER\_V14/PARSER\_AG
 ENT/ EPVFocalPoint\_USER\_EXIT.PL

```
# E-mail parameters
$SendMail = 'N'; # N -> NO; ERRORS -> ONLY IN CASE OF ERRORS; ALLCASE -> IN ALL CASES
$FocalPointLocation = "$PROFILE/LOGS";
$SenderAddress = 'epvcustomer@hiscompany.com';
$SenderSMTPHost = 'out.smtp.it';
$SenderSMTPUserName = '';
$SenderSMTPPassword = '';
@ReceiversAddresses = ('epvcustomer1@hiscompany.com', 'epvcustomer2@hiscompany.com', 'epvcustomer3@hiscompany.com');
```

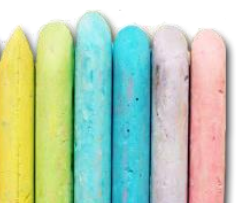

- To send e-mails about the status of EPV multiple times per day, users can also schedule their own email tools to send
  - ✓EPVFocalPointForMail.TXT -> e-mail body
  - ✓ EPVFocalPointForMail\_OBJECT.TXT -> e-mail
     object
- EPVFocalPointForMail.TXT is the textual version of the Focal Point and it is updated every 100 (default) seconds when in Continuous mode
- These files are located in EPVROOT/USERPROFILE/PROFILENAME/LOGS/

#### • EPVFocalPointForMail.TXT

| EPVFocalPointForMail.TXT - Blocco note |              |        |                     |  |  |  |
|----------------------------------------|--------------|--------|---------------------|--|--|--|
| File Modifica Formato                  | Visualizza ? |        |                     |  |  |  |
| PRODUCT                                | LICENSE      | STATUS | MODIFIED ON         |  |  |  |
| EPV zParser                            | 2018-12-31   | Ok     | 2018-02-27 14:36:50 |  |  |  |
| EPV for z/OS                           | 2018-03-31   | Ok     | 2018-02-27 14:23:00 |  |  |  |

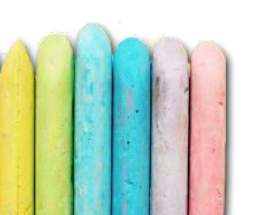

# Data recovery

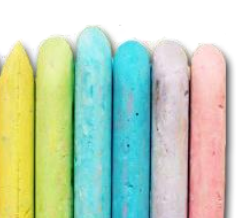

### Data recovery - Recovery & BadRecovery

- During the parsing process (reader or loader) many temporary problems could occur:
  - ✓ Work area disconnection (if remote)
  - ✓ Antivirus scansion
  - ✓ Missing database connection
- When in Continuous mode, by default, an automatic process of data recovery is executed in case of errors

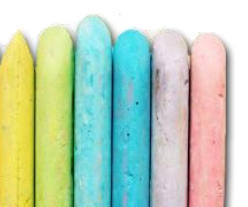

### Data recovery - Recovery & BadRecovery

- This automatic process consists in moving the input file from the originary input folder to another input folder called "Recovery" where zParser will try again to elaborate the file
- If the problem occurs again, the file is being moved in a trash folder called "BadRecovery"
- Recovery and BadRecovery folders are provided for each Input Engine (SMF, DCO, IMS, ...)

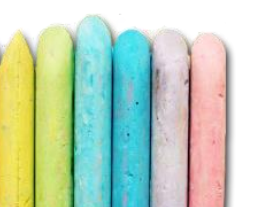

### Data recovery - Recovery & BadRecovery

• So, having SMF files inside the "BadRecovery" folder always indicates that something went wrong

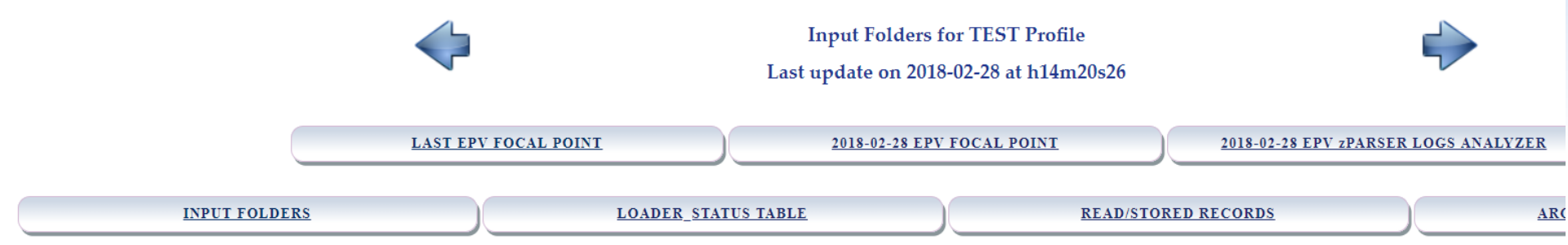

| INPUT ENGINE      | FOLDER                                                                                                    | CONTENTS                                                                                                    |
|-------------------|----------------------------------------------------------------------------------------------------|----------------------------------------------------------------------------------------------------|
| SMF               | C:/Users/teobo/Desktop/EPVZPARSER_V14_SVILUPPO/USERPROFILE/TEST/INPUT/EPVZPARSER_INPUT/SMF_INPUT/         |                                                                                                    |
| SMF (Recovery)    | C:/Users/teobo/Desktop/EPVZPARSER_V14_SVILUPPO/USERPROFILE/TEST/WORK/EPVZPARSER_WORK/SMF_WORK/Recovery    |                                                                                                    |
| SMF (BadRecovery) | C:/Users/teobo/Desktop/EPVZPARSER_V14_SVILUPPO/USERPROFILE/TEST/WORK/EPVZPARSER_WORK/SMF_WORK/BadRecovery | NAME: DB2.D100915.H171706<br>LAST: 2010-09-15 16:17:46<br>SIZE: 95.18 MB<br>NAME: DB2.D100915.H171706_END<br>LAST: 2013-11-21 11:22:13<br>SIZE: 0.00 MB<br>NAME: X100ITSV.PE000.EPV1.SMF116<br>LAST: 2010-11-24 09:36:42<br>SIZE: 45.79 MB<br>NAME: X100ITSV.PE000.EPV1.SMF116_END<br>LAST: 2016-11-09 15:15:38<br>SIZE: 0.00 MB |
|                   |                                                                                                    |                                                                                                    |

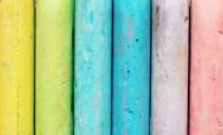

• When running in Once a day mode the following type of restart scenarios may happen:

✓ Reloading the input files in error
✓ Restarting the other EPV products processing

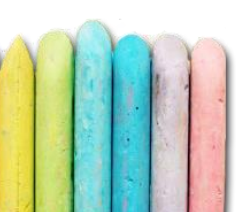

- Reloading the input files in error:
   ✓ Restart the ALLPHASES script
- Executing the single steps:
   ✓ EPVzParserDbClear
   ✓ EPVzParser\_And\_DbFill\_ZOS
   ✓ EPVzParserDbDeaccum\_ZOS
   ✓ NIGHTBATCH

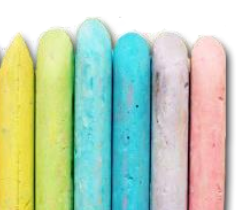

- Restarting the other EPV products processing (restart NIGHTBATCH)
- The following restart procedures are provided for Windows/Unix environments:
  - ✓ RESTART\_NIGHTBATCH\_xxx.BAT resumes all EPV phases from the step gone in error.
  - ✓ FORCE\_NIGHTBATCH\_xxx.BAT restarts all EPV phases from the beginning.

✓ XXX can be: ZOS, Db2, ZGRAPH, MQ, ZLINUX

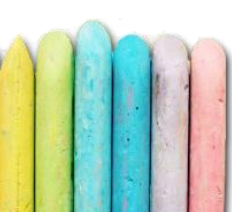

- When running in Continuous mode the following type of restart scenarios may happen:
  - ✓ Restarting the EPVzParserAgentsHandler
     ✓ Reloading files in error
     ✓ Restarting the other EPV products processing

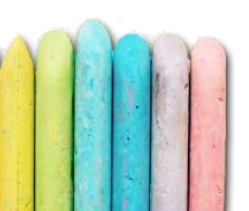

- If, for any reason, EPVzParserAgentsHandler is not in your system task manager, you need to start it again
- In case it is installed as system service:
  - Windows: open the Services panel, select EPVzParserAgentsHandler, then click on START
     Unix: run command service epv start
- In case it is not installed as system service simply run EPVzParserAgentsHandler.BAT/sh under EPVROOT/USERPROFILE/PROFILENAME/EPVZPARSER /PROCS/AGENT\_PROCS

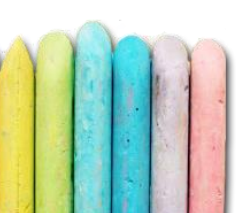

- If, for example, you need to apply some customization, you may need to restart the EPVzParserAgentsHandler
- In case it is installed as system service:
  - Windows: put the SHUTDOWN flag file in one of the input folders. Once you don't see anymore the process in the Task Manager, open the Services panel, select EPVzParserAgentsHandler, click on STOP and then on START
  - ✓ Unix: put the SHUTDOWN flag file in one of the input folders. Once you don't see anymore the process running, run the command service epv stop, then service epv start
- In case it is **not** installed as system service, simply put the RESTART flag file inside one of the input folders

- As seen in the "Recovery & BadRecovery" slides, it may happen that some files are moved into the BadRecovery folder
- In these cases, maybe a fix from EPV is needed. Once the issue is fixed, users must manually move the files from the BadRecovery to an input folder

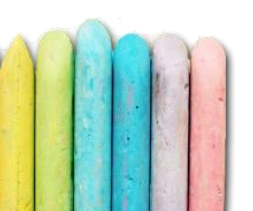

# zParser for Big Data

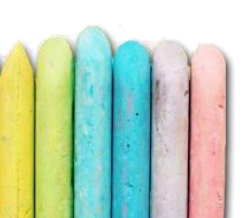

# zParser for Big Data - Parameters

- With Big Data license, some settings about the zParser architecture can be customized
- For example, users could make the reading phase on one server and the loading phase on another server

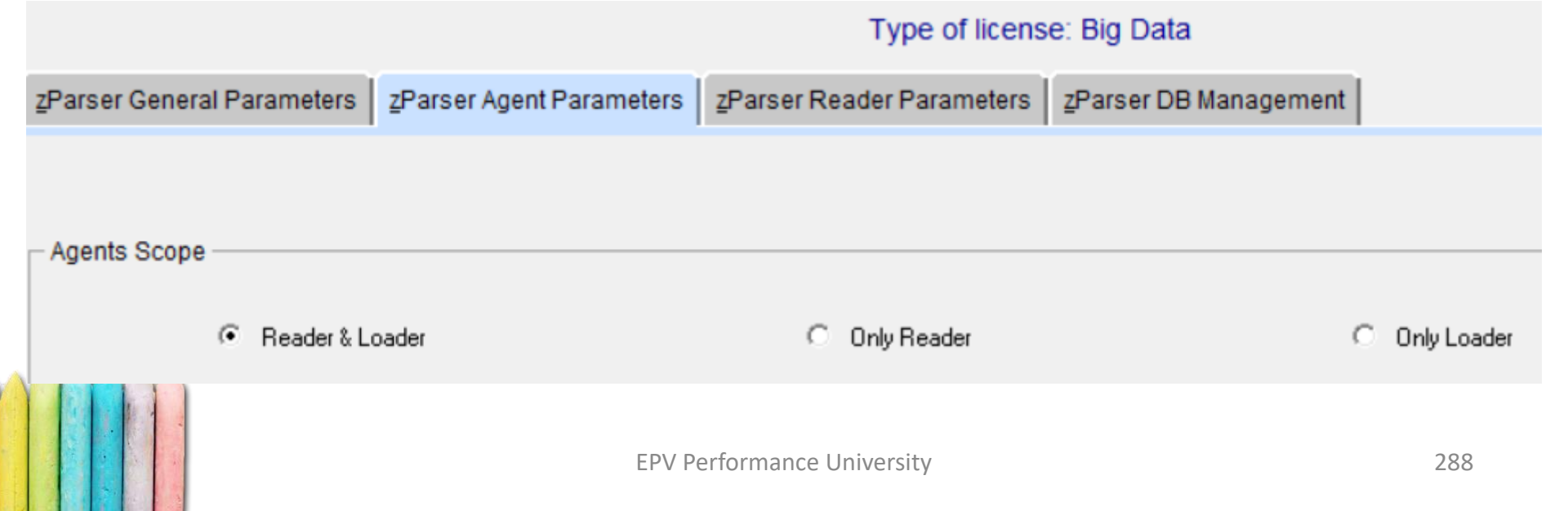
# zParser for Big Data - Parameters

• This is possible because, after the reading phase, all the TXT/HDR files related to an input file can be compressed in a folder decided by the user and then also be sent via FTP

| ۲٦ | Workfiles Managem                     | ent                        |                  |                                 |              |            |          |          |
|----|---------------------------------------|----------------------------|------------------|---------------------------------|--------------|------------|----------|----------|
|    | Work folders - CLICK                  |                            |                  |                                 |              | -          |          | <u> </u> |
| Г  |                                       | 🧾 Workfiles                | FTP Folder       |                                 | —            |            | $\times$ |          |
|    |                                       |                            | Work files       | zip location for the FTP phase: | :            |            |          | a        |
|    | NET Work folders - Cl                 | C:/Users/teobo             | /Desktop/TXT_For | FTP                             |              |            | Search   | <u> </u> |
|    |                                       | ,                          |                  |                                 |              |            |          |          |
|    |                                       | ftpepvtech@epvtech.com     |                  |                                 |              |            |          | er -     |
|    |                                       | epvuser                    |                  |                                 |              | FTP USER - |          |          |
|    | Compress and st                       | ****                       |                  |                                 | FTP PASSWORD |            |          |          |
|    | - Compress and si                     | /txtfilesfromzparser       |                  |                                 | FTP FOLDER   |            |          |          |
|    | <ul> <li>FTP to another se</li> </ul> |                            |                  |                                 |              |            |          |          |
| 1  |                                       |                            |                  | Done                            |              |            |          |          |
|    |                                       | EPV Performance University |                  |                                 |              |            |          |          |

## zParser for Big Data - Parameters

• Splitted Work Areas allows the user to divide the I/O generated by the parsing process on multiple disks

| Workfiles Management                            |                          |  |  |  |  |
|-------------------------------------------------|--------------------------|--|--|--|--|
| Work folders - CLICK ON A PATH TO DELETE IT     |                          |  |  |  |  |
|                                                 | Add a<br>WORK Folder     |  |  |  |  |
| NET Work folders - CLICK ON A PATH TO DELETE IT |                          |  |  |  |  |
|                                                 | Add a NET<br>WORK Folder |  |  |  |  |
| Compress and store                              |                          |  |  |  |  |
| FTP to another server                           |                          |  |  |  |  |
|                                                 |                          |  |  |  |  |

• Real life example at a customer's site

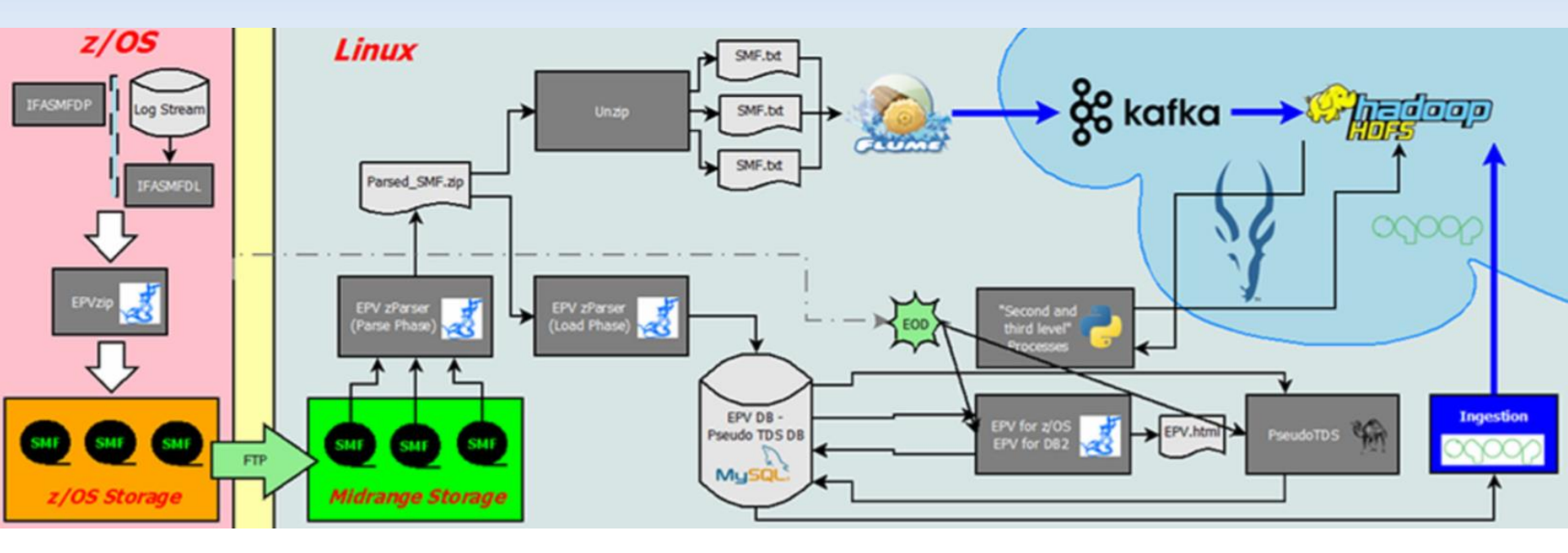

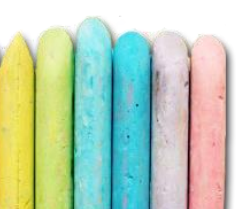

 Lots of input files produced during the day and sent to the EPV server where they start the reading phase and the

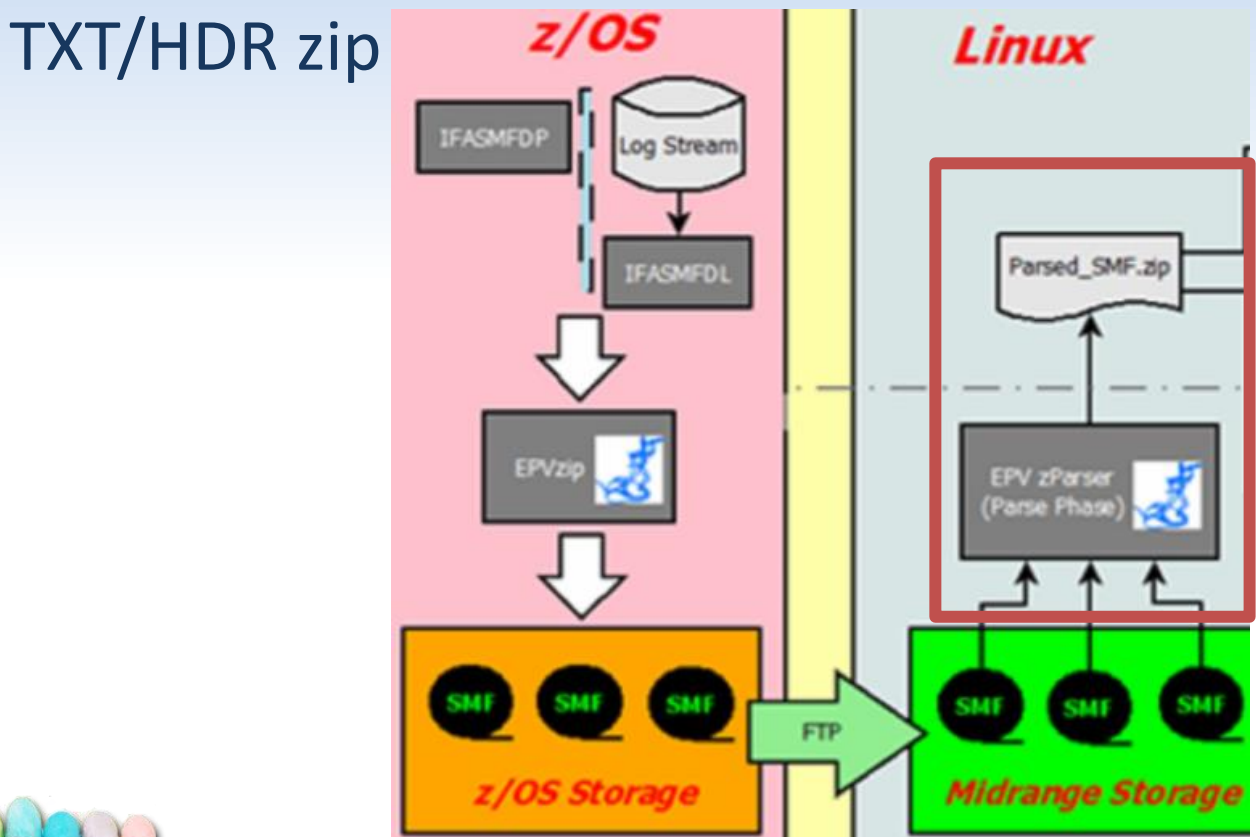

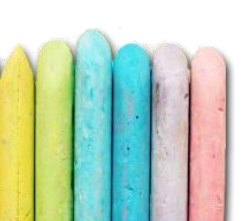

• After zip phase, two phases are executed in parallel: the loading phase in MySQL and the TXT/HDR unzip by Flume

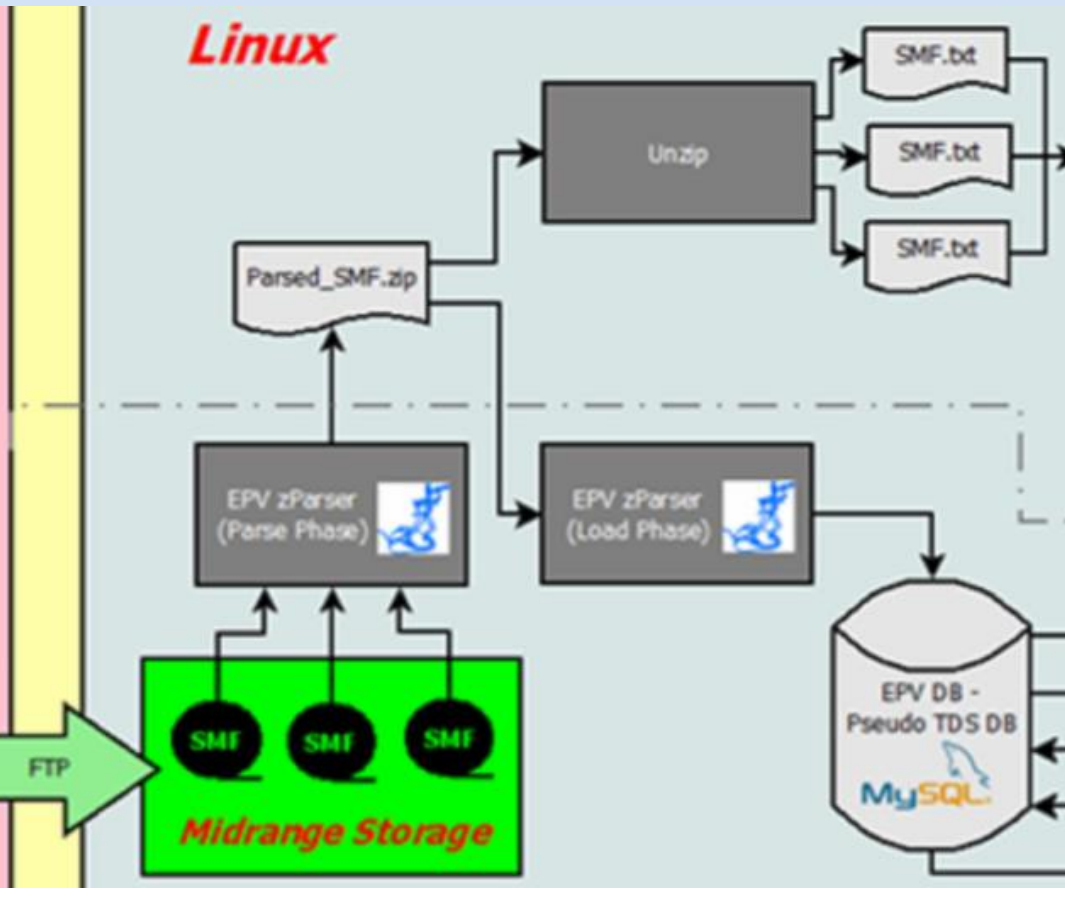

- On one side, Flume handles TXT/HDR flow through Kafka that physically inserts data in Hadoop's HDFS
- On the other side, the standard EPV flow is executed

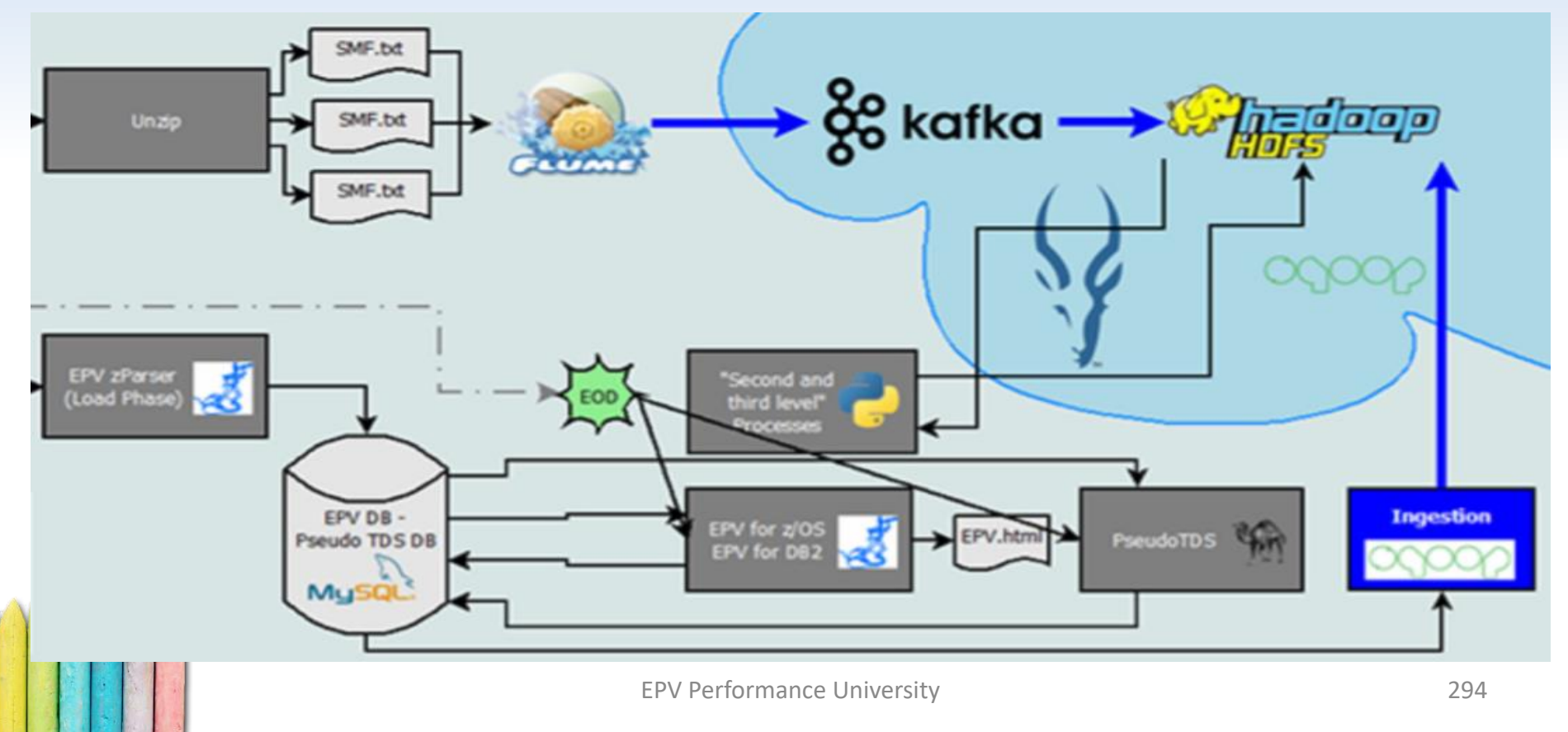

• This is a sample query made with Impala on the data inserted in Hadoop's HDFS

| 🌸 Applications Place             | es System 🥪 🍓       | <b>S</b>        |            |                    |                         |
|----------------------------------|---------------------|-----------------|------------|--------------------|-------------------------|
| 0                                |                     |                 |            | Hue - E            | ditor - Mozilla Firefox |
| () Hue - Editor                  | ×÷                  |                 |            |                    |                         |
| 🗲 🛞   quickstart.clou            | dera:8888/hue/edito | r?editor=656    |            |                    |                         |
| Cloudera 付 Hue 🚞                 | ]Hadoop∽ 📋HBas      | se 🗸 📋 Impala 🗸 | Spark 🔨    | 🗸 🍰 Solr 🚺 Ooz     | ie 🕘 Cloudera Manager   |
|                                  | 2                   | uery 👻          | Search dat | ta and saved docur | nents                   |
| 2 4 Q II                         | Ċ                   | 🦞 Impala        | Ð          | Add a name         | Add a description       |
| <ul> <li>&lt; ∎te_smf</li> </ul> |                     |                 |            |                    |                         |
| Tables                           | (149) 🕆 🕂 📿         | 1 SELECT        | * FROM te  | smf.epv030_4_s     | tep LIMIT 100;          |
| III epv000_ipls                  |                     |                 |            |                    |                         |
| III epv006_extwrt                |                     |                 |            |                    |                         |
| III epv007_datalost              |                     |                 |            |                    |                         |
| I epv026_j2jobpurge              |                     |                 |            |                    |                         |
| III epv030_23_intrvl             |                     |                 |            |                    |                         |
| 1                                |                     |                 |            |                    |                         |

- In the near future, EPV is planning to support direct data ingestions in Impala
- This will be made in three steps:
  - ✓ TXT/HDR production during the reading phase
  - ✓ TXT/HDR move to Hadoop's HDFS
  - ✓ TXT/HDR load in Impala by using the LOAD DATA INPATH command

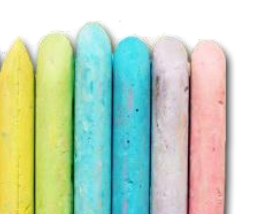

# z/OS Data Collection End

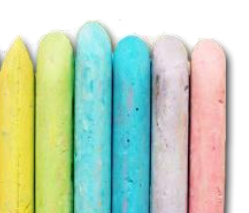